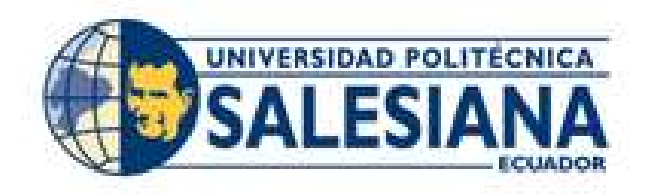

# UNIVERSIDAD POLITÉCNICA SALESIANA

# SEDE GUAYAQUIL

# CARRERA DE INGENIERÍA ELECTRÓNICA

# TRABAJO DE TITULACIÓN

# PREVIO A LA OBTENCIÓN DEL TITULO DE:

# INGENIERO ELECTRÓNICO

# TITULO:

# "DISEÑO DE UNA RED LIFI PARA EL ESTUDIO DE SATURACIÓN, ANCHO DE BANDA E INTERFERENCIAS"

# **AUTOR:** CANTOS PLÚAS JOEL ANTONIO.

# **TUTOR:** ING. PABLO ECHEVERRÍA ÁVILA MSc.

# GUAYAQUIL - ECUADOR

# SEPTIEMBRE 2020

# DECLARATORIA DE RESPONSABILIDAD Y AUTORÍA DEL TRABAJO DE TITULACIÓN

Yo, **Cantos Plúas Joel Antonio** con C.I. 0929401305, certifico que los conceptos, diseños implementados, resultados obtenidos, así como las conclusiones y recomendaciones son de exclusiva responsabilidad del autor.

Por medio de la siguiente declaración concedo los derechos de propiedad intelectual del presente trabajo titulación a la Universidad Politécnica Salesiana con Sede Guayaquil para todo tipo de desarrollo y reproducción.

Guayaquil, septiembre 2020

Joel Antonio Cantos Plúas.

# DECLARATORIA DE CESIÓN DE DERECHOS DE AUTOR DEL TRABAJO DE TITULACIÓN A LA UPS

Yo, **Cantos Plúas Joel Antonio** con C.I. 0929401305, manifiesto mi voluntad de ceder a la UNIVERSIDAD POLITÉCNICA SALESIANA la autoría completa y parcial del proyecto titulado "**DISEÑO DE UNA RED LIFI PARA EL ESTUDIO DE SATURACIÓN, ANCHO DE BANDA E INTERFERENCIAS**". Concediendo de esta manera todos los permisos necesarios a la Universidad Politécnica Salesiana para la reproducción del mismo.

En condición de autor me hago responsable de los conceptos, análisis, y conclusiones obtenidas que formaran parte del patrimonio intelectual perteneciente a la Universidad Politécnica Salesiana.

Guayaquil, septiembre 2020

Joel Antonio Cantos Plúas.

# DECLARATORIA DE COAUTORÍA DEL DOCENTE TUTOR.

Yo, Echeverría Ávila Pablo Fabián director del proyecto de titulación denominado "DISEÑO DE UNA RED LIFI PARA EL ESTUDIO DE SATURACIÓN, ANCHO DE BANDA E INTERFERENCIAS" realizado por el estudiante Joel Antonio Cantos Plúas, certificó que bajo mi tutoría se orientó y reviso el desarrollo del mismo, por lo tanto, se aprueba la presentación del trabajo ante las autoridades pertinentes.

Guayaquil, septiembre 2020

Ing. Pablo Fabián Echeverría Ávila MSC. CI: 0916893357

### DEDICATORIA

Dedico este trabajo a Dios, a mis padres y a mis hijos por creer siempre en mí y permitirme alcanzar este momento tan especial en mi vida.

Quiero dedicar también a todos mis seres queridos que de alguna u otra forma me han apoyado en mi carrera como estudiante, y gracias a ellos he logrado sobrellevar los inconvenientes que se me presentaron en cada momento.

Además, quiero dedicar este proyecto a todos mis amigos y docentes, que han estado conmigo a lo largo de toda a esta etapa, a aquellas personas que aportaron con un grano de arena en la realización de este proyecto.

Joel Antonio Cantos Plúas.

# AGRADECIMIENTO

Agradezco a Dios por protegerme, darme fuerzas a lo largo de mi carrera, por saberme guiar por el camino correcto y darme fuerzas para enfrentar todas las dificultades que a lo largo de mi vida se me han presentado.

A mis padres por ser el ejemplo a seguir, que han sido toda la vida mis pilares fundamentales para mi realización como persona.

Agradecer a mis amigos, docentes y compañeros por confiar y creer en mí, y han hecho posible también este logro.

Joel Antonio Cantos Plúas.

# RESUMEN

| AÑO  | ALUMNO                        | DIRECTOR DE<br>TESIS          | TEMA TESIS                                                                                                |
|------|-------------------------------|-------------------------------|----------------------------------------------------------------------------------------------------|
| 2018 | CANTOS PLUAS JOEL<br>ANTONIO. | ING. PABLO<br>ECHEVERRIA MSC. | "DISEÑO DE UNA<br>RED LIFI PARA EL<br>ESTUDIO DE<br>SATURACIÓN,<br>ANCHO DE BANDA<br>E<br>INTERFERENCIAS" |

El presente proyecto de titulación tiene como objetivo el diseño de una Red LIFI para el estudio de saturación, ancho de banda e interferencias con la finalidad de reforzar los conocimientos impartidos a los estudiantes de las materias de: Redes de Computadora I, II, III, de la carrera de Ingeniería Electrónica con mención en Telecomunicaciones de la Universidad Politécnica Salesiana sede Guayaquil.

La propuesta del proyecto de titulación se basa en el diseño de una Red LIFI para un área específica pequeña cerrada del laboratorio de telecomunicaciones para poder transmitir datos a frecuencias entre 400 y 800 Thz, en espacio abierto, lo cual tiene la apertura de evaluar parámetros tales como: saturación de canales, ancho de banda e interferencias

Cabe recalcar la importancia del desarrollo de este proyecto, porque es novedoso trabajar sobre nuevas formas de diseño y manejo de redes inalámbricas tales como LIFI, y de todas las prestaciones y ventajas que nos ofrece esta red a diferencia de la red Wifi comúnmente más utilizada.

Tomando en cuenta una de las ventajas de los transmisores que se utilizan en la red LIFI, los cuales son diodos LED (diodo emisor de luz) los cuales contienen un circuito interno que puede variar la amplitud de la frecuencia del espectro a altas velocidades sin que el ojo humano lo perciba.

Partiendo del principio que utiliza VLC (comunicación de luz visible), el cual tiene un ancho de banda enorme en comparación al uso de ondas de radio frecuencia que se maneja en Giga Hertz para transmitir datos como lo hace el sistema Wifi.

# ASBTRACT

| YEAR | STUDENT                       | TESIS DIRECTOR                | TESIS TOPIC                                                                                        |
|------|-------------------------------|-------------------------------|----------------------------------------------------------------------------------------------------|
| 2018 | CANTOS PLUAS JOEL<br>ANTONIO. | ING. PABLO<br>ECHEVERRIA MSC. | "DESIGN OF A LIFI<br>NETWORK FOR<br>THE STUDY OF<br>SATURATION,<br>BANDWIDTH AND<br>INTERFERENCES" |

The objective of this degree project is to design a LIFI Network for the study of saturation, bandwidth and interferences in order to reinforce the knowledge given to the students of the subjects: Networks of Computer I, II, III, of the career of Electronic Engineering with mention in Telecommunications of the Polytechnic University Salesiana headquarters Guayaquil.

The proposal of the titling project is based on the design of a LIFI Network for a specific small closed area of the telecommunications laboratory to be able to transmit data at frequencies between 400 and 800 THz, in open space, which has the opening to evaluate parameters such as: channel saturation, bandwidth and interferences.

It is necessary to emphasize the importance of the development of this project, because it is novel to work on new forms of design and handling of wireless networks such as LIFI, and of all the benefits and advantages that this network offers to us unlike the Wifi network commonly used.

Taking into account one of the advantages of transmitters used in the LIFI network, which are LED diodes (light emitting diode) which contain an internal circuit that can vary the frequency amplitude of the spectrum at high speeds without the human eye perceiving it.

Starting from the principle that uses VLC (visible light communication), which has a huge bandwidth compared to the use of radio frequency waves that is handled in Giga Hertz to transmit data as does the Wifi system.

# ABREVIATURA

- Lifi: Light Fidelity (Fidelidad de la luz).
- Wifi: Wireless Fidelity (Fidelidad inalámbrica).
- THz: Tera Hertz (Unidad electromagnética).
- VLC: Visible Light Comunication (Comunicación de luz visible).
- LED: Light Emitting Diode (Diodo emisor de luz).

# INDICE GENERAL

| DECLARATORIA DE RESPONSABILIDAD Y AUTORÍA DEL TRABAJO I<br>TITULACIÓN          | DE<br>II  |
|--------------------------------------------------------------------------------|-----------|
| DECLARATORIA DE CESIÓN DE DERECHOS DE AUTOR DEL TRABAJO<br>TITULACIÓN A LA UPS | DE<br>III |
| DECLARATORIA DE COAUTORÍA DEL DOCENTE TUTOR.                                   | . IV      |
| DEDICATORIA                                                                    | v         |
| AGRADECIMIENTO                                                                 | . VI      |
| RESUMEN                                                                        | VII       |
| ABREVIATURA                                                                    | . IX      |
| INDICE GENERAL                                                                 | Х         |
| INDICE DE FIGURAS                                                              | XIII      |
| INDICE DE TABLAS.                                                              | XV        |
|                                                                                | 1         |
| 1 EL PROBLEMA                                                                  | 2         |
|                                                                                | <b>_</b>  |
| 1.2 DELIMITACIÓN DEL PROBLEMA.                                                 | 2         |
| 1.2.1 Temporal                                                                 | 2         |
| 1.2.2 Espacial                                                                 | 2         |
| 1.2.3 Académica                                                                | 2         |
| 1.3 OBJETIVOS                                                                  | 3         |
| 1.3.1 Objetivos específicos                                                    | 3<br>2    |
| 1.4 JUSTIFICACIÓN                                                              | 3         |
| 1.5 DESCRIPCIÓN DE LA PROPUESTA.                                               | 3         |
| 1.6 IMPORTANCIA Y ALCANCE.                                                     | 4         |
| 1.7 BENEFICIARIOS DE LA PROPUESTA.                                             | 4         |
| 1.8 MÉTODOS.                                                                   | 4         |
| 1.8.1 Metodologia experimental.                                                | 4         |
| 1.9 TECNICAS                                                                   | 4<br>1    |
| 1.9.2 Técnica de Campo                                                         | 4         |
| 2 FUNDAMENTOS TEORICOS                                                         | 5         |
|                                                                                |           |
| 2.1 SISTEMA DE ALTA FIDELIDAD                                                  | с5<br>А   |
| 2.2 CARACTERISTICAS DE LA RED EIT I                                            | 0         |
| 2.2.2 Densidad de datos.                                                       | 6         |
| 2.2.3 Alta velocidad                                                           | 6         |
| 2.2.4 Planificación.                                                           | 6         |
| 2.2.5 Eficiencia de bajo coste.                                                | 7         |
| 2.2.0 Energia                                                                  | 1<br>7    |
|                                                                                | 1         |

|    | 2.2.      | 8       | Seguridad.                                                | 7   |
|----|-----------|---------|-----------------------------------------------------------|-----|
|    | 2.2.      | 9<br>10 | Soguridad Cantanaián                                      | 1   |
|    | 2.2.      | 10      |                                                           | 1   |
|    | 2.2.      |         |                                                           | 1   |
|    | 2.3       | VEN     |                                                           | /   |
|    | 2.4       | DES     | VENTAJAS DE LI-FI                                         | 8   |
|    | 2.5       | FUN     | CIONAMIENTO DE LI-FI                                      | 8   |
|    | 2.6       | VLC     | (COMUNICACIÓN POR LUZ VISIBLE)                            | 9   |
|    | 2.7       | ESP     | ECTRO DE LUZ VISIBLE                                      | 9   |
|    | 2.8       | Est,    | ÁNDAR DE COMUNICACIÓN IEEE 802.15.7                       | 10  |
|    | 2.9       | CAR     | ACTERÍSTICAS DEL ESTÁNDAR IEEE 802.15.7.                  | 10  |
|    | 2.10      | TOP     | OLOGÍAS DE RED                                            | 10  |
|    | 2.11      | Par     | ÁMETROS DE LAS ONDAS LIFI                                 | 11  |
|    | 2.11      | .1      | Transmisión                                               | 11  |
|    | 2 11      | 2       | Propagación                                               | 11  |
|    | 2 11      | 3       | Reflexión                                                 | 12  |
|    | 2.1       | 1.0     | Difracción                                                | 12  |
|    | 2.1       | .4      | Dillacción                                                | 12  |
|    | 2.1       | .5      |                                                           | 12  |
|    | 2.1       | .0      |                                                           | 12  |
|    | 2.11      | ./      |                                                           | 12  |
|    | 2.11      | .8      | Dispersion                                                | 13  |
|    | 2.12      | SIST    | EMAS DE SEGURIDAD DE LAS REDES LIFI                       | 13  |
|    | 2.13      | LIFI '  | Y EL MEDIO AMBIENTE                                       | 14  |
|    | 2.14      | DISE    | :ño de la red LiFi                                        | 14  |
|    | 2.15      | Apli    | CACIONES LIFI                                             | 15  |
|    | 2.16      | Esp     | ECIFICACIONES DE COMUNICACIÓN DE DISPOSITIVOS OLEDCOMM    | 15  |
|    | 2.16      | 6.1     | Protección                                                | 16  |
|    | 2.16      | 6.2     | Condiciones de uso de Estándar                            | 16  |
|    | 2.16      | 6.3     | Normas v Regulaciones.                                    | 16  |
|    | 2.16      | 6.4     | Alojamiento                                               | 16  |
|    | 2 16      | \$5     | Especificaciones eléctricas de entrada y de salida        | 16  |
|    | 2.10      |         | Diagrama de integración y conseios                        | 16  |
|    | 2.10      | <br>Δος | ESORIOS DEL KIT                                           | 17  |
|    | 2.17      | 700     | Pasantar de comunicación                                  | 17  |
|    | 2.17      | .1      |                                                           | 17  |
|    | 2.17      | .2      | Tarjela de Alimentación.                                  | 11  |
|    | 2.17      | .3      |                                                           | 18  |
|    | 2.1/      | .4      | LIFI Net USB para su computador                           | 18  |
|    | 2.18      | Foc     | O EMPOTRADO LED.                                          | 19  |
|    | 2.19      | DRI     | /ER PARA CONEXIÓN LIFI                                    | 20  |
|    | 2.20      | EMIS    | Sor - LIFI                                                | 20  |
|    | 2.21      | ARM     | ARIO DE PRUEBAS PARA RED LIFINET                          | 21  |
|    | 2.22      | TÉC     | NICAS DE MODULACIÓN – DEMODULACIÓN PARA LIFI              | 22  |
|    | 2.23      | Mod     | DULACIÓN ESPACIAL OFMD (SM-OFDM)                          | 22  |
|    | 2.24      | Mod     | DULACIÓN ESPACIAL ÓPTICA–OFDM (O-SM. OFDM)                | 22  |
|    | 2.25      | Mul     | TIPLEXACION POR DIVISIÓN DE FRECUENCIA ORTOGÓNAL          | 23  |
| ~  |           |         |                                                           | ~ 4 |
| 3. | MA        | RCO     | METODOLOGICO                                              | 24  |
|    | 3.1       | DIAC    | GRAMA DE BLOQUES PARA CONEXIÓN DE RED                     | 24  |
|    | 3.2       | PRU     | EBAS DE LATENCIA TEST DE VELOCIDAD DE RED LIFI            | 25  |
|    | 3.3       | VFR     | IFICACIÓN Y COMPROBACIÓN DE LA RED LIFI                   | 26  |
|    | 34        | ΑΝά     | LISIS INICIAL DE TRÁFICO DE DATOS RED LIFI CON -WIRESHARK | 26  |
|    | 3.5       | ΔΝΑ     | LISIS INICIAL DE TRÁFICO DE DATOS CON HERRAMIENTA CACTI   | 30  |
|    | 3.6       |         |                                                           | 3U  |
|    | 37        | CON     |                                                           | 15  |
|    | J.1<br>20 | CON     |                                                           | 40  |
|    | J.O       |         | FIGURACIÓN DE SERVICIÓS I MERICAMIENTAS DE SINIVIE        | 40  |

| 3.9 CONFIGURACIÓN DE NUEVO DISPOSITIVO EN CONSOLA DE CACTI Y ANÁLISIS DE              |
|---------------------------------------------------------------------------------------|
| TRAFICO DE RED LIFI                                                                   |
| 3.10 CONFIGURACIÓN DE SERVICIOS PARA OBTENCIÓN DE INFORMACIÓN DE RED EN               |
| CACTI                                                                                 |
| 3.11 ESTABLECIMIENTO DE PAQUETES DE DATOS PARA ANÁLISIS DE TRÁFICO DE RED.<br>WIFI 53 |
| 3.12 ESTABLECIMIENTO DE PAQUETES DE DATOS PARA ANÁLISIS DE TRÁFICO DE RED.            |
| 3.13 ANÁLISIS DE PAQUETES DE DATOS EN LA RED WIFI CON WIRESHARK PARA                  |
| 2 14 ANÁLICIO DE DAQUETEO DE DATOS EN LA DED LIEL CON MUDECHADIC DADA                 |
| 3.14 ANALISIS DE PAQUETES DE DATUS EN LA RED LIFT CON WIRESHARK PARA                  |
| ESTABLECER DIFERENCIAS CON RED WIFI01                                                 |
| 4. RESULTADOS65                                                                       |
| 5. CONCLUSIONES66                                                                     |
| 6. RECOMENDACIONES67                                                                  |
| 7. PRESUPUESTO                                                                        |
| 8. REFERENCIAS BIBLIOGRAFICAS                                                         |
| 9. ANEXOS                                                                             |
| 9.1 ESQUEMA DE CONEXIÓN DE RED LIFI                                                   |

# **INDICE DE FIGURAS.**

| Figura 1. Ilustración de una red wifi. (Rodriguez, 2015)                             | 5    |
|--------------------------------------------------------------------------------------|------|
| Figura 2 Comunicación mediante la Red Li-Fi (WORDPRESS, INTERNET LI-                 | -FI, |
| 2019)                                                                                | 6    |
| Figura 3. Funcionamiento de LiFi. (HIPERTEXTUAL, 2016)                               | 9    |
| Figura 4. Espectro de luz visible. (HIPERTEXTUAL, 2016)                              | .10  |
| Figura 5. Modulador de transmisión LiFi. (Nuñez Meléndez, 2017)                      | .11  |
| Figura 6. Dispersión de la luz. (Nuñez Meléndez, 2017)                               | .13  |
| Figura 7. Diseño de red LiFi. (Nuñez Meléndez, 2017)                                 | .14  |
| Figura 8. Diagrama de integración. (OLEDCOMM, 2018)                                  | .17  |
| Figura 9. Tablero de sensor de luz. (OLEDCOMM, 2018)                                 | .17  |
| Figura 10. Tarjeta de alimentación. (OLEDCOMM, 2018)                                 | .18  |
| Figura 11. Tablero de red. (OLEDCOMM, 2018)                                          | .18  |
| Figura 12. USB LiFiNET para PC. (OLEDCOMM, 2018)                                     | .19  |
| Figura 13. Foco empotrado LED. (OLEDCOMM, 2018)                                      | .19  |
| Figura 14. Led driver. (OLEDCOMM, 2018)                                              | .20  |
| Figura 15. Sensor de luz. (OLEDCOMM, 2018)                                           | .20  |
| Figura 16. Armario de pruebas. (El Autor)                                            | .21  |
| Figura 17. Diagrama de bloque de funcionamiento de la Red. (El Autor)                | .24  |
| Figura 18. Alineamiento Vertical para recepción de señal LiFi. (El Autor)            | .24  |
| Figura 19. Test de Velocidad de Red Lifi. (El Autor).                                | .25  |
| Figura 20 Escaneo de equipos con Advanced IP Scanner. (El Autor)                     | .26  |
| Figura 21 Escaneo de equipos con Advanced IP Scanner. (El Autor)                     | .26  |
| Figura 22 Escaneo inicial de tráfico de datos en la Red Lifi Ethernet 3. (El Autor). | 27   |
| Figura 23.Resultado de captura de tráfico del Ping hacia el Router (El Autor)        | .28  |
| Figura 24.Comparativa de capas de Modelo OSI y TCP/IP. (El Autor)                    | .29  |
| Figura 25.Servidor de Aplicaciones Web XAMPP. (El Autor).                            | .31  |
| Figura 26.Fichero de Cacti-1.2.9. (El Autor)                                         | .32  |
| Figura 27 Ruta para descomprimir fichero de Cacti 1.2.9 (El Autor)                   | .32  |
| Figura 28 Ruta para descomprimir fichero de Cacti 1.2.9 (El Autor)                   | .33  |
| Figura 29 Ruta para descomprimir fichero de Cacti 1.2.9. (El Autor)                  | .33  |
| Figura 30 Herramienta Rrdtool v1.2.15 para Windows. (El Autor)                       | .33  |
| Figura 31 Carpeta Rrdtool v1.2.15 creada en directorio. (El Autor)                   | .34  |
| Figura 32 Carpeta Rrdtool v1.2.15 creada en directorio. (El Autor)                   | .35  |
| Figura 33 Consola de Cacti principal para configurar base de datos. (El Autor)       | .36  |
| Figura 34 Creación de base de datos Cacti (El Autor)                                 | .37  |
| Figura 35 Importación de datos para base Cacti. (El Autor)                           | .38  |
| Figura 36 Importación de datos para base Cacti. (El Autor)                           | .39  |
| Figura 37 Edición de cambio de contraseña base de datos. (El Autor)                  | .40  |
| Figura 38 Edición de cambio de contraseña base de datos. (El Autor)                  | .41  |
| Figura 39 Edición de cambio de contraseña base de datos. (El Autor)                  | .41  |
| Figura 40 Cambio de contraseña en script de configuración inicial. (El Autor)        | .42  |
| Figura 41 Configuración inicial de Cacti. (El Autor)                                 | .43  |
| Figura 42 Cambio de contraseña en script de configuración inicial. (El Autor)        | .43  |
| Figura 43 Configuración inicial en Cacti (El Autor)                                  | .44  |
| Figura 44 Configuración inicial en Cacti (El Autor)                                  | .45  |
| Figura 45 Configuración inicial en Cacti (El Autor).                                 | .45  |
| Figura 46 Configuración inicial en consola de Cacti (El Autor)                       | .46  |
| Figura 47 Configuración de servicios SNMP (El Autor)                                 | .47  |

| Figura 48           | Configuración de servicios SNMP (El Autor)                        | 48              |
|---------------------|-------------------------------------------------------------------|-----------------|
| Figura 49           | Configuración de Devices consola Cacti (El Autor)                 | 49              |
| Figura 50           | Configuración exitosa para New Device Cacti (El Autor)            | 50              |
| Figura 51<br>Autor) | Configuración de Servicios para obtención de información en (     | Cacti (El<br>51 |
| Figura 52           | Monitoreo de Datos y conexiones de Red del Cliente en consola (   | Cacti (El       |
| Figura 53           | Ping hacia el router de la red principal (El Autor)               |                 |
| Figura 54           | Ping hacia Google desde el Servidor. (El Autor)                   |                 |
| Figura 55           | Ping hacia Google desde el Servidor. (El Autor)                   | 56              |
| Figura 56           | Ping hacia Google desde el Servidor. (El Autor).                  | 57              |
| Figura 57           | Ping hacia Google desde el Servidor. (El Autor)                   | 58              |
| Figura 58           | Análisis de paquetes de datos red Wifi (El Autor)                 | 59              |
| Figura 59           | Gráfico de análisis de paquetes de datos red Wifi. (El Autor)     | 60              |
| Figura 60           | Análisis de paquetes de datos Red LiFi. (El Autor)                | 61              |
| Figura 61           | Gráfico de análisis de paquetes de datos red LiFi. (El Autor)     | 63              |
| Figura 62           | Esquema de conexión de Red LiFi a la estación del análisis. (El A | utor) 71        |

# INDICE DE TABLAS.

| Tabla 1. Dispositivos que se consideran en VLC. (El Autor). | 11                     |
|-------------------------------------------------------------|------------------------|
| Tabla 2. Comparativa de capas de Modelo OSI y TCP/IP. (E    | El Autor)29            |
| Tabla 3. Presupuesto de elaboración de proyecto de análisi  | s de red. (El Autor)68 |

# **INTRODUCCIÓN**

El presente trabajo está basado en una de las tecnologías nuevas, denominada LI-FI (Light Fidelity – Fidelidad de la luz). Mediante esta tecnología se puede desarrollar una red en la cual se pueda evaluar varios parámetros y determinar así su funcionamiento, ventajas y desventajas.

Lifi se basa en un sistema de transmisión de datos a través de luz visible o VLC (Visible Light Comunication – Comunicación por luz visible) para lo que se utilizan Diodos LED, además se considera a Lifi una alternativa de Wifi (Wireless Fidelity – Fidelidad inalámbrica), por lo se puede realizar una comparación entre ambos.

Este proyecto se desarrollará en una pequeña área cerrada, utilizando trasmisores y receptores que interactúen con la luz y que puedan mostrar esta interacción en los diferentes canales de transmisión de Wireshark, el cual puede realizar la captura del tráfico de una red y analizar los paquetes.

Tomando en cuenta una de las ventajas de los transmisores que se utilizan en la red LIFI, los cuales son diodos LED (diodo emisor de luz) los cuales contienen un circuito interno que puede variar la amplitud de la frecuencia del espectro a altas velocidades sin que el ojo humano lo perciba.

Partiendo del principio que utiliza VLC (comunicación de luz visible), el cual tiene un ancho de banda enorme en comparación al uso de ondas de radio frecuencia que se maneja en Giga Hertz para transmitir datos como lo hace el sistema Wifi.

Cabe recalcar que este estudio de esta nueva red, beneficiará a los estudiantes de la materia de Comunicaciones Inalámbricas de la carrera de Ingeniería Electrónica con mención Telecomunicaciones de la Universidad Politécnica Salesiana sede Guayaquil.

# 1. EL PROBLEMA.

### 1.1 Planteamiento del problema.

Con la aparición de Wifi (Wireless Fidelity – Fidelidad Inalámbrica) y el paso de los años cambio la forma con la que se utilizaba el Internet, en la actualidad es un elemento indispensable dentro de las comunicaciones; por lo tanto, es necesario llevar a cabo el estudio de nuevas tecnologías que posibilite una optimización de los recursos y preservación del medio ambiente.

Actualmente se desarrolla una nueva tecnología conocida como LI-FI (Light Fidelity – Fidelidad de la luz), la cual puede efectuar comunicación inalámbrica a través de luz visible, mediante el uso de diodos led se generará un espectro de luz para realizar la transmisión de los datos.

Se pretende desarrollar una red en la cual se evaluará varios parámetros que permitan determinar el funcionamiento de Li-Fi, así como también comprobar sus ventajas y desventajas.

# 1.2 Delimitación del problema.

Esta propuesta surge de la necesidad de realizar estudios de nuevas tecnologías con base en comunicaciones inalámbricas, que permitirá los estudiantes de la Carrera Ingeniería Electrónica con mención en Telecomunicaciones ,ampliar sus conocimientos y puedan ejecutarlos en el ámbito laboral, motivo por el cual se plantea presentar un prototipo en el cual se realizará el estudio de la red LI-FI de la cual se obtengan varios parámetros y puedan ser comparados con la tecnología más utilizada como es WI-FI.

Mediante el uso de transmisores y receptores que realizan la interacción a través de la implementación de los diodos LED como fuente de luz, se mostrará la interacción de los diversos canales de transmisión en Wireshark (captura el tráfico de una red y analiza los paquetes).

### 1.2.1 Temporal.

Se considera un tiempo de entrega dentro de un plazo de 12 meses a partir del mes de mayo 2019 hasta mayo 2020, tal como se puede observar en el calendario actividades adjunto.

### 1.2.2 Espacial.

El proyecto estará ubicado en el Laboratorio de Telecomunicaciones, Bloque E de la Universidad Politécnica Salesiana con sede Guayaquil, campus Centenario.

# 1.2.3 Académica.

El conocimiento adquirido del estudio de la red Li-fi, representa para los estudiantes de la Carrera Ingeniería en Telecomunicaciones una plataforma para el ámbito laboral, así como también en las materias: Comunicaciones Inalámbricas.

# 1.3 Objetivos.

# 1.3.1 Objetivo general.

Diseñar e implementar una red LI-FI en un área cerrada la cual se puedan evaluar diferentes parámetros.

# 1.3.2 Objetivos específicos.

- Implementar una estructura que conforme la red LI-FI.
- Realizar el estudio de saturación de canales de la red LI-FI monitoreando la misma con WIRESHARK.
- Comparar el comportamiento entre la red LI-FI vs WI-FI.
- Evaluar parámetros como ancho de banda e interferencias que puedan ocasionar inconvenientes en la red LI-FI.

# 1.4 Justificación.

El país es cada vez más exigente con los profesionales que egresan de las universidades, esto implica que sea necesario que estén cada vez más capacitados y preparados para laborar en la industria, tal es el caso de una nueva tecnología que está dando mucho que hablar denominada LI-FI, en un futuro no muy lejano se provee que esta sea la transmisión y recepción de datos más veloz acorde a todas las ventajas que posee, por lo cual es óptimo que mientras mayor información se pueda adquirir y a su vez desarrollar se obtenga mayor campo en el ámbito laboral.

### 1.5 Descripción de la propuesta.

La propuesta presentada se trata de desarrollar una red LIFI en un área específica que consiste en transmitir datos a frecuencias entre 400 y 800 THz (Tera Hertz – Unidad electromagnética) en un espacio abierto, lo que permitirá evaluar parámetros tales como:

- Niveles de luz.
- Saturación de canales.
- Ancho de banda.
- Interferencias.

A diferencia de las redes Wi-Fi, este sistema se apoya en el uso de fuentes de luz basadas en Leds especiales que se utilizan para la transmisión de los datos.

Los niveles de luz emitidos por la boquilla serán reflejados en el receptor, de manera que mientras permanezcan en el área asignada podemos constatar el tráfico de datos en un dispositivo electrónico como laptop, pc, etc.

- Mediante la aplicación WIRESHARK se puede monitorear la saturación de tráfico por diferentes canales.
- Realizando comparaciones entre la red WIFI vs LIFI se pueden establecer patrones ejecutando transmisión de datos.
- Acorde a los obstáculos que presente el medio se podrá evaluar la estabilidad de la red.

# 1.6 Importancia y alcance.

La importancia del desarrollo de este proyecto incide en la novedad de trabajar sobre nuevas formas de diseño y estructuración de redes inalámbricas tales como LIFI y de todas las prestaciones, ventajas que nos ofrece este tipo de tecnología a diferencia de la red Wifi comúnmente más utilizada. Cabe recalcar que este análisis sirve de base para poder seguir desarrollando e innovar en futuros proyectos y de esta manera optimizar el desarrollo del mismo.

# 1.7 Beneficiarios de la propuesta.

Este proyecto beneficiará a los estudiantes que cursan las materias de Comunicaciones Inalámbricas de la carrera de Ingeniería Electrónica con mención Telecomunicaciones de la Universidad Politécnica Salesiana sede Guayaquil.

# 1.8 Métodos.

### 1.8.1 Metodología experimental.

Se desarrollará una red inalámbrica basada a la tecnología LIFI, esta consiste en implementar una o varias bombillas (la cantidad dependerá del área que se desee cubrir) compuestas por un dispositivo interno que contralará los impulsos lógicos imperceptibles para el ojo humano, conforme se ingresen parámetros se podrá observar y verificar el funcionamiento general de nuestra red. La estructura que se genere y conforme a las perturbaciones que estén en el medio representarán la estabilidad y eficiencia de la red.

### 1.9 Técnicas.

### 1.9.1 Técnica Documental.

Se vinculará información de diversas fuentes referente al tema del proyecto propuesto para la elaboración del marco teórico, con la finalidad de que la implementación efectuada cuente con la información necesaria para su estudio o sirva como referencia para posteriores mejoras.

### 1.9.2 Técnica de Campo.

Se podrán evaluar parámetros tales como: saturación de los canales, el ancho de banda y las interferencias, cumpliendo así con los objetivos del proyecto.

# 2. FUNDAMENTOS TEORICOS.

#### 2.1 Sistema de alta fidelidad.

El sistema de alta fidelidad fue utilizado por primera vez por Harald Haas en una charla de Global TED, el cual sugiere una transmisión inalámbrica a través de luz óptica. Esta transmisión es necesaria con un receptor y un transmisor, como es el caso de WiFi, se utiliza antenas para poder realizar esta acción de transmisión.

En estos últimos tiempos, se ha propuesto un método novedoso de transmisión de datos el cual utiliza luz óptica para lograr esta transferencia inalámbrica, se refiere específicamente a LiFi, figura 1.

LiFi es un nombre popular de una tecnología de comunicaciones ópticas que se lleva investigándose hace cien años, la cual consiste en transmitir datos a frecuencias entre 400 y 800 THz (espectro visible de los humanos) en espacio abierto, según sostiene (Rodriguez, 2015).

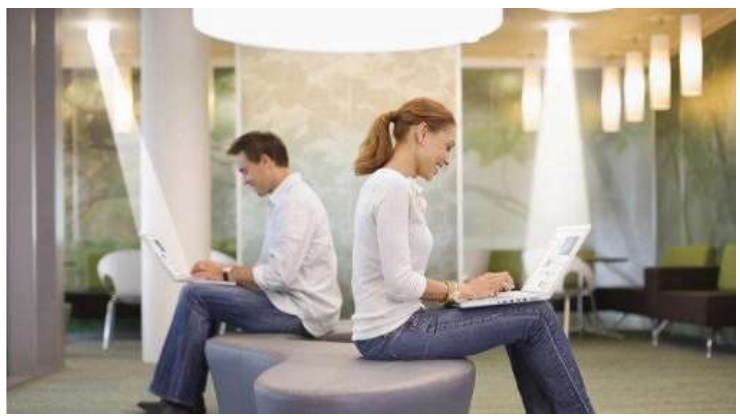

Figura 1. Ilustración de una red wifi. (Rodriguez, 2015)

Además, esta tecnología pretende transmitir información con elementos de iluminación convencionales como lo son bombillas LED, como se observa en la figura 2..Al mismo tiempo que se ilumina una estancia y añadiendo unos pocos elementos de iluminación a bajo costo, según (Rodriguez, 2015).

LiFi es el término utilizado para etiquetar a los sistemas de comunicaciones inalámbricas rápidos y de bajo costo, los cuales funcionan con una separación máxima de 10 metros, según se sostiene en (WORDPRESS, INTERNET LI-FI, 2019).

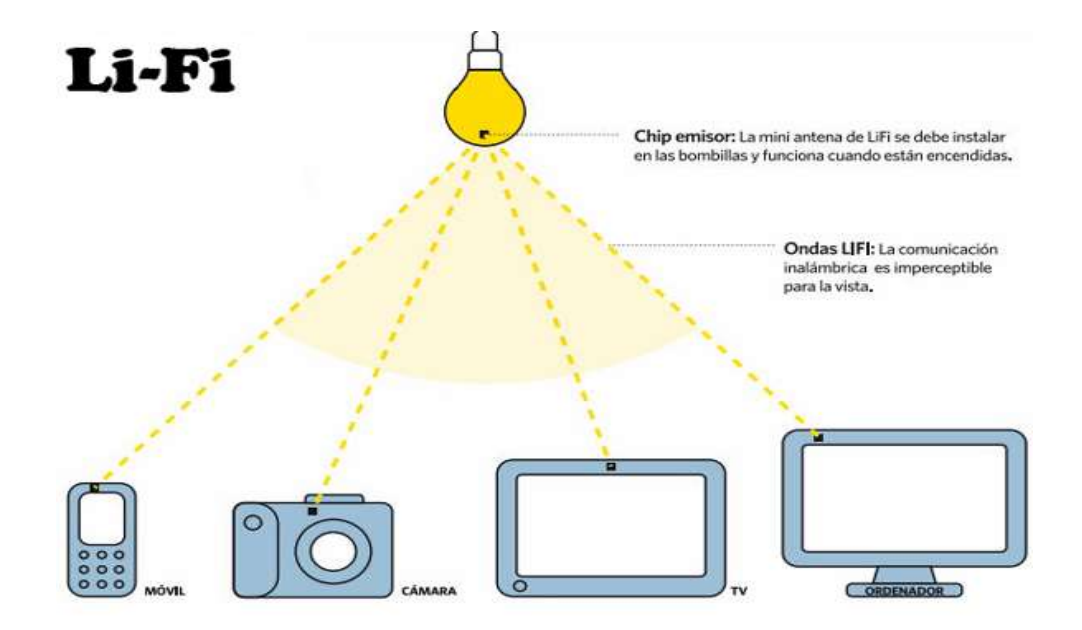

Figura 2 Comunicación mediante la Red Li-Fi (WORDPRESS, INTERNET LI-FI, 2019)

# 2.2 Características de la Red LiFi.

# 2.2.1 Capacidad de ancho de banda.

Tiene un espectro de luz visible profuso (10.000 veces más que el espectro de radio frecuencia), sin licencia por lo que permite libertad para utilizarse.

### 2.2.2 Densidad de datos.

Li-Fi permite transmitir casi 1.000 veces el espesor de datos que Wi-FI, ya que la luz visible alcanza a ser debidamente implícita en un espacio de iluminación limitado, en tanto que, en radio frecuencia llega a propagarse hacia fuera y originar interferencias.

### 2.2.3 Alta velocidad.

Se alcanzan altas velocidades de datos, debido a la disminución de la interferencia, anchos de banda elevados y alta intensidad en la salida óptica.

### 2.2.4 Planificación.

La disposición de capacidad es sencilla ya que procura ser el suministro de iluminación en el que las personas pueden comunicarse, con una favorable intensidad de la señal.

# 2.2.5 Eficiencia de bajo coste.

Li-fi es más eficiente debido a que necesita menos elementos que la técnica por radio frecuencia.

# 2.2.6 Energía.

El uso de iluminación LED garantiza la eficiencia y se necesita de energía adicional mínima para la transmisión de datos.

### 2.2.7 Medio Ambiente.

La transmisión de radiofrecuencia y propagación en agua es muy compleja, pero Li-fi trabaja bien en este ambiente.

# 2.2.8 Seguridad.

Este tipo de tecnología hasta el momento no ha presentado problemas de seguridad o salud.

### 2.2.9 No peligrosos.

Debido al uso de la transmisión por medio de luz visible, se previene la utilización de frecuencias de radio que generan interferencias de señales electrónicas en determinados ambientes.

### 2.2.10 Seguridad Contención.

La seguridad es uno de los puntos fuertes que presenta Li-fi, debido a que la luz es limitada a un área definida y no puede traspasar paredes ni objetos sólidos, lo que garantiza tanto la privacidad como la seguridad de la información.

### 2.2.11 Control.

Los datos son conducidos a partir de un dispositivo hacia otro, y el usuario tiene la posibilidad de observar hacia donde se dirigen los datos, según se explica en (WORDPRESS, LI-FI, 2017).

### 2.3 Ventajas de Li-Fi.

A continuación, se enlistan varias de las ventajas que presenta la tecnología Li-Fi:

- No necesita licencias para trabajar ya que opera en banda libre.
- Bajos costos por mantenimiento, debido a que no se necesita de cableado.

- Seguridad en la transmisión de los datos en vista de que las ondas de luz no atraviesan paredes.
- A diferencia de Wi-Fi, las bandas de frecuencia no corren riesgo de saturarse.
- El uso de luz eléctrica no causa problemas o interferencias en la comunicación.
- Ahorro de energía, al realizar a la par la iluminación de un área y tener señal Li-Fi. (Haro & Buenaño, 2016).

#### 2.4 Desventajas de Li-Fi.

La tecnología Li-Fi, así como genera beneficios también presenta inconvenientes los cuales se enumeran a continuación:

- No opera a través de luz solar directa.
- Las ondas de luz no atraviesan ni paredes ni objetos, por lo que se perdería la señal.
- Necesita de iluminación para que exista conexión, lo que genera aumento en las planillas eléctricas.
- Funcionan únicamente con los dispositivos que cuenten con un receptor compatible con Li-Fi. (Yánez & Tapia, 2017).

#### 2.5 Funcionamiento de Li-Fi.

Li-fi emplea los leds para la transferencia de datos, la información se trasmite a través de la luz. Codifica la información y modula las frecuencias con las que operan los leds.

Él envío de información es de forma binaria, donde 1 (encendido) y 0 (apagado) de los leds, sin embargo, lo efectúa a una velocidad bastante rápida que es imperceptible para la vista humana. Además, es capaz de dar iluminación y también trasmitir información de manera simultánea.

La velocidad en la transmisión depende del color del LED por lo que entre más distante se encuentre del blanco cálido, su transmisión será más rápida a causa de que utilizará un espectro de frecuencia más grande. (Peñafiel & Ochoa, 2015).

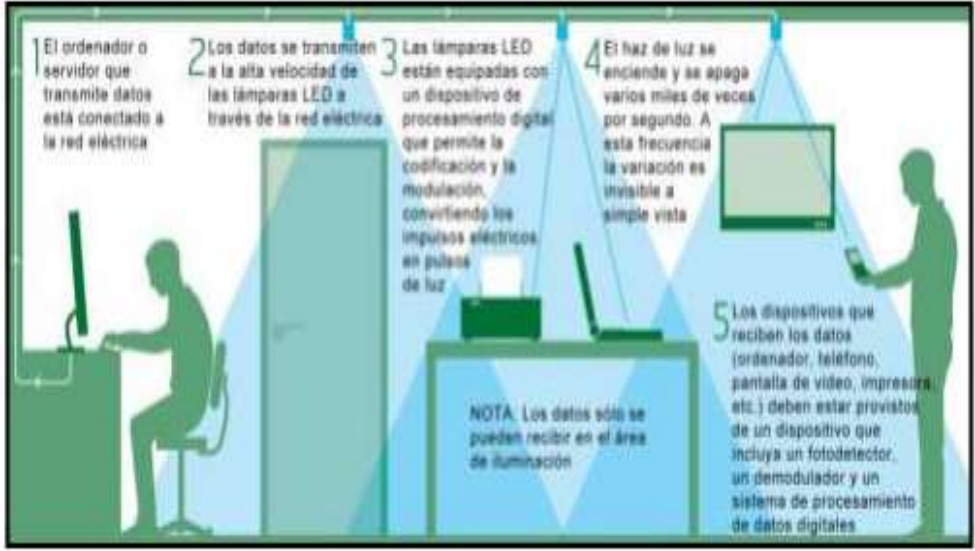

Figura 3. Funcionamiento de LiFi. (HIPERTEXTUAL, 2016)

# 2.6 VLC (Comunicación por luz visible).

La comunicación por luz visible por sus siglas en ingles VLC-Visible Light Comunicación, utiliza el desarrollo de la tecnología LED (diodo emisor de luz) por lo que se puede aprovechar el uso de las bombillas convencionales para que realicen la iluminación además de la transmisión de información.

A diferencia de otras tecnologías, con VLC se alcanza a transmitir datos a velocidades de 10.000 veces más. Las características más relevantes que presenta son que se mantiene el mismo ancho de banda (no se divide o comparte entre usuarios), no afecta la salud ni la vista humana. (Mina & Jaya, 2017).

# 2.7 Espectro de luz visible

La diferencia entre el espectro electromagnético y el espectro de luz radica en que este último es perceptible al ojo humano, formado por radiaciones electromagnéticas con longitudes de onda que van desde 380 hasta 700 nm, como se muestra en la figura 3 (Cumbajín & Rivadeneira , 2016).

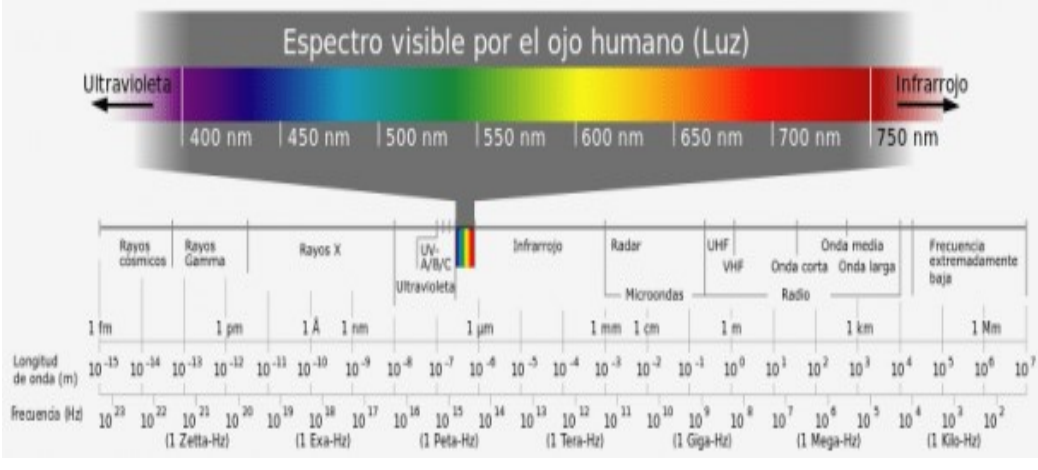

Figura 4. Espectro de luz visible. (HIPERTEXTUAL, 2016)

### 2.8 Estándar de comunicación IEEE 802.15.7.

IEEE 802.15.7 es un estándar que define la capa física (PHY) y Control de acceso al medio (MAC) para las comunicaciones inalámbricas de pequeño alcance que utilizan luz visible en entornos ópticos transparentes. Es capaz de proporcionar velocidades de datos que soporten servicios multimedia (audio y video), pueden presentarse alteraciones debido al ruido e interferencias que producen las fuentes de luz.

La transmisión de datos se produce a través de la intensidad en la modulación de fuentes ópticas como los diodos LED (emisor de luz) o LDs (diodos láser) más veloz que la percepción del ojo humano. VLC realiza la combinación de la iluminación con los datos en aplicaciones como: iluminación de una zona, carteles, medio de transporte, señales de tránsito. (Tixi, 2016).

### 2.9 Características del Estándar IEEE 802.15.7.

Este estándar contiene las siguientes características que se detallan a continuación:

- Opera con 3 topologías de red: estrella, peer to peer, trasmisión (Broadcast).
- Transmisiones programas: Por medio de técnicas de acceso aleatorias con prevención de colisión.
- Transmisión de datos segura: Uso de protocolo de confirmación.
- Indicación de la calidad de longitud de onda. (WQI).
- Soporte para el control del oscurecimiento (Dimming).
- Soporte para la visibilidad.
- Soporte para la función del color. (Ley, 2015)

### 2.10 Topologías de Red.

Existen tres tipos de dispositivos que se consideran en VLC: Infraestructura, móvil y vehículo, como se puede observar en la tabla 1. (Madero, 2016).

| CLASIFICACIÓN DE DISPOSITIVOS |                     |                   |                   |
|-------------------------------|---------------------|-------------------|-------------------|
|                               | Infraestructura     | Móvil             | Vehículos         |
| Coordinador fijo.             | Si                  | No                | No                |
| Fuente de                     | Suficiente          | Limitada          | Moderada          |
| alimentación.                 |                     |                   |                   |
| Factor de forma.              | Sin restriciones    | Con restricciónes | Sin restricciónes |
| Fuente de luz.                | Intensa             | Débil             | Intensa           |
| Movilidad fisica.             | No                  | Si                | Si                |
| Cobertura.                    | Corto-largo alcance | Corto alcance     | Largo alcance     |
| Tasa de datos.                | Alta-baja           | Alta              | Bajo              |

Tabla 1. Dispositivos que se consideran en VLC. (El Autor).

### 2.11 Parámetros de las ondas LiFi.

#### 2.11.1 Transmisión.

Esta tecnología para transmitir utiliza las ondas de luz visible que viajan por el espacio libre. Utiliza las frecuencias de 385-789 THz, y su velocidad teóricamente es de 1 Gbps.

Para la emisión de la señal es necesario instalar un modulador junto a las bombillas LED, que se encargue de ir cambiando la señal para transmitir los datos. Por parte del dispositivo receptor necesitamos un fotodiodo receptor como otros emisores para que se pueda establecer una comunicación bidireccional. Además, presenta un ancho de banda ilimitado. Utiliza las modulaciones: OOK, VPPM, CSK y para hacer uso de estas dependen del tipo de capa física que se está utilizando.

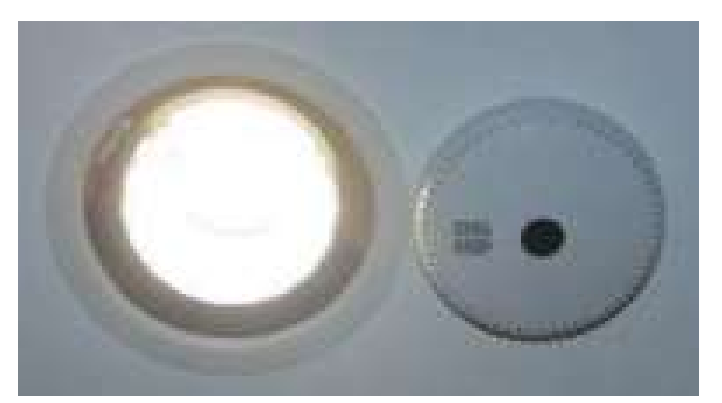

Figura 5. Modulador de transmisión LiFi. (Nuñez Meléndez, 2017)

### 2.11.2 Propagación.

Para la propagación de las ondas LiFi se toma en consideración la luz ya que es el medio de transmisión. Para analizar este parámetro se toma en cuenta la reflexión, difracción, refracción y absorción. La luz es una onda

electromagnética que no requiere medio material para su propagación, consiste en una forma de energía, emitida por los cuerpos.

La velocidad de propagación de la luz depende del medio, en el vacío es de 300 000 km/s; en cualquier otro medio su valor es menor. La propagación rectilínea de la luz forma sombras y penumbras que proyectan los objetos al ser iluminados. (Nuñez Meléndez, 2017).

#### 2.11.3 Reflexión.

La luz se refleja cuando incide sobre un medio material. Se distingue dos tipos de reflexión:

- Reflexión especular: La luz se refleja sobre una superficie pulimentada, como un espejo.
- Reflexión difusa: La luz se refleja sobre una superficie rugosa y los rayos salen rebotados en todas direcciones. (Nuñez Meléndez, 2017)

#### 2.11.4 Difracción.

Se define como la modulación o redistribución de energía dentro de un frente de onda, al pasar cerca de la orilla de un objeto opaco. Es el fenómeno que permite que las ondas luminosas o de radio se propaguen en torno a esquinas. (Nuñez Meléndez, 2017).

#### 2.11.5 Refracción.

La refracción de la luz consiste en el cambio de dirección que experimenta el rayo luminoso al pasar de un medio a otro. Si la luz pasa de un medio a otro disminuyendo su velocidad, el rayo refractado se acerca a la normal, si es al contrario se aleja. (Nuñez Meléndez, 2017).

#### 2.11.6 Absorción.

Cuando la absorción se produce dentro del rango de la luz visible, recibe el nombre de absorción óptica. Esta radiación, al ser absorbida, puede, bien ser reemitida o bien transformarse en otro tipo de energía, como calor o energía eléctrica. En general, todos los materiales absorben en algún rango de frecuencias. Aquellos que absorben en todo el rango de la luz visible son llamados materiales opacos, mientras que si dejan pasar dicho rango de frecuencias se les llama transparentes. (Nuñez Meléndez, 2017)

### 2.11.7 Atenuación.

Como se transmite por medio de la luz no existe atenuación ya que la transmisión es directa y siempre tiene que estar bajo la luz, caso contrario no habrá transmisión de información, además la luz no traspasa paredes es por eso que no hay atenuación. (Nuñez Meléndez, 2017).

### 2.11.8 Dispersión.

Es el fenómeno de separación de las ondas de distinta frecuencia al atravesar un material, siendo estos más o menos dispersivos, y la dispersión afecta las ondas de la luz que atraviesa el agua, el vidrio o el aire. La dispersión de la luz consiste en la separación de la luz en sus colores componentes por efecto de la refracción. (Nuñez Meléndez, 2017).

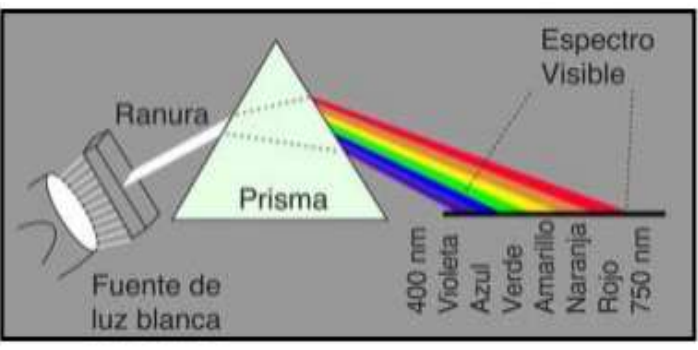

Figura 6. Dispersión de la luz. (Nuñez Meléndez, 2017)

#### 2.12 Sistemas de seguridad de las redes LiFi.

Desde una perspectiva de seguridad, para redes visibles de área personal, VPAN, es ligeramente diferente de otras redes inalámbricas, por la direccionalidad y la visibilidad debido al espectro óptico visible. Puesto que la direccionalidad y la visibilidad, si un receptor no autorizado está en el camino de la señal de comunicación, puede ser reconocido. Además, la señal no viajará a través del medio, como paredes, a diferencia de las otras redes inalámbricas basadas en radiofrecuencia.

Los algoritmos de seguridad se siguen prestando en el estándar para las características tales como:

- Confidencialidad de datos.
- Autenticación.
- Protección de repetición.

Estas restricciones limitan la elección de los algoritmos y protocolos criptográficos e influyen en el diseño de la arquitectura de seguridad debido a que el establecimiento y mantenimiento de relaciones de sesión entre los dispositivos deben abordarse con cuidado. El mecanismo criptográfico en esta norma se basa en la criptografía de clave simétrica y utiliza claves que son proporcionados por los procesos de capas superiores. (Nuñez Meléndez, 2017).

#### 2.13 Lifi y el medio ambiente.

El espectro de radiofrecuencia está muy utilizado por sistemas de comunicaciones, por ese motivo Lifi tiene el potencial de reemplazar el Wifi debido al uso del espectro de luz visible. Una ventaja adicional del Lifi es que puede utilizar las líneas eléctricas existentes, por lo que no se necesita nueva infraestructura.

Lifi es una tecnología que al usar ondas de luz visible no afecta a la salud de las personas ni tampoco el ambiente ya que no usa el espectro radioeléctrico el mismo que emite ondas electromagnéticas que perjudican a la salud de las personas, es por eso que esta tecnología usa la luz visible para transmitir inalámbricamente información, y para conectarse a internet.

Lifi no causa daños al medio ambiente ya que presenta los siguientes beneficios:

- Ahorro de energía: Consume del 50% al 90% menor que la energía tradicional.
- Amigable con el medio ambiente: Las luces LED ayudan a la reducción de su huella de carbono.
- Reducción de la polución electromagnética: Debido al uso de la luz visible evita la propagación de ondas radioeléctricas hacia las personas y así se mantienen saludables.
- Bajo mantenimiento: Suele durar entre 3500 y 50000 horas, con un uso de 6 horas por día, son más de 20 años de vida. (Nuñez Meléndez, 2017)

### 2.14 Diseño de la red LiFi.

Una red Lifi en la que consta del proveedor de servicios de Internet(ISP), drivers Lifi y una bombilla Led con un chip modulador en la parte de la transmisión, de un fotosensor y un receptor de información que puede ser una computadora, dispositivos móviles, entre otros en la parte de recepción. (Nuñez Meléndez, 2017).

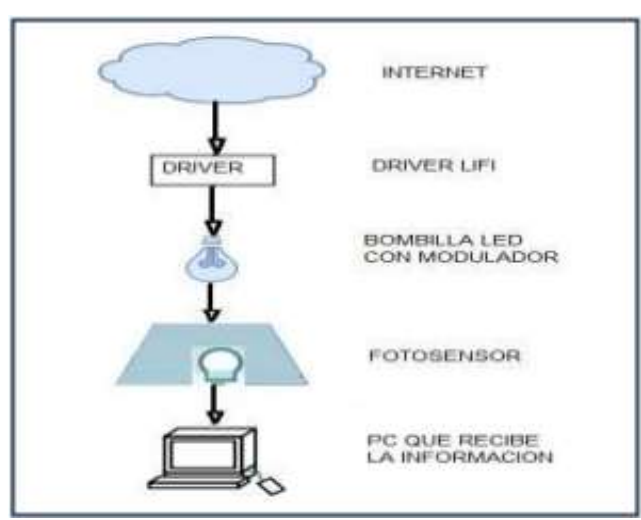

Figura 7. Diseño de red LiFi. (Nuñez Meléndez, 2017)

# 2.15 Aplicaciones LiFi

Esta tecnología se puede encontrar en los siguientes lugares:

- Planteles Educativos: Reemplazará al WiFi ya que dará un acceso más rápido a los estudiantes de todo el mundo y mejorando la eficacia de la educación.
- Aplicaciones Submarinas: Puede dar lugar a investigaciones submarinas que hasta el día de hoy no han podido ser concretadas por la falta de recursos de comunicación.
- Área Médica: Como se sabe en los quirófanos y algunos hospitales está prohibido el Wifi puesto que interfiere con algunos instrumentos médicos, con Lifi al no interferir con ningún aparato electrónico se podrían realizar cirugías con la ayuda de robótica.
- Aplicaciones Aéreas. -al ser un medio de transmisión de datos seguro, puesto que no cruza las paredes, puede ser utilizado en aviones sin la preocupación de que hackers puedan acceder a sus servidores.
- Mejoran las Plantas de Energía: Por lo general en las grandes plantas de energía están prohibidas las zonas Wifi por lo que al ser una onda de radio frecuencia y al utilizarse diferentes químicos en estos lugares se debe tener cuidado, además de que en estos lugares se necesita una transmisión de datos increíblemente rápida.
- Incrementan la Seguridad en las calles: Se podría utilizar para transmitir datos de video cámaras colocadas en las calles hacia los servicios de emergencia y policía.
- Gestión de Desastres: Sería una excelente herramienta para los desastres naturales como huracanes, tormentas y etc. porque en varios casos se ha visto que las personas quedan atrapadas en zonas muertas donde no hay cobertura o no tienen manera de comunicarse.
- Evitar Radio Frecuencias: Existen algunas personas con hipersensibilidad a la radio frecuencia, Lifi sería una solución para este tipo de personas.
- Juguetes: En la actualidad muchos juguetes utilizan luces LED, las cuales mediante Lifi pueden ser utilizadas para interacción entre juguetes para niños. (Nuñez Meléndez, 2017).

### 2.16 Especificaciones de comunicación de dispositivos Oledcomm.

- Funcionalidad Principal de Kit LiFinet: Conversor de Ethernet (IEEE 802.3) a Comunicación de luz visible (LiFi IEEE 802.15.7)
- Convertidor de comunicación USB a luz visible (Estándar LiFi IEEE 802.15.7)
- Tasas de transferencia de datos: 1 Mbps Down link + 1 Mbps Uplink.
- Número de usuarios conectados: 1 usuario conectado a la vez.
- Kit de conectores: RJ45 hembra para red y bloques de terminales de 12-55 V CC para alimentación.
- Sistema Operativo Soportado: Linux, Windows, Apple.
- Grado de apertura: +/- 30 °.
- Rango de comunicación: Hasta 1.8m en línea de visión. (OLEDCOMM, 2018).

# 2.16.1 Protección.

- Aumento de temperatura: Protegido.
- Aumento de voltaje: Protegido. (OLEDCOMM, 2018)

# 2.16.2 Condiciones de uso de Estándar.

- Rango de temperatura de 0°C hasta 70°C.
- Humedad: 10% hasta 80%. (OLEDCOMM, 2018)

# 2.16.3 Normas y Regulaciones.

- Campo electromagnético: EN55015; EN61547; EN55022; EN55024.
- Seguridad eléctrica: EN60598; EN61347; EN60950.
- Seguridad fotobiológica: EN62471.
- Otros: RoHS, R&TTE (Radio), DEEE. (OLEDCOMM, 2018)

# 2.16.4 Alojamiento.

- Tipo: Plástico.
- Color: Negro.
- Nivel de protección: IP51. (OLEDCOMM, 2018)

# 2.16.5 Especificaciones eléctricas de entrada y de salida.

- Voltaje DC: De 12 a 55VDC.
- Corriente: 750mA máximo.
- Potencia del controlador del LED: De 15W a 40W. (OLEDCOMM, 2018).

# 2.16.6 Diagrama de integración y consejos.

- La iluminación y su controlador cumplen con las especificaciones de entrada / salida.
- El kit LiFiNET está conectado directamente al LED (sin condensador o bobina entre el panel LED y el módulo LiFi, de lo contrario, la señal LiFi sufrirá distorsión o eliminación total).
- El kit LiFiNET no debe usarse con el controlador LED PWM.
- El material en frente del sensor es transparente al infrarrojo.
- Si es necesario, la placa B2 y B3 se pueden vincular a través de conectores para hacer que el kit sea más compacto. (OLEDCOMM, 2018).

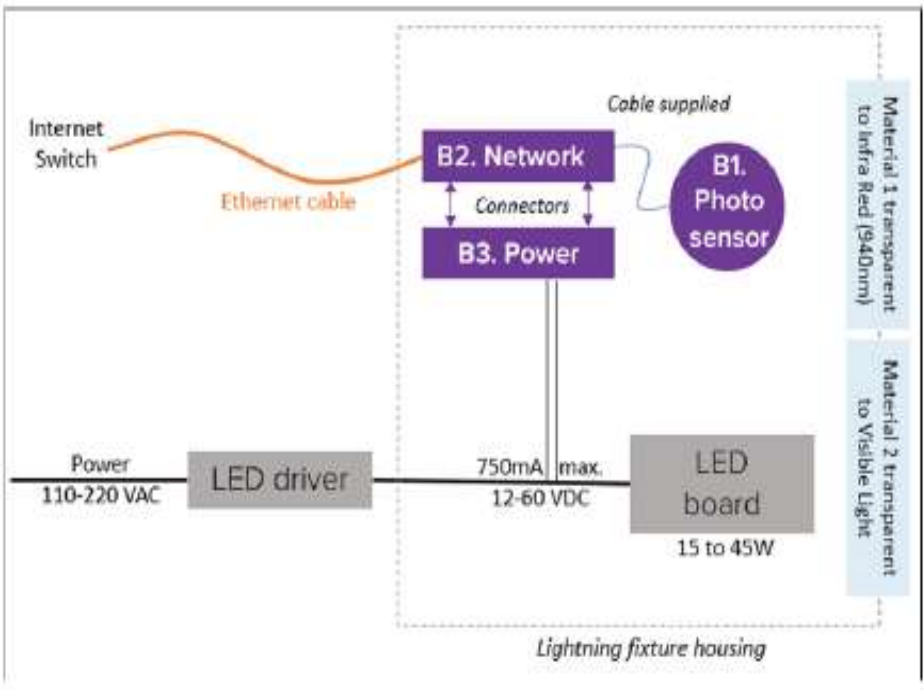

Figura 8. Diagrama de integración. (OLEDCOMM, 2018).

# 2.17 Accesorios del kit.

Los siguientes accesorios forman parte del KIT LiFiNET:

### 2.17.1 Receptor de comunicación.

• Este es el receptor para la comunicación de enlace ascendente en IR. El lado superior debe estar en línea con el usuario. La parte inferior tiene un conector para enchufar un cable como B2. (OLEDCOMM, 2018)

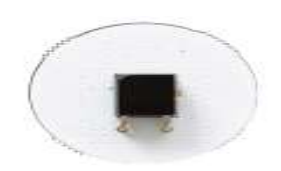

Light Sensor Board 300mmDiam × 50mm Figura 9. Tablero de sensor de luz. (OLEDCOMM, 2018)

# 2.17.2 Tarjeta de Alimentación.

• Esta PCBA saca la energía del transformador y la entrega a B2.

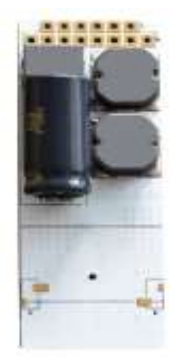

### Power Board 800mmX300mmx300mm Figura 10. Tarjeta de alimentación. (OLEDCOMM, 2018)

# 2.17.3 Interfaz de Red.

• Esta es la interfaz entre B1 (a través del cable), B3 (a través del conector de superficie) de la red externa (a través del puerto Ethernet) y entrega energía modulada por LiFi a la placa LED. (OLEDCOMM, 2018)

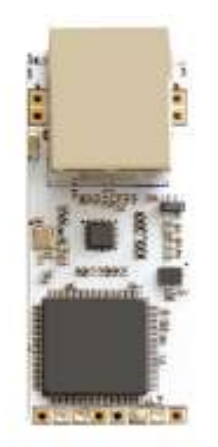

Network Board 800mmX300mmx200mm Figura 11. Tablero de red. (OLEDCOMM, 2018)

### 2.17.4 LiFi Net USB para su computador.

• Este dispositivo USB LiFi debe estar conectado al dispositivo que desea conectar a Internet. (OLEDCOMM, 2018).

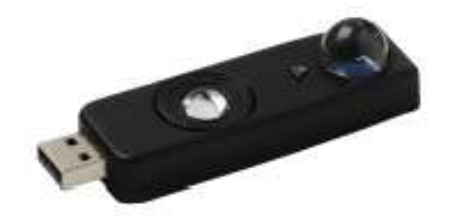

# LiFiNET Dongle for computer 800mmX300mmx300mm

Figura 12. USB LiFiNET para PC. (OLEDCOMM, 2018).

# 2.18 Foco empotrado Led.

Se utiliza para transmitir y propagar las ondas de luz ya que es el medio de transmisión ideal para la tecnología LiFi.

Este dispositivo entre sus características presenta:

- Potencia: 3-30W
- Dimensiones: de 93 250 mm
- Angulo de iluminación: 25°/45°/60°
- Economía energética: +80%

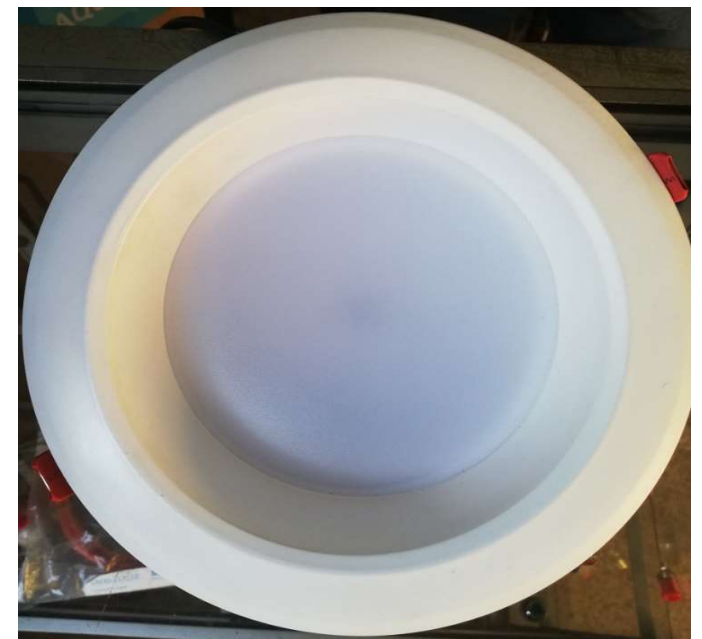

Figura 13. Foco empotrado LED. (OLEDCOMM, 2018).

#### 2.19 Driver para conexión LiFi.

Este dispositivo permite la conexión a los transformadores de corriente continua, es intermediario entre la fuente de energía y los dispositivos Lifi, el cual es: HYL-350H-G/110-240

Especificaciones:

- Potencia: 11 17W.
- Voltaje entrada: 100 240Vac.
- Voltaje de salida: 30 48Vdc, 60Vdc Max.
- Corriente de entrada: 0.22 A
- Corriente de salida: 350mA.

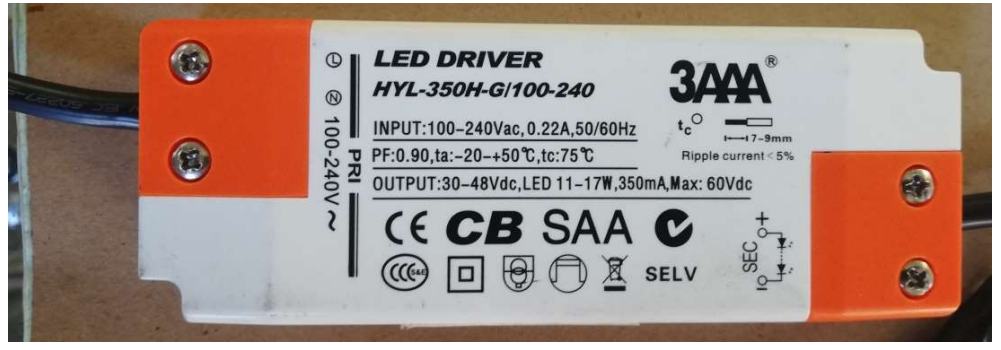

Figura 14. Led driver. (OLEDCOMM, 2018)

### 2.20 Emisor - LiFi.

Es el transmisor de las ondas de luz de la tecnología LiFi, se coloca junto al foco empotrado LED que le proporciona el medio ideal para la transmisión.

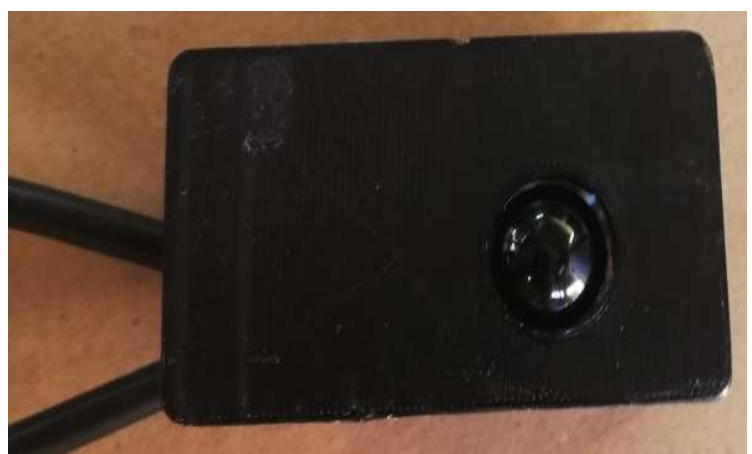

Figura 15. Sensor de luz. (OLEDCOMM, 2018)

# 2.21 Armario de pruebas para red LiFinet.

Este armario fue específicamente diseñado para realizar las pruebas de la tecnología Lifi, en su interior se encuentra ubicadas los accesorios LiFi.

Especificaciones:

- Elaborado con madera MDF.
- Medidas: 2.50m de alto por 0.80 m de ancho y 0.70 m de profundidad.

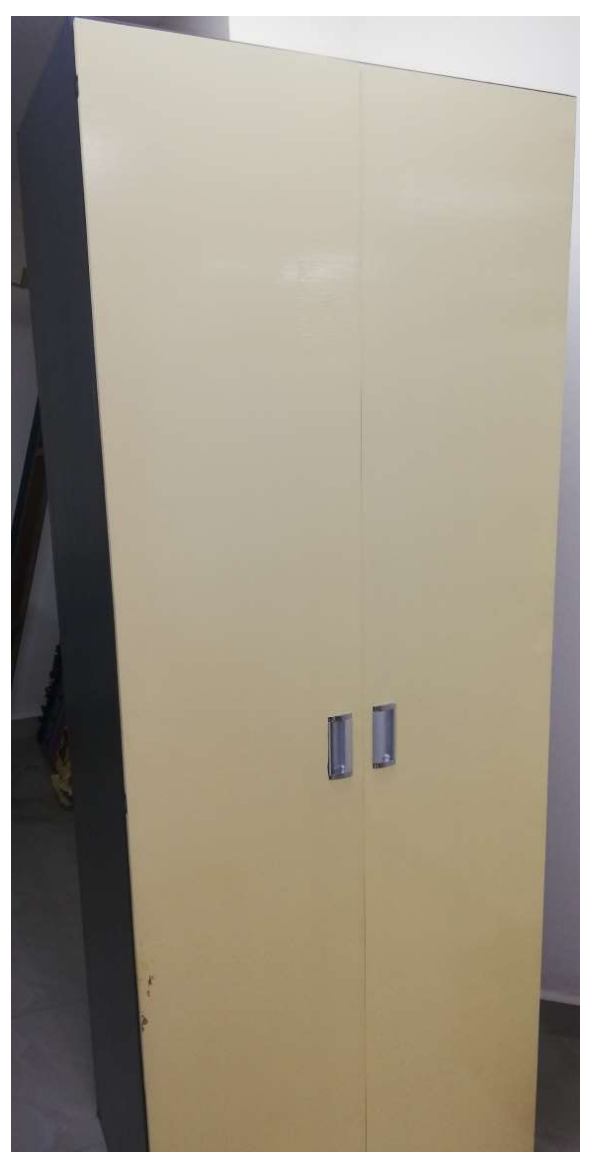

Figura 16. Armario de pruebas. (El Autor)
Cabe recalcar que este es el espacio confinado, sin obstaculizaciones internas, es decir se cuenta con el espacio completo directamente entre los dispositivos y la estación PC en la cual se analizara la Red.

# 2.22 Técnicas de Modulación – Demodulación para LiFi

Para las nuevas alternativas para LiFi y las comunicaciones por luz visible, basan sus principios en sistemas de Multiplexación por División de Frecuencia Ortogonales (OFDM),lo que se hace es transmitir la información, en ráfagas de bits en paralelo, optimizando el ancho de banda, de esta forma hacer los sistemas mucho más eficientes y rápidos para la emisión y recepción de la información, según expone : (PEÑAFIEL, 2015)

# • OFDM

Multiplexacion por división de frecuencia, la característica principal de estos sistemas es enviar un conjunto de ondas portadoras que llevan información a diferentes frecuencias, trabajan en tiempo discreto. Se modulan con QAM o PSK, para luego pasar del dominio de la frecuencia al dominio del tiempo con la transformada inversa de Fourier (IFFT).

# MODULACION QAM

La modulación por amplitud de cuadratura (QAM), en la cual varían dos parámetros: la amplitud y la fase. El flujo de datos binarios que ingresan en serie son distribuidos en N símbolos, cada uno de estos símbolos contiene un numero k de bits del flujo de entrada, las cuales forman una matriz ordenada y cada símbolo esta equiespaciado el uno con el otro.

# 2.23 Modulación Espacial OFMD (SM-OFDM).

Este tipo de modulación se utilizan para sistemas MIMO es decir múltiples entradas y múltiples salidas, con el objetivo de mejorar el rendimiento del sistema. Son características de los sistemas móviles de última generación.

Los sistemas SM OFDM se caracterizan por implementar un mapeo que se antepone al procedimiento OFDM anteriormente mencionado y que sirve de guía para avisar al sistema el número de antena por el que se realiza la transmisión de datos, de acuerdo a (PEÑAFIEL, 2015).

# 2.24 Modulación espacial óptica–OFDM (O-SM. OFDM)

Este tipo de sistemas combina los dos tipos de modulaciones tanto la espacial como la óptica, el beneficio que ofrece este método, es utilizar más de un dispositivo Led, para enviar la información y de esa manera obtener una mayor velocidad de transmisión, la cual es la característica principal de Li-Fi.

#### 2.25 Multiplexacion por división de frecuencia ortogonal

La modulación de Multiplexación por división de frecuencia ortogonal (OFDM), utilizada en redes Wifi 802.11a es considerablemente más complicada que la tecnología DSSS.

La capa física divide el flujo de datos entre 52 flujos de bits paralelos, cada uno de los cuales utiliza una frecuencia de radio diferente llamada subportadora. Cuatro de estas subportadoras transportan datos piloto que proporcionan información de referencia sobre las 48 subportadoras restantes, a fin de reducir la perdida de señal debida a la interferencia de radio o al cambio de fase.

Las frecuencias de la subportadoras en una señal OFDM se superponen con el pico de la forma de la onda de cada subportadora que coincide con la línea de base de las señales superpuestas. Esto se llama división de frecuencia ortogonal.

El estándar 802.11a especifica un total de ocho canales de datos que tienen un ancho de 20 MHz, cada uno de estos canales está dividido en 2 subportadoras de 300 KHz.

La especificación 802.11g se diseñó para combinar las mejores características de 802.11b (mayor Rango de señal) y 802.11 a (mayor velocidad). Para lograr este objetivo, utiliza la modulación OFDM en la banda de frecuencia de 2.4 GHz.

# 3. MARCO METODOLÓGICO.

#### 3.1 Diagrama de Bloques para conexión de Red

Para dar inicio con el análisis se procede a enlazar la red inalámbrica con los dispositivos anteriormente descritos, se construye un módulo paralelo de prueba en donde van a descansar los equipos como se demuestra en las Figuras siguientes.

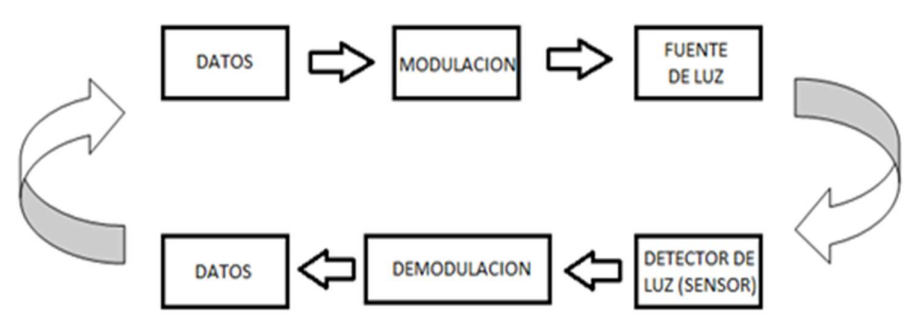

Figura 17. Diagrama de bloque de funcionamiento de la Red. (El Autor).

Se procedió además a alinear verticalmente el Emisor, dispuesto en la parte superior de la maqueta de prueba con el LiFiNET USB, instalado en los puertos USB, de la estación PC.

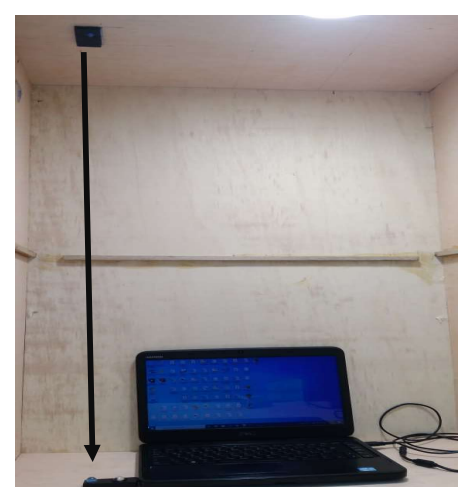

Figura 18. Alineamiento Vertical para recepción de señal LiFi. (El Autor).

#### 3.2 Pruebas de Latencia Test de Velocidad de Red LiFi

Antes de inicializar el análisis con WireShark, se tomó medidas de velocidad tanto de descarga como de carga, para corroborar el límite de velocidad que genera estos equipos anteriormente descritos, dichas velocidades tanto de Descarga como de Carga son: 0.76 y 0.25 Mbps, de acuerdo con el resultado generado por el medidor de velocidad ingresado.

Es decir que con estas pruebas se estarían realizando las pruebas de bandwitch o el speedtest. Como se puede observar en la siguiente figura la tasa de transferencia de datos de esta red es de 1 Mbps.

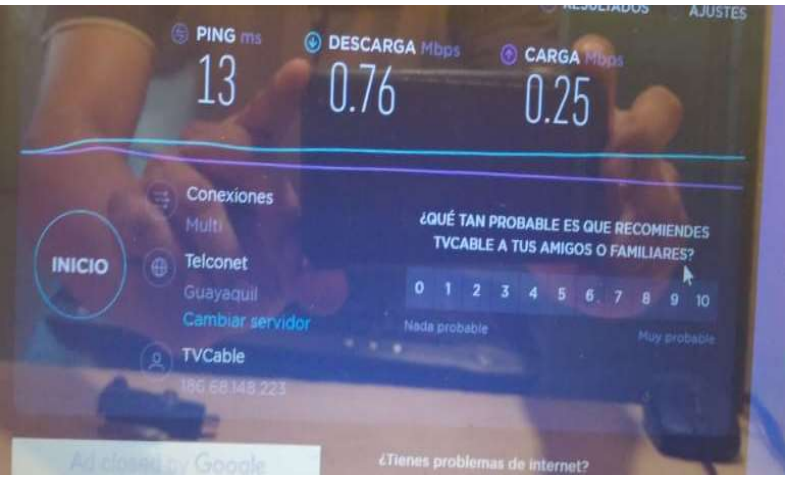

Figura 19. Test de Velocidad de Red Lifi. (El Autor).

A continuación, con la ayuda del programa **Advanced IP Scanner**, se procede a buscar y a comprobar los equipos disponibles en la Red en la cual se está trabajando, y podemos observar en la Figura N.º 20, efectivamente que se identifica al equipo **ASIX ELECTRONICS CORP**, el cual es el **LiFiNet USB** de nuestra red LIFI ya creada anteriormente.

Cabe recalcar que el Router le asigna la dirección IP siguiente: **192.168.0.110.** 

| 🕂 Advanced IP      | Scanner             |               |                                        |                            | - 0         |
|--------------------|---------------------|---------------|----------------------------------------|----------------------------|-------------|
| Archivo Vista      | Configuración Ayuda |               |                                        |                            |             |
| Explorar           | II 🧜 🕻 🐂            | -             |                                        |                            |             |
| 192.168.0.1-254,   | 192.168.56.1-254    |               | Ejempla: 192.16                        | 8.0.1-100, 192.168.0.200 B | uscar       |
| Lista de resultado | s Favoritos         |               |                                        |                            |             |
| Estado             | Nombre              | ÎP            | Fabricante                             | Dirección MAC              | Comentarios |
| > 📮                | 192.168.0.1         | 192.168.0.1   | D-Link International                   | 54:B8:0A:11:EE:E0          |             |
|                    | 192.168.0.100       | 192.168.0.100 | Xiaomi Communications Co Ltd           | E4:46:DA:7A:74:D6          |             |
|                    | 192.168.0.101       | 192.168.0.101 | TOPWELL INTERNATIONAL HOLDINGS LIMITED | D0:6F:4A:54:9D:99          |             |
|                    | MULTIPROSEC         | 192.168.0.105 | BIOSTAR Microtech Int'I Corp.          | 88:97:5A:EB:DB:E5          |             |
|                    | 192.168.0.107       | 192.168.0.107 | Samsung Electronics Co.,Ltd            | C0:D3:C0:C3:FF:95          |             |
|                    | 192.168.0.108       | 192.168.0.108 | Raspberry Pi Foundation                | 88:27:EB:F1:83:2E          |             |
|                    | LAPTOP. 31705VUO    | 102 168 0 100 | Sony Mobile Communications los         | RC-6E-64-92-2D-C2          |             |
|                    | DESKTOP-NAVQV97     | 192.168.0.110 | ASIX ELECTRONICS CORP.                 | 00:0E:C6:00:1A:08          |             |
| > 💂                | LAPTOP-3170SVUO     | 192.168.0.111 |                                        | B2:9E:78:E9:38:67          |             |
|                    | 192.168.0.114       | 192.168.0.114 | Hon Hai Precision Ind. Co., Ltd.       | 14:2D:27:9B:C4:E4          |             |
| > 📮                | LAPTOP-3170SVUO     | 192.168.56.1  |                                        | 0A:00:27:00:00:06          |             |

Figura 20 Escaneo de equipos con Advanced IP Scanner. (El Autor).

# 3.3 Verificación y Comprobación de la Red LiFi.

Se procede además a verificar en la estación PC, donde se encuentra ubicado el LiFiNet USB, la respectiva: Conexiones de Red para comprobar la efectividad de la red la cual es: **Ethernet 3** y se puede observar también la descripción del USB la cual es: ASIX AX88772C, como se muestra en la siguiente Figura.

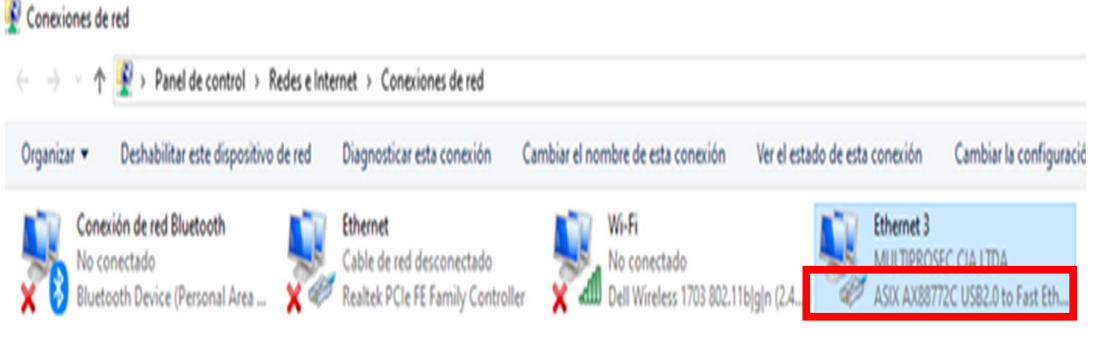

Figura 21 Escaneo de equipos con Advanced IP Scanner. (El Autor).

# 3.4 Análisis inicial de tráfico de datos Red LiFi con -Wireshark.

Se ingresa al CMD, para poder verificar la configuración de interfaz de Red del equipo, para esto se digita el comando Ipconfig, para poder comprobar la dirección IP del equipo la cual asigno el enrutador y esta es: 192.168.0.110.

De manera inmediata se abre el Wireshark, y efectivamente se puede observar el tráfico correspondiente a datos y lo que concierne a la estación PC en la cual está conectada el LiFiNetUSB, y además corresponde al punto de acceso que se está analizando el cual es: **Ethernet 3** creada como lo podemos observar en la siguiente Figura N.º 22.

|            | Captur                     | ing h               | mai              | Ethe              | sne              | 13          |                     |                     |       |            |            |            |        |            |          | 1     |                |                |              |           |     |             |     |        |      |      |       |      |      |
|------------|----------------------------|---------------------|------------------|-------------------|------------------|-------------|---------------------|---------------------|-------|------------|------------|------------|--------|------------|----------|-------|----------------|----------------|--------------|-----------|-----|-------------|-----|--------|------|------|-------|------|------|
| File       | Edit                       | V                   | iew.             | G                 | 2                | Cap         | ture                | 1                   | Inaly | ze         | Stat       | istic      | 5      | Tele       | pho      | ny    | Wirele         | 55             | Tools        | Help      |     |             |     |        |      |      |       |      |      |
| 2          |                            | 0                   |                  |                   |                  | *           | E                   | 9                   |       |            | -          | T          | 1      |            |          |       | 9.0            |                | 璧            |           |     |             |     |        |      |      |       |      |      |
|            | sply a                     | disple              | sy fit           | 13                | <0               | ti-/        | >                   |                     |       |            |            |            |        |            |          | 14    | 1              |                |              |           |     | a series a  |     | 1      |      |      |       |      |      |
| No.        |                            | Time                |                  |                   |                  | Sour        | ce                  |                     |       |            |            | ſ          | )estir | natio      | ก        |       |                | F              | Protocol     | Leng      | th  | Host        | Int | b      |      |      |       |      |      |
| -          | -191                       |                     | 2.11             | 85                |                  | 72          | .22                 | 7-2                 | 105   |            |            |            | 92     |            | 1. e.    | 1.0   |                |                | T:           |           | 88  |             | 1   | CPT 10 | 1651 | 414  | 4 30  | -    |      |
|            |                            |                     |                  |                   |                  |             |                     |                     |       |            |            |            |        |            |          |       |                |                |              |           |     |             |     |        |      |      |       |      |      |
|            |                            |                     |                  |                   |                  |             |                     |                     |       |            |            |            |        |            |          |       |                |                |              |           |     |             |     |        |      |      |       |      |      |
|            | 274                        | 83.                 | 8277             | 799               |                  | 192         | .16                 | 8.0                 | . 105 |            |            | t ç        | 39.    | 259        | 5.25     | 5.2   | 50             |                | SSDP         | 7         | 216 | 239.255.2.  | M-  | SEAR   | CH.  | HT   | TP/1. | 1    |      |
|            | 275                        | £3.4                | 1.51             |                   |                  | E6          |                     | 15                  | 4.18  |            | Т          | 1          | 92     | 168        |          | 114   | - 10           |                | TCP          |           | 66  | 10000       | 16  | œ ti   | up 4 |      | 1944  | - 10 |      |
|            | 276                        | 84.                 | 2541             | 52                |                  | 104         | . 20                | 8.1                 | 56.3  | 9          |            |            | 92.    | 168        | 3.0.     | 114   | 1.440          | 1              | TLSv1.       | 2 1       | 101 | Printer and | Ap  | plic   | atic | n Da | ata   |      |      |
|            | 277                        | 84.1                | 8377             | 781               |                  | 192         | .16                 | 8.0                 | 105   |            |            | -          | 239.   | 255        | 5.25     | 5.2   | 50             | 5              | SSDP         | 2         | 216 | 239.255.2.  | M-  | SEAR   | CH   | HT   | TP/1. | .1   |      |
|            |                            |                     |                  | 111               |                  | Hon         | Hat                 | Pr (                | 9b;c  | 4:0        | 4          |            | LDP    | M          | Ati      | icast |                | -              | LDP          | Sec. 1    | 186 |             | LA  | /善加    | CL   | Vpai | 17-18 | 31 2 | 8 SY |
|            | 279                        | 85.                 | 7327             | 777               |                  | 192         | .16                 | 8.0                 | . 101 |            |            | 1          | 255.   | 255        | 5.25     | 5.2   | 55             | 1              | JDP          | 1         | 150 |             | 25  | 860 .  | + 25 | 860  | Len=  | =198 |      |
|            | 280                        | 85.                 | 8477             | 74                |                  | 192         | .16                 | 8.0                 | . 105 |            |            | 1          | 239.   | 255        | 5.25     | 5.2   | 50             | 4              | SSDP         | 7         | 216 | 239.255.2.  | M-  | SEAR   | CH · | HT   | TP/1. | .1   |      |
| <          |                            |                     |                  |                   |                  |             |                     |                     |       |            |            |            |        |            | -        |       |                |                |              |           |     |             |     |        |      |      |       |      |      |
| > 1<br>> 1 | Interr<br>Iser [<br>Domain | net<br>Data<br>n Na | Pro<br>gra<br>me | toc<br>m P<br>Sys | ol<br>rot<br>tem | Ver<br>toco | rsio<br>)1,<br>resp | in 4<br>Src<br>ions | e)    | rc:<br>rt: | 192<br>dom | .16<br>ain | 8.0    | .1,<br>3), | Ds<br>Ds | t Po  | 92.16<br>rt: 6 | i8.0.<br>i4513 | 114<br>(645) | 13)       |     |             |     |        |      |      |       |      |      |
| 1000       | 0 14                       | 24                  | 27               | ah                | c.A.             | -1          | 54                  | hg                  | 07    | 11         | -          | eA         | 08     | 00         | 45       | 00    | (              | La di          |              | . F.      |     |             | -71 |        | AT . | 114  |       |      |      |
| 000        | 01                         | 20                  | 00               | 00                | 40               | 00          | 40                  | 11                  | b7    | 41         | 0          | 88         | 00     | 01         | c0       | 86    |                | 0 0            | A            |           |     |             |     |        |      |      |       |      |      |
| 892        | 0 99                       | 72                  | 00               | 35                | fc               | 01          | 01                  | d4                  | 39    | e9         | a2         | a4         | 81     | 80         | 00       | 01    | .r             | 5              | 9            |           |     |             |     |        |      |      |       |      |      |
| 1625.5     | 88                         | 04                  | 00               | 88                | 00               | 09          | 03                  | бe                  | 63    | 63         | 05         | 61         | 76     | 61         | 73       | 74    |                |                | n cc a       | avast     |     |             |     |        |      |      |       |      |      |
| 204        | 03                         | 63                  | SF               | 6d                | 00               | 00          | 01                  | 00                  | 01    | cØ         | .0c        | 00         | 05     | 00         | 01       | 00    | CO             | m              |              |           |     |             |     |        |      |      |       |      |      |
| 1          | 88                         | 8e                  | 02               | 69                | 1d               | 63          | 6e                  | 63                  | 63    | 05         | 61         | 76         | 61     | 73         | 74       | 63    |                | n              | c c au       | /ast      |     |             |     |        |      |      |       |      |      |
| 1994       | 63                         | 6f                  | 6d               | 69                | 65               | 64          | 67                  | 65                  | 73    | 75         | 69         | 74         | 65     | 83         | 90       | 65    | COR            | edg            | e suit       | te ne     |     |             |     |        |      |      |       |      |      |
|            | 74                         | 88                  | 03               | 20                | 66               | 85          | 88                  | 61                  | 88    | 88         | 12         | 5L<br>Ch   | 60     | 14         | 60       | 64    | 140            | T de           | - 4 -1       | camat     |     |             |     |        |      |      |       |      |      |
|            | 31                         | 34                  | 20               | 20                | 04               | 04          | 13                  | 0.0                 | 04    | 00         | 01         | 00         | 01     | 84         | 10       | af    | 140            | T              | - u ar       | 2 million |     |             |     |        |      |      |       |      |      |
|            | cl.                        | 42 53               | C8               | 54                | 60               | 01          | 66                  | 01                  | 90    | 00         | 00         | 05         | 00     | 84         | c8       | 3f    | 5              | T              | 1 (17)       |           |     |             |     |        |      |      |       |      |      |

Figura 22 Escaneo inicial de tráfico de datos en la Red Lifi Ethernet 3. (El Autor).

Para poder observar el tráfico de un Ping desde el equipo LiFiNet hacia el Router, se tiene que filtrar el protocolo ICMP en Wireshark.

Para hacer esto en el campo que indica "Apply a display filtrer", se coloca **ICMP**, entonces luego de eso ya se puede hacer ping en el Cmd y se procede a colocar Ping 192.168.0.1, y de manera automática el programa ya captura el tráfico de ese Ping ya que el mismo envía 4 paquetes de prueba y recibe 4 paquetes de prueba en total son 8 captura de este tráfico.

| U.  | icmp  |              |                        |                  |                 |            |              |
|-----|-------|--------------|------------------------|------------------|-----------------|------------|--------------|
| No. |       | Time         | Source                 | Destination      | Protocol        | Length Ho  | st Inf       |
|     | 32    | 19.298724    | 192.168.0.110          | 192.168.0.1      | ICMP            | 74         | Ec           |
| -   | 33    | 19.302571    | 192.168.0.1            | 192.168.0.110    | ICMP            | 74         | Ec           |
|     | 34    | 20.303566    | 192.168.0.110          | 192.168.0.1      | ICMP            | 74         | Ec           |
|     | 35    | 20.306268    | 192.168.0.1            | 192.168.0.110    | ICMP            | 74         | Ec           |
|     | 37    | 21.311941    | 192.168.0.110          | 192.168.0.1      | ICMP            | 74         | Ec           |
|     | 38    | 21.314771    | 192.168.0.1            | 192.168.0.110    | ICMP            | 74         | Ec           |
| <   |       |              |                        |                  |                 |            |              |
| >   | Frame | 32: 74 byte  | s on wire (592 bits)   | , 74 bytes captu | red (592 bits)  |            |              |
| >   | Ether | net II, Src: | AsixElec_00:1a:08 (    | 00:0e:c6:00:1a:0 | 8), Dst: D-Link | In_11:ee:e | 0 (54:b8:0a: |
| ~   | Inter | net Protocol | Version 4, Src: 192    | .168.0.110, Dst: | 192.168.0.1     | -          |              |
|     | 01    | 00 = Ve      | rsion: 4               |                  |                 |            |              |
|     |       | 0101 = He    | ader Length: 20 byte   | s (5)            |                 |            |              |
|     | > Di  | fferentiated | Services Field: 0x0    | 0 (DSCP: CS0, EC | : Not-ECT)      |            |              |
|     | То    | tal Length:  | 60                     |                  |                 |            |              |
|     | Id    | entification | : 0x616c (24940)       |                  |                 |            |              |
|     | > F1  | ags: 0x0000  |                        |                  |                 |            |              |
|     | Fr    | agment offse | t: 0                   |                  |                 |            |              |
|     | ті    | me to live:  | 128                    |                  |                 |            |              |
|     | Pr    | otocol: ICMP | (1)                    |                  |                 |            |              |
|     | He    | ader checksu | m: 0x0000 [validatio   | n disabled]      |                 |            |              |
|     | [H    | eader checks | um status: Unverifie   | d]               |                 |            |              |
|     | So    | urce: 192.16 | 8.0.110                | -                |                 |            |              |
|     | De    | stination: 1 | 92.168.0.1             |                  |                 |            |              |
| >   | Inter | net Control  | Message Protocol       |                  |                 |            |              |
|     |       |              |                        |                  |                 |            |              |
|     |       |              |                        |                  |                 |            |              |
|     |       |              |                        |                  |                 |            |              |
|     |       |              |                        |                  | -               |            |              |
| 00  | 10 5  | 4 D8 08 11 e | e e0 00 0e c6 00 1a    | 08 08 00 45 00   |                 | . E .      |              |
| 00  | 20    | 0 30 10 00 0 | d 4d 99 91 99 99 69 61 | 62 63 64 65 66   | MM abo          | def        |              |
| 00  | 30 6  | 7 68 69 6a 6 | b 6c 6d 6e 6f 78 71    | 72 73 74 75 76   | ghijklan opora  | tuv        |              |
| 00  | 40 7  | 7 61 62 63 6 | 4 65 66 67 68 69       |                  | wabcdefg hi     |            |              |

Figura 23.Resultado de captura de tráfico del Ping hacia el Router (El Autor).

Cabe recalcar que el protocolo ICMP, es un protocolo de la capa de Internet del modelo TCP/IP, de acuerdo al modelo OSI, y lo podemos observar en la Tabla Nº 2 para más detalle.

| Nº Capa | Capa OSI         | Capa TCP/IP     | Pila de protocolos           |
|---------|------------------|-----------------|------------------------------|
| 5,6,7   | Aplicación,      | Aplicación      | NIS,NFS,LDAP,DNS,TELNET,FTP, |
|         | sesión,          |                 | RLOGIN,                      |
|         | presentación     |                 | RSH,RCP,RIP,RDISC,SNMP       |
| 4       | Transporte       | Transporte      | TCP, UDP,SCTP                |
| 3       | Red              | Internet        | IPv4, IPv6, ARP, ICMP        |
| 2       | Vinculo de datos | Enlace de datos | Ethernet, PPP,IEEE 802.2     |
| 1       | Fisica           |                 |                              |

Tabla 2. Comparativa de capas de Modelo OSI y TCP/IP. (El Autor).

Wireshark muestra la captura, de acuerdo a la estructura de la capa, por lo tanto, el Protocolo Ethernet, que pertenece a la capa de datos: Enlace de Datos, luego también nos muestra la versión de IP la cual es decir Internet Protocol versión 4 y por último nos indica el protocolo ICMP (Internet Control Message Control).

El análisis descrito anteriormente se muestra en la siguiente Figura Nº 24

| File  | Edit View Go                                                                                                    | Capture Analyze S | tatistics Telephony Wirel | ess Tools<br>D. O. III | Help        |           |             |            |              |         |                 |
|-------|----------------------------------------------------------------------------------------------------|-------------------|---------------------------|------------------------|-------------|-----------|-------------|------------|--------------|---------|-----------------|
| icm)  | )                                                                                                    |                   |                           |                        |             |           |             |            |              |         |                 |
| No.   | Time                                                                                                    | Source            | Destination               | Protocol               | Length Host | Info      |             |            |              |         |                 |
|       | 32 19.298724                                                                                                    | 192.168.0.110     | 192.168.0.1               | ICMP                   | 74          | Echo (pir | ng) request | id=0x0001, | seq=14/3584, | ttl=128 | (reply in 33)   |
| e     | 33 19.302571                                                                                                    | 192.168.0.1       | 192.168.0.110             | ICMP                   | 74          | Echo (pi  | ng) reply   | id=0x0001, | seq=14/3584, | ttl=255 | (request in 32) |
|       | 34 20.303566                                                                                                    | 192.168.0.110     | 192.168.0.1               | ICMP                   | 74          | Echo (pi  | ng) request | id=0x0001, | seq=15/3840, | ttl=128 | (reply in 35)   |
|       | 35 20.306268                                                                                                    | 192.168.0.1       | 192.168.0.110             | ICMP                   | 74          | Echo (pi  | ng) reply   | id=0x0001, | seq=15/3840, | ttl=255 | (request in 34) |
|       | 37 21.311941                                                                                                    | 192.168.0.110     | 192.168.0.1               | ICMP                   | 74          | Echo (pi  | ng) request | id=0x0001, | seq=16/4096, | ttl=128 | (reply in 38)   |
|       | 38 21.314771                                                                                                    | 192.168.0.1       | 192.168.0.110             | ICMP                   | 74          | Echo (pir | ng) reply   | id=0x0001, | seq=16/4096, | ttl=255 | (request in 37) |
| <     |                                                                                                    |                   |                           |                        |             |           |             |            |              |         |                 |
| > Eti | <pre>Frame 32: 74 bytes on wire (592 bits), 74 bytes captured (592 bits) Ethernet II, Src: AsixEle_00:1a:08 (00:0e:c6:00:1a:08), Dst: D-LinkIn_11:ee:e0 (54:b8:0a:11:ee:e0) ' Internet Protocol Version 4, Src: 192.168.0.110, Dst: 192.168.0.1 0100 = Version: 4 0101 = Header Length: 20 bytes (5) &gt; Differentiated Services Field: 0x00 (DSCP: CS0, ECN: Not-ECT) Total Length: 60 Identification: 0x616c (24940) &gt; Flags: 0x0000 Fragment offset: 0 Time to live: 128 Protocol: ICMP (1) Header checksum: 0x0000 [validation disabled] [Header checksum status: Unverified] Source: 192.168.0.110 Destination: 192.168.0.1 </pre> |                   |                           |                        |             |           |             |            |              |         |                 |
| 1 10  | ernet control                                                                                                    | nessage Protocol  |                           |                        |             |           |             |            |              |         |                 |
|       |                                                                                                    |                   |                           |                        |             |           |             |            |              |         |                 |

| 0000 | 54 | b8 | 08 | 11 | ee | eØ | 00 | 0e | C6 | 00 | 1a | 68 | 08 | 00 | 45 | 00 | T                                           | • • • • • • • • <mark>E •</mark> |
|------|----|----|----|----|----|----|----|----|----|----|----|----|----|----|----|----|---------------------------------------------|----------------------------------|
| 0010 | 60 | 3c |    | 6c | 00 | 00 | 80 | 01 | 00 | 00 | c0 | a8 | 00 | 6e | c0 | a8 | · <al····< th=""><th>····n··</th></al····<> | ····n··                          |
| 0020 | 66 | 01 | 68 | 60 | 4d | 4d | 00 | 01 | 00 | 0e | 61 | 62 | 63 | 64 | 65 | 66 | ••••••••••••••••••••••••••••••••••••••      | ··abcdef                         |
| 0030 | 67 | 68 | 69 | 6a | 6b | 6c | 6d | 6e | 6f | 70 | 71 | 72 | 73 | 74 | 75 | 76 | ghijklmn                                    | opgrstuv                         |
| 0040 | 77 | 61 | 62 | 63 | 64 | 65 | 66 | 67 | 68 | 69 |    |    |    |    |    |    | wabcdefg                                    | hi                               |

Figura 24.Comparativa de capas de Modelo OSI y TCP/IP. (El Autor).

# 3.5 Análisis inicial de tráfico de datos con herramienta CACTI.

A continuación, se presenta una herramienta llamada CACTI, la cual es una herramienta de código abierto que permite obtener datos en el tiempo, provenientes de diferentes tipos de equipos, con el fin de crear graficas de su comportamiento en el tiempo, lo cual es muy útil para el monitoreo de Redes.

Cacti es una interfaz gráfica para RRDTool (Round Robin Data Tool) lo cual es una herramienta que permite la toma y graficación de datos en una serie de tiempo, haciéndole polling a equipos para que respondan sobre algunas variables de desempeño de sus componentes

Además, permite la toma de datos mediante el protocolo SNMP (SIMPLE NETWORK MANAGEMENT PROTOCOL)

Cacti se puede utilizar para medir y graficar en el tiempo, el porcentaje de utilización de una CPU, de memoria, de ancho de banda de un canal, etc., lo cual permite observar el comportamiento en el tiempo, de tal modo que, si presenta una falla, se puede determinar en qué momento se inicia, en que valores se mantuvo, y en qué momento se volvieron a restablecer los valores normales.

Los Requerimientos para poder utilizar esta aplicación serían los siguientes:

- Sistema Operativo Linux como Debían, Gentoo, Redhat, Fedora, SUSE o Windows 7,8,10
- Servicio Web Apache
- PHP
- MySQL
- RRDTool
- Si se utiliza SNMP se debe instalar Net\_Snmp
- Un Navegador de internet para ejecutar Cacti.

A continuación, se procede a realizar la instalación y configuración de Cacti, para lo cual primero tenemos que tener instalado previamente el Servidor XAMPP y tener activos los servicios Apache y MySQL, además debemos de tomar en cuenta la versión instalada del XAMPP Control Panel es v3.2.4.

# 3.6 Configuración e instalación de CACTI.

En este panel de control mostrado en la Figura N.º 25, debemos verificar que los servicios: **Apache y MySQL**, estén activos como se puede observar están en Running resaltados con color verde, de no comprobar estos servicios, se nos presentaran errores al momento de crear la base de datos para Cacti.

|                                                                                                 |                                                                                                    |                                                                                                    | initia ani ani tu                                                                                | (9)                                     |                            |        |      | - 0             |   |
|-------------------------------------------------------------------------------------------------|----------------------------------------------------------------------------------------------------|----------------------------------------------------------------------------------------------------|--------------------------------------------------------------------------------------------------|-----------------------------------------|----------------------------|--------|------|-----------------|---|
| <b>N</b>                                                                                        | XAN                                                                                                    | <b>IPP</b> Contr                                                                                                    | ol Panel v3                                                                                      | .2.4                                    |                            |        |      |                 |   |
| Service                                                                                         | Module                                                                                                    | PID(s)                                                                                                    | Port(s)                                                                                          | Actions                                 |                            |        |      | 1014            |   |
|                                                                                                 | Apache                                                                                                    | 3332<br>1908                                                                                                    | 80, 443                                                                                          | Stop                                    | Admin                      | Config | Logs | ] <b>[</b> ] Sh |   |
|                                                                                                 | MySQL                                                                                                    | 11488                                                                                                    | 3306                                                                                             | Stop                                    | Admin                      | Config | Logs | 1 Step          | - |
|                                                                                                 | FileZilla                                                                                                    |                                                                                                    |                                                                                                  | Start                                   | Admin                      | Config | Logs | Servi           |   |
|                                                                                                 | Mercury                                                                                                    |                                                                                                    |                                                                                                  | Start                                   | Admin                      | Config | Logs | 8 He            |   |
|                                                                                                 | Torncal                                                                                                    |                                                                                                    |                                                                                                  | Start                                   | Admin                      | Config | Logs | ]<br>Qu         |   |
| 9.16.04<br>9.16.04<br>9.16.04<br>9.16.04<br>9.16.29<br>9.16.29<br>9.16.29<br>9.16.29<br>9.16.29 | [main] there<br>[main] abou<br>[main] XAM<br>[main] Chee<br>[main] All p<br>[main] Initia<br>[main] Star<br>[main] Cont | e will be a sect<br>at running this<br>IPP Installation<br>cking for prere<br>rerequisites fo<br>alizing Modules<br>ting Check-Tin<br>trol Panel Rea | urity dialogue or<br>application with<br>1 Directory: "c:\x<br>quisites<br>und<br>s<br>ter<br>dy | things will t<br>administrati<br>ampp\" | oreak! So ti<br>or rights! | hink   |      |                 |   |
| 9:17:39<br>9:17:39<br>9:17:50                                                                   | [Apache]<br>[Apache]<br>[mysql]                                                                                         | Attempting<br>Status cha<br>Attempting                                                                                                    | g to start Apache<br>ange detected: n<br>g to start MySQL                                        | e app<br>unning<br>L'app                |                            |        |      |                 |   |

Figura 25.Servidor de Aplicaciones Web XAMPP. (El Autor).

Para una correcta instalación de Cacti, se procede a descomprimir el fichero que se descargó en la web, dentro de la carpeta **htdocs**, que pertenece a la carpeta **Xampp**, previamente instalada, en la Figura N.º 27 se muestra la Ruta en la que fue descomprimido el archivo.

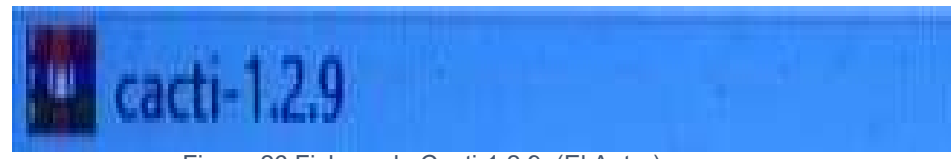

Figura 26. Fichero de Cacti-1.2.9. (El Autor)

| Organizar • Incluir en biblioteca • | Compartir con | a carpeta         | _                   |        |
|-------------------------------------|---------------|-------------------|---------------------|--------|
| a Favoritos                         | Nombre        | Fecha de modifica | Tipo                | Tamaño |
| 📙 Downloads - Acceso directo        | 📙 cacti       | 2011-09-26 16:41  | Carpeta de archivos |        |
| 📃 Desktop                           | 📕 dashboard   | 2020-03-14 11:31  | Carpeta de archivos |        |
| 🜸 Fotos de iCloud                   | 📕 img         | 2020-03-14 11:31  | Carpeta de archivos |        |
| Fotos en iCloud                     | 退 webalizer   | 2020-03-14 11:31  | Carpeta de archivos |        |
| iCloud Drive                        | 📕 xampp       | 2009-12-20 00:00  | Carpeta de archivos |        |
| 😒 A360 Drive                        | applications  | 2019-08-27 09:02  | Chrome HTML Do      | 4 k    |
| oneDrive                            | 🔊 bitnami     | 2019-08-27 09:02  | Documento de ho     | 1 K    |
|                                     | 🔀 favicon     | 2015-07-16 10:32  | Icono               | 31 K   |
| 🖥 Bibliotecas                       | o index       | 2009-12-20 00:00  | Chrome HTML Do      | 1 k    |
| Documentos                          | index.php     | 2009-12-20 00:00  | Archivo PHP         | 1 k    |

Figura 27 Ruta para descomprimir fichero de Cacti 1.2.9 (El Autor).

Al archivo que se instaló en la ruta anteriormente especificada, se le procede a cambiar el nombre para una mejor facilidad de localización al momento de buscar este fichero el cual se lo nombra como: **CACTI**, tal como se puede observar en la Figura Nº 28.

| )rganizar 🔻 🛛 📜 Abrir 🔹 Incluir en | biblioteca 🔻 Compartir con 🔻 Grabar | Nueva carpeta     |                    |
|------------------------------------|-------------------------------------|-------------------|--------------------|
| 😽 Favoritos                        | Nombre                              | Fecha de modifica | Tipo               |
| 📙 Downloads - Acceso directo       | 📕 cacti                             | 2011-09-26 16:41  | Carpeta de archivo |
| 🧮 Desktop                          | 📙 dashboard                         | 2020-03-14 11:31  | Carpeta de archivo |
| 🗕 Fotos de iCloud                  | 🃕 img                               | 2020-03-14 11:31  | Carpeta de archivo |
| 🛞 Fotos en iCloud                  | 📙 webalizer                         | 2020-03-14 11:31  | Carpeta de archivo |
| iCloud Drive                       | 📙 xampp                             | 2009-12-20 00:00  | Carpeta de archivo |
| 🗢 A360 Drive                       | oplications                         | 2019-08-27 09:02  | Chrome HTML Do     |
| 合 OneDrive                         | 🚺 bitnami                           | 2019-08-27 09:02  | Documento de ho    |
|                                    | 🗵 favicon                           | 2015-07-16 10:32  | Icono              |
| 🗃 Bibliotecas                      | 💿 index                             | 2009-12-20 00:00  | Chrome HTML Do     |
| Documentos                         | index.php                           | 2009-12-20 00:00  | Archivo PHP        |

El siguiente paso será instalar el Net\_Snmp, es necesario instalar esta herramienta en el directorio que se asigna por defecto, cabe recalcar que la versión del mismo es 5.6.1.1 la instalación de este software es similar a la mayoría de softwares que utilizamos en Windows 7

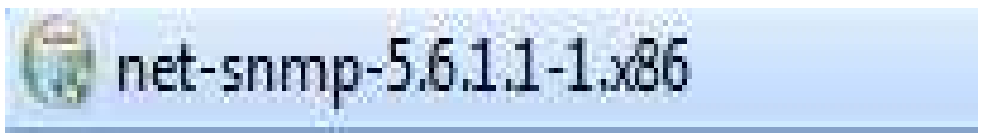

Figura 29 Ruta para descomprimir fichero de Cacti 1.2.9. (El Autor).

A continuación, se instala la herramienta RRdtool, para lo cual se crea una carpeta en el directorio C: con el nombre de **rrdtool**, en la cual extraemos el fichero que descargamos.

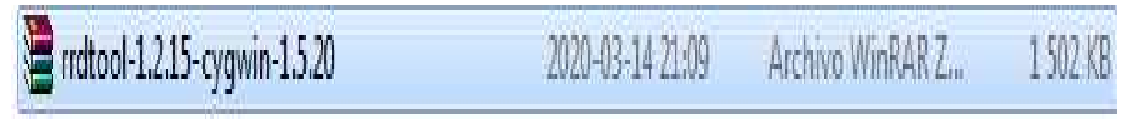

Figura 30 Herramienta Rrdtool v1.2.15 para Windows. (El Autor).

#### Disco local (C:)

| * | ^ | Nombre                         | Fecha de modifica | Тіро                | Tamaño |
|---|---|--------------------------------|-------------------|---------------------|--------|
| * |   | Archivos de programa           | 18/2/2020 15:22   | Carpeta de archivos |        |
| * |   | Archivos de programa (x86)     | 25/3/2020 0:00    | Carpeta de archivos |        |
|   |   | found.000                      | 23/7/2019 14:17   | Carpeta de archivos |        |
|   |   | inetpub                        | 21/3/2020 0:13    | Carpeta de archivos |        |
|   |   | Intel                          | 1/6/2019 0:58     | Carpeta de archivos |        |
|   |   | National Instruments Downloads | 5/5/2019 16:34    | Carpeta de archivos |        |
|   |   | PerfLogs                       | 18/3/2019 23:52   | Carpeta de archivos |        |
|   |   | 📙 rrdtool                      | 25/3/2020 9:05    | Carpeta de archivos |        |
|   |   | SRI-DIMM                       | 19/3/2020 20:38   | Carpeta de archivos |        |
|   |   | usr                            | 25/3/2020 0:38    | Carpeta de archivos |        |
|   |   | Usuarios                       | 14/10/2019 14:06  | Carpeta de archivos |        |
|   |   | Windows                        | 24/3/2020 8:31    | Carpeta de archivos |        |
|   |   | xampp                          | 25/3/2020 0:37    | Carpeta de archivos |        |
|   |   | rnd                            | 30/11/2019 15:54  | Archivo RND         | 1 KB   |
|   |   | AiOLog                         | 3/2/2019 15:18    | Documento de te     | 1 KB   |
|   |   | 📧 makensis                     | 31/7/2017 19:33   | Aplicación          | 3 KB   |
|   |   |                                |                   |                     |        |

Figura 31 Carpeta Rrdtool v1.2.15 creada en directorio. (El Autor).

A continuación, se comprueba que los servicios para web, Apache y Msql, estén funcionando de manera correcta, la forma de hacerlo es ingresar **localhost** en nuestro navegador, además con esto verificamos que está el servidor de aplicaciones Xampp está instalado de manera correcta, como se observa en la Figura Nº 32.

Cabe recalcar que, si hubiera algún tipo de error en la instalación, de manera inmediata nos sale algún aviso al momento de ingresar al localhost.

| $\leftrightarrow$ $\rightarrow$ () localhost/dashboard/                                          |                 |      |                  |         |            |
|--------------------------------------------------------------------------------------------------|-----------------|------|------------------|---------|------------|
| 🕌 Aplicaciones 🧕 Descarga del SIMAT 🥱 Nueva pestaña 💣 Electroválvula Solen 💿 diseño de circuitos | 🗘 [Download] St | ep7  | [Download] Step7 | INTRO   | DUCCION S7 |
| Apache Friends                                                                                   | Applications    | FAQs | HOW-TO Guides    | PHPInfo | phpMyAdmin |
| 8 XAMPP Apache + N                                                                               | laria[          | DB   | + PHF            | )+      | Perl       |

# Welcome to XAMPP for Windows 7.4.3

You have successfully installed XAMPP on this system! Now you can start using Apache, MariaDB, PHP and other components. You can find more info in the FAQs section or check the HOW-TO Guides for getting started with PHP applications.

XAMPP is meant only for development purposes. It has certain configuration settings that make it easy to develop locally but that are insecure if you want to have your installation accessible to others. If you want have your XAMPP accessible from the internet, make sure you understand the implications and you checked the FAQs to learn how to protect your site. Alternatively you can use WAMP, MAMP or LAMP which are similar packages which are more suitable for production. Figura 32 Carpeta Rrdtool v1.2.15 creada en directorio. (El Autor).

Una vez que se observa, que está funcionando de manera correcta el servidor **xampp**, se procede a presionar **phpMyAdmin**, y nos saldrá ya la consola para poder configurar la base de datos, lo descrito anteriormente, se puede observar en la Figura N.º .33.

| 🝌 localhost / 127.0.0.1 / cacti   php 🛛 🗙 🛛              | 🕄 Cambiar contraseña 🛛 🗙 localhost / 127.0.0.1   phpMyAdn 🗙 🕂                                                                                                |
|----------------------------------------------------------|----------------------------------------------------------------------------------------------------|
| $\leftrightarrow$ $\rightarrow$ C (i) localhost/phpmyad  | min/                                                                                                    |
| Aplicaciones S Descarga del SIMAT                        | 🚱 Nueva pestaña 💣 Electroválvula Solen 🖸 diseño de circuitos 🔅 [Download] Step7 💶 [Down                                                                      |
| phpMyAdmin<br>ଜୁଣ୍ଲ ଭ ି ଙ୍କ ଢ                            | <ul> <li>➡ Servidor: 127.0.0.1</li> <li>Bases de datos</li> <li>■ SQL</li> <li>■ Estado actual</li> <li>■ Cuentas de usuarios</li> <li>■ Exportar</li> </ul> |
| Reciente Favoritas<br>Nueva<br>                          | Configuraciones generales<br>Server connection collation:  Utf8mb4_unicode_ci  Más configuraciones                                                           |
| <ul> <li>➡-  ⇒ phpmyadmin</li> <li>➡-  ⇒ test</li> </ul> | Configuraciones de apariencia                                                                                                    |

Figura 33 Consola de Cacti principal para configurar base de datos. (El Autor).

A continuación, se procede a configurar la base datos, la cual la se llamará Cacti, de tal manera que la creamos en la pestaña desplegable dando click en "**Nueva**", y se le coloca el nombre de **Cacti** en "**Crear base de datos**", luego en el campo de la derecha se coloca "**Cotejamiento**", y pulsamos **Crear** 

De la manera como indica la Figura N° 34, se debe de configurar la creación de la base de datos.

| phpMuAdmin                                                                   | 🖶 📫 Servidor: 127 0.                 | 01                                  |                                     |               |        |
|------------------------------------------------------------------------------|--------------------------------------|-------------------------------------|-------------------------------------|---------------|--------|
| <b>₽</b> ₫90¢¢                                                               | 🔋 Bases de datos                     | 🛛 SQL 💧 Es                          | tado actual 🚊                       | Cuentas de us | uarios |
| Reciente Favoritas                                                           | Bases de da                          | atos                                |                                     |               |        |
| <mark></mark> Nueva<br>⊛ cacti                                               | 🔒 Crear base de d                    | atos 😡                              |                                     |               |        |
| Information_schema<br>⊕⊢     mysql                                           | cacti                                | Cotejam                             | iento                               | •             | Crear  |
| Performance_schema           Performance_schema           Performance_schema | Base de datos                        | Cotejamiento                        | Acción                              |               |        |
| ∰-j] test                                                                    | Cacti                                | utf8mb4_general_c                   | i 📕 Selecciona                      | r privilegios |        |
| Figura 34                                                                    | information sche<br>Creación de base | na utf8 general o<br>de datos Cacti | i <b>n Selecciona</b><br>(El Autor) | r privilegios |        |

Luego de esto se procede a importar un archivo que se encuentra en la siguiente ruta: C:\xampp\htdocs\cacti, el cual es: cacti.sql, esto es con el objetivo de crear la parte funcional de esta base de datos., por lo que este archivo está constituido por Scripts.

De tal manera que se procede a dar click en el botón "Seleccionar Archivo", para poder buscar este archivo en la ruta indicada anteriormente, como se muestra en la Fig. Nº 35.

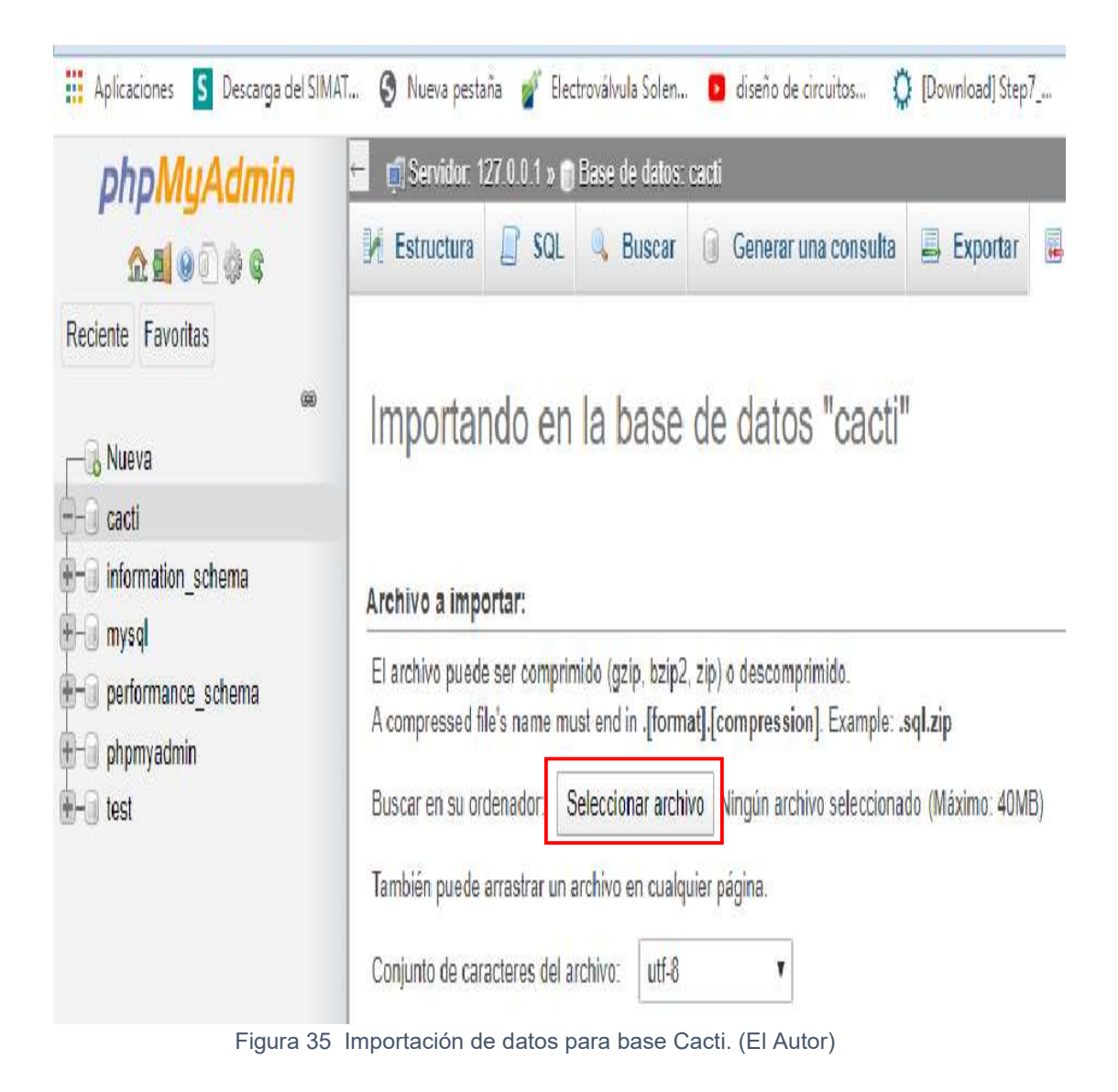

A continuación, una vez luego de haber elegido el archivo, y seleccionarlo, se debe de esperar un tiempo, hasta que importe todos los archivos necesarios y sin errores, pasado este tiempo se indica la información en la ventana que genera.

Cabe recalcar que la información que se muestra en esta ventana es de acuerdo a la que se muestra en la Figura Nº 36

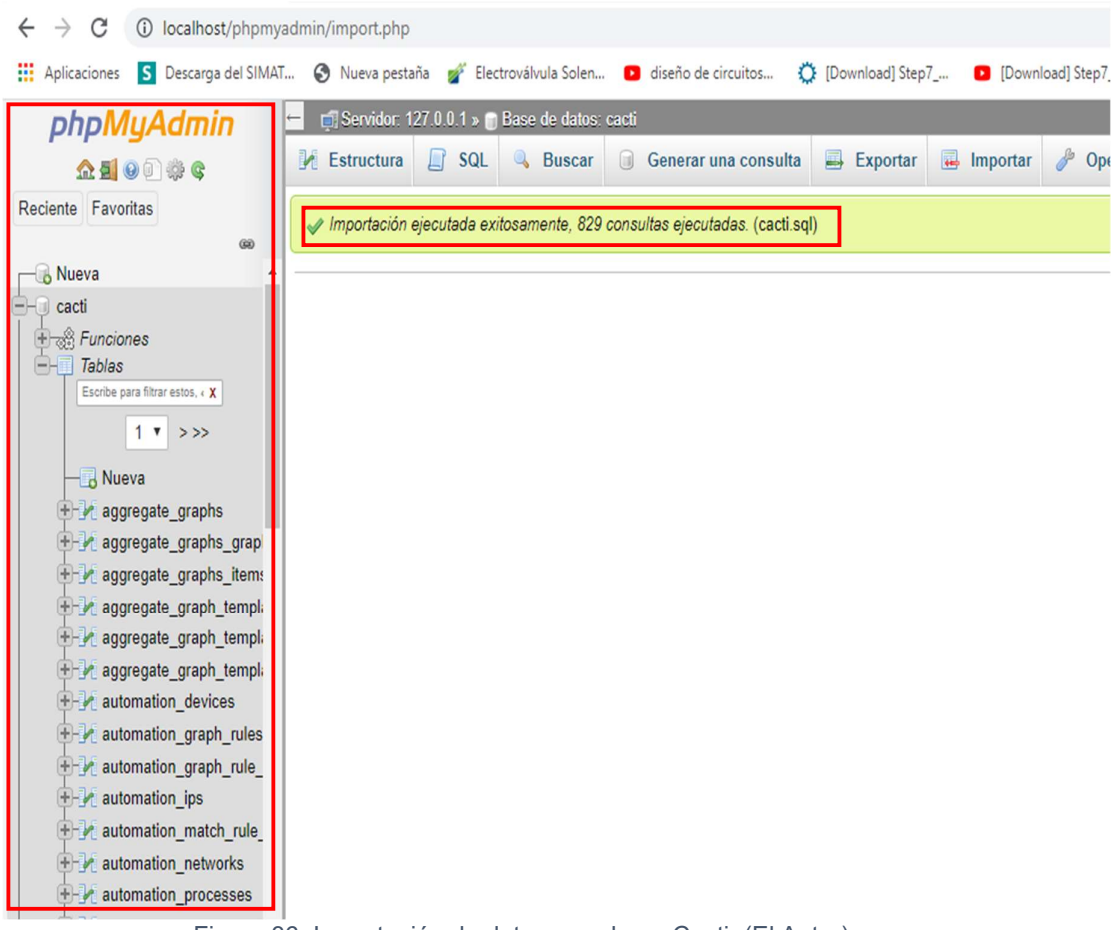

Figura 36 Importación de datos para base Cacti. (El Autor)

Se procede también a Editar los privilegios de esta base de datos, en donde se cambiará la contraseña de la base de datos en el campo de **Cambio de contraseña** y además se debe ingresarla en el campo "Debe volver a escribir", como lo observamos en la Figura N.º 37.

| A totaliost / 12/10/1 [pipiwyku] A T                                                                                                    | U    |
|----------------------------------------------------------------------------------------------------|------|
| 🗧 $ ightarrow$ C 🔞 localhost/phpmyadmin/server_privileges.php?username=root&hostname=localhost&dbname=&tablename=&troutinename=                                           | IJ ( |
| 🔢 Aplicaciones 💈 Descarga del SIMAT 🔇 Nueva pestaña 💣 Electroválvula Solen 🖸 diseño de circuitos 🔅 [Download] Step7 🛛 [Download] Step7 🕽 [NTRODUCCION S7 🗊 WICC TIA PORTA | L    |
| phpMuAdmin 🖆 🗐 Servidor: 127.0.0.1                                                                                                    |      |
| 🛧 🗐 🖗 🖗 🚱 🕼 Bases de datos 🔓 SQL 🐁 Estado actual 📧 Cuentas de usuarios 🚍 Exportar 🖳 Importar 🎤 Configuración 📱 Replicación 🔻                                              | Más  |
| Reciente Favoritas Global Base de datos Cambio de contraseña Información de la cuenta                                                                                     |      |
| Editar los privilegios: Cuenta de usuario                                                                                                    |      |
| ere cacti<br>tradias 'root'@'localhost' 'Tablas                                                                                                    |      |
| Escrete para fittare estas. « X                                                                                                    |      |
| - Rueva Cambio de contraseña                                                                                                    |      |
| 🖶 🕅 aggregate_graphs                                                                                                    |      |
| H aggregate_graphs_grap                                                                                                    |      |
| Imagregate_graphs_items     Ingresar.       Imagregate_graph_templa     Contraseña:   Strength: Good                                                                      |      |
| Dece voiver a escribir:                                                                                                    |      |
| Hashing de la contraseña: Autenticación de MySQL nativo 🔻                                                                                                    |      |
| B M automation_graph_rules                                                                                                    |      |
| Imation_graph_rule_     Generar   Generar                                                                                                    |      |
|                                                                                                    |      |
| Hin automation_match_rule_                                                                                                    | Con  |

Figura 37 Edición de cambio de contraseña base de datos. (El Autor)

A momento de actualizar esta página de local host, se notará un error que se genera en la página phpMyAdmin, es decir la página del servidor web, esto es debido que no está cambiada la contraseña en el directorio de los scripts, creados por defecto anteriormente, para solucionar esto se debe de cambiar también la contraseña en estos archivos, el cual se encuentra en la siguiente ruta: **C:\xampp\phpMyAdmin.** 

A continuación, se muestra en la Figura Nº 38, el error que se genera al actualizar la página web del servidor.

# Bienvenido a phpMyAdmin

| Error                                                                                                    |
|----------------------------------------------------------------------------------------------------|
| MySQL ha dicho: 🧕                                                                                                    |
| No se estableció la conexión: los parámetros están incorrectos.                                                                                                    |
| 🕕 mysqli::real_connect(): (HY000/1045): Access denied for user 'root'@'localhost' (using password: NO)                                                                                                    |
| O phpMyAdmin intentó conectarse con el servidor MySQL, y el servidor rechazó esta conexión. Deberá revisar el host, nombre de usuario y contraseña en config inc.pr<br>asegurarse que corresponden con la información provista por el administrador del servidor MySQL. |

Figura 38 Edición de cambio de contraseña base de datos. (El Autor)

Como se puede observar se abre el script con la ruta indicada anteriormente, en el mismo en la parte de password, se digita la contraseña que se ubicó en la parte de privilegios anteriormente.

Para precisar puntualmente el cambio, en el script que se indicó en la ruta: **C:\xampp\phpMyAdmin.,** se debe cambiar la contraseña en la línea de código Nº 21, tal como se muestra en la Figura Nº 39.

Cabe recalcar que la contraseña de la base de datos creada es: tesisjoel.

| HP Hvp | pertext Preprocessor file                    | length: 1 567 lines: 54 | Ln:21 Col:1 Sel:46 1 | Unix (LF) |
|--------|----------------------------------------------|-------------------------|----------------------|-----------|
| 31     | \$cfg['Servers'][\$i]['controlus             | er'] = 'pma';           |                      |           |
| 30     | /* User for advanced features                | */                      |                      |           |
| 29     |                                              |                         |                      |           |
| 28     | <pre>\$cfg['Servers'][\$i]['connect_t]</pre> | ype'] = 'tcp';          |                      |           |
| 27     | <pre>\$cfg['Servers'][\$i]['host'] =</pre>   | '127.0.0.1';            |                      |           |
| 26     | /* Bind to the localhost ipv4 a              | address and tcp */      |                      |           |
| 25     | 11191 1 /                                    |                         |                      |           |
| 24     | Scfg['Lang'] = '':                           | anana a na ananan       |                      |           |
| 23     | <pre>\$cfg['Servers'][\$i]['AllowNoPas</pre> | ssword'] = true;        |                      |           |
| 22     | <pre>\$cfg['Servers'][\$i]['extension</pre>  | '] = 'mysql';           |                      |           |
| 21     | <pre>\$cfg['Servers'][\$i]['password']</pre> | ] = 'tesisjoel';        |                      |           |
| 20     | <pre>\$cfg['Servers'][\$i]['user'] =</pre>   | !root!;                 |                      |           |
| 19     | \$cfg['Servers'][\$i]['auth type             | '] = 'config';          |                      |           |
| 18     | /* Authentication type and info              | o */                    |                      |           |

Figura 39 Edición de cambio de contraseña base de datos. (El Autor)

Luego de esto se dirige a la siguiente ruta: C:\xampp\htdocs\cacti\include\config.php, en la cual se va a cambiar el nombre de la contraseña en el script presente en esta ruta, para no tener inconvenientes más después en la configuración de la base de datos que se va generando.

Esta ruta indica que son ficheros principales de configuración, que se encuentran en el script **config, php**, para precisar, se debe de cambiar la contraseña en la línea de código Nº 30, la misma que es: "**tesisjoel**" tal como se indica en la Figura Nº 40

| C:\xampp\htdocs\cacti\include\config.php - Notepad ++                                                         |
|----------------------------------------------------------------------------------------------------|
| Archivo Editar Buscar Vista Codificación Lenguaje Configuración Herramientas Macro Ejecutar Plugins Ventana ? |
|                                                                                                    |
|                                                                                                    |
| configure.php 🖄 🗧 config.php 🖄 📑 ra.php 🖾 📄 poller_commands.php 🖾 📄 poller_php 🖾                              |
|                                                                                                    |
|                                                                                                    |
|                                                                                                    |
| 5 I I I COPYLIGHT (C) 2001-2012 THE CACCI Group                                                               |
| 6 This program is free software; you can redistribute it and/or                                               |
| 7   modify it under the terms of the GNU General Public License                                               |
| 8   as published by the Free Software Foundation; either version 2                                            |
| 9   of the License, or (at your option) any later version.                                                    |
| 10 1                                                                                                    |
| 11   This program is distributed in the hope that it will be useful,                                          |
| 12 but WITHOUT ANY WARRANTY; without even the implied warranty of                                             |
| 13 MERCHANTABILITY OF FITNESS FOR A PARTICULAR PURPOSE. See the                                               |
| 19 GNU GENERAL PUBLIC LICENSE TOT MORE DECALLS.                                                               |
| 16 L Casti: The Complete BBDTool-based Graphing Solution                                                      |
|                                                                                                    |
| 18   This code is designed, written, and maintained by the Cacti Group. See                                   |
| 19   about.php and/or the AUTHORS file for specific developer information.                                    |
| 20 ++                                                                                                    |
| 21   http://www.cacti.net/                                                                                    |
| 22 ++                                                                                                    |
| 23 -*/                                                                                                    |
|                                                                                                    |
| 25 /* make sure these values refect your actual database/host/user/password */                                |
| 20 statabase_default = mastim.                                                                                |
| 28 Sdatabase hostname = "localhost":                                                                          |
| 29 \$database username = "root";                                                                              |
| <pre>30 \$database password = "tesisjoel";</pre>                                                              |
| 31 \$database_port = "3306";                                                                                  |
| 32 \$database_ssl = false;                                                                                    |
| 33                                                                                                    |
| 34 년/*                                                                                                    |
| 35 Edit this to point to the default URL of your Cacti install                                                |
| ex: 11 your cacti install as at <u>http://serverip/cacti/</u> this                                            |

Figura 40 Cambio de contraseña en script de configuración inicial. (El Autor)

Luego de haber cambiado la configuración de las contraseñas, en los scripts descritos anteriormente, se procede a actualizar la página de configuración de la base de datos, y se va a presentar una ventana indicando: **"Cacti Installation Guide"**, esto significa que se está listo para empezar a dar los primeros pasos con Cacti, en dicha ventana se procede a pulsar el botón **Next**, como podemos observar en la Figura N.º 41.

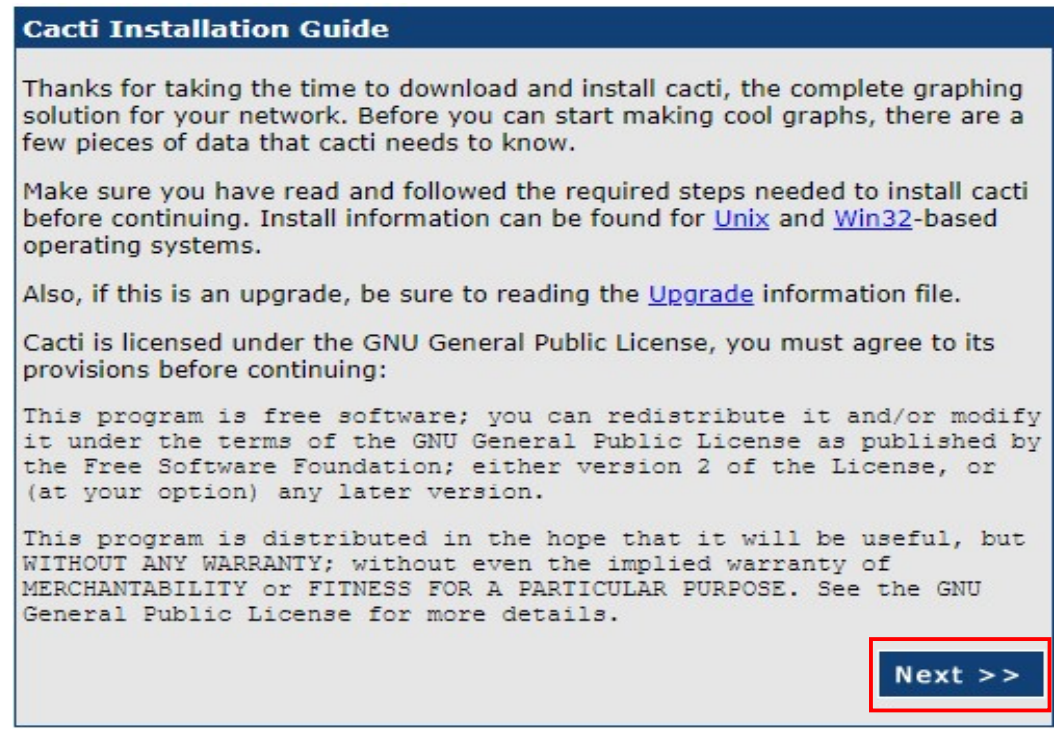

Figura 41 Configuración inicial de Cacti. (El Autor)

Se procede a seleccionar en la lista desplegable: "**New Install** "dar Next, en la ventana de configuración.

| Cacti Installation Guide                                                                                                    |
|----------------------------------------------------------------------------------------------------|
| Please select the type of installation                                                                                                    |
| New Install                                                                                                    |
| The following information has been determined from Cacti's configuration file. If<br>it is not correct, please edit 'include/config.php' before continuing.<br>Database User: root<br>Database Hostname: localhost |
| Database: cacti<br>Server Operating System Type: win32                                                                                                    |
| Next >>                                                                                                    |

Figura 42 Cambio de contraseña en script de configuración inicial. (El Autor)

A continuación, se presenta, la siguiente ventana de diálogo, en la cual se debe de ingresar en la parte de **PHP Binary Path**, la ruta en la cual está instalado este script, la cual es **C:\xampp\php**, y en la opción de **RRDTool Utility** Versión se debe de elegir: **RRDTool 1.2.x.** 

| Cacti Insta                 | llation Guide                                                                                                    |
|-----------------------------|----------------------------------------------------------------------------------------------------|
| take sure all               | of these values are correct before continuing.                                                                                  |
|                             |                                                                                                    |
| FOUND] RE                   | to Tool Binary Path: The path to the rrdtool binary.                                                                            |
| c:/rrdtool/rrdt             | ool.exe                                                                                                    |
| OK: FILE FO                 | UND]                                                                                                    |
| NOT FOUN                    | D] PHP Binary Path: The path to your PHP binary file (may                                                                       |
| require a php               | recompile to get this file).                                                                                                    |
| C:\xampp\ph                 | p                                                                                                    |
| ERROR: FILE                 | E NOT FOUND]                                                                                                    |
| [FOUND] sn                  | mpwalk Binary Path: The path to your snmpwalk binary.                                                                           |
| c:/usr/bin/snn              | npwalk.exe                                                                                                    |
| OK: FILE FO                 | UND]                                                                                                    |
| [FOUND] sn                  | modet Binary Path: The path to your sompoet binary.                                                                             |
| c /usr/bin/snn              | npoet exe                                                                                                    |
| OK: FILE FO                 | UND1                                                                                                    |
|                             |                                                                                                    |
| [FOUND] sn                  | mpbulkwalk Binary Path: The path to your snmpbulkwalk                                                                           |
| oinary.                     | nebulloualk ave                                                                                                    |
| C/USP/DIN/Shr               | npoulkwalk.exe                                                                                                    |
| OK: FILE FO                 | ONDI                                                                                                    |
| [FOUND] sn                  | mpgetnext Binary Path: The path to your snmpgetnext binary.                                                                     |
| c:/usr/bin/snn              | npgetnext.exe                                                                                                    |
| OK: FILE FO                 | UND]                                                                                                    |
|                             | cti Log File Path: The path to your Carti log file.                                                                             |
| C:/xampp/htd                | locs/cacti/log/cacti log                                                                                                    |
| OK: FILE FO                 | UND1                                                                                                    |
|                             | 0.001                                                                                                    |
| RRDTool Ut                  | lity Version: The version of RRDTool that you have installed.                                                                   |
| 14010011.2                  |                                                                                                    |
| NOTE: Once<br>database will | you click "Finish", all of your settings will be saved and your<br>be upgraded if this is an upgrade. You can change any of the |
| Fig                         | ura 13 Configuración inicial en Cacti (El Autor)                                                                                |
| i iy                        | ura 45 Configuración inicial en Cacil (Li Autor)                                                                                |

A continuación, se procede a dar click en Install, y de manera automática se direcciona hacia la consola de Cacti, como se muestra en la Figura Nº 44, pero se puede acceder a la consola ingresando la dirección IP el equipo que va a monitorear en este caso es 192.168.0.4 y unida la palabra cacti, es decir se coloca de esta manera: **192.168.0.4/cacti**, de tal forma si no existen errores permite acceder a la consola de cacti para configurar el equipo que requiere monitorear.

| 🚊 localhost / 127.0.0.1 / cacti   php: 🗙 🌗 Console                                                                                                    | × 🕂                              | * Caracter            |                         | e e 🛔 🗮 Oraș de     |    | 10  |
|----------------------------------------------------------------------------------------------------|----------------------------------|-----------------------|-------------------------|---------------------|----|-----|
| ← → C () localhost/cacti/index.php                                                                                                    |                                  |                       |                         |                     | 04 | 副 ☆ |
| 🔮 euler.us.es/~renato 🟮 Entendiendo la Tra 🏟 Configuración                                                                                                    | 🔒 IESS 🛛 P 3. Método de Ziegl    | Sa Microsoft PowerPoi | G ziegler nichols tabla | T Temas de Tecnolog |    | ,   |
| console graphs                                                                                                    |                                  |                       |                         |                     |    |     |
| Console                                                                                                    |                                  |                       |                         |                     |    | Log |
| Create<br>New Graphs<br>Management<br>Graph Management<br>Graph Tees<br>Data Sources<br>Data Sources | llow these basic steps to get st | arted.                |                         |                     |    |     |

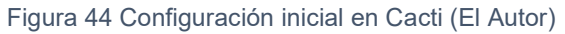

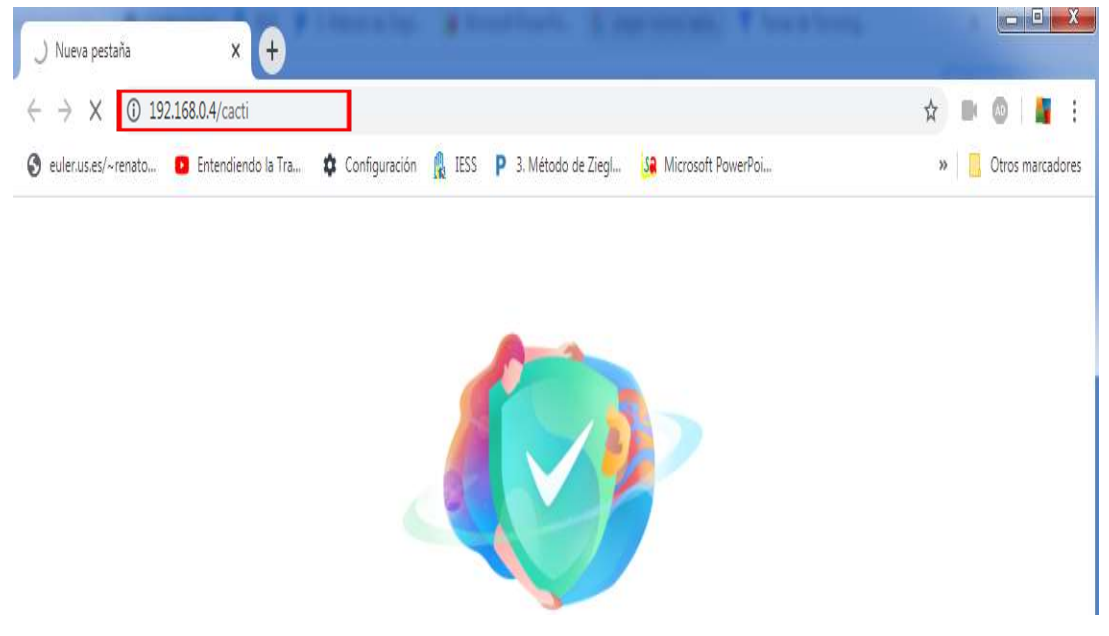

Figura 45 Configuración inicial en Cacti (El Autor).

# 3.7 Configuración de consola de CACTI.

Una vez ingresado en la consola de cacti, se procede a configurar un nuevo dispositivo, para lo cual se da click en **Devices** y luego click en New **Device** y en la parte superior derecha click en **Add**.

Cabe recalcar que se va a proceder a realizar un monitoreo del equipo en la Red, el cual es la estación PC, a la cual se tiene conectado el Generador de LiFi. Este monitoreo se lo va a realizar mediante **SNMP.** 

| ← → C ▲ N                         | lo es seguro   192.168.0.104/cacti/host.php                                                                                                    |                                                    | <b>2</b> 0 |
|-----------------------------------|----------------------------------------------------------------------------------------------------|----------------------------------------------------|------------|
| euler.us.es/~renato               | 🛚 Entendiendo la Tra 🏚 Configuración 🛔 IESS 🛛 P 3. Método de ZiegL. 🙀 Microsoft Po                                                                                            | werPoi 🧯 ziegler nichols tabla 🕇 Temas de Tecnolog |            |
| console graph                     |                                                                                                    |                                                    |            |
| Console -> Devices -> (Edit)      |                                                                                                    |                                                    |            |
| Create                            | Devices [new]                                                                                                    |                                                    |            |
| New Graphs                        | General Host Options                                                                                                    |                                                    |            |
| Management<br>Graph Management    | Description<br>Give this host a meaningful description.                                                                                                    |                                                    |            |
| Graph Trees                       | Nostname<br>Fully qualified hostname or IP address for this device.                                                                                                    |                                                    |            |
| Devices                           | Host Template<br>Choose the Host Template to use to define the default Graph Templates and Data Queries associated with this Host.                                            | None                                               |            |
| Collection Methods Data Queries   | Number of Collection Threads<br>The number of concurrent threads to use for polling this device. This applies to the Spine poller only.                                       | 1 Thread (default) •                               |            |
| Data Input Methods                | Disable Host<br>Check this box to disable all checks for this host.                                                                                                    | Disable Host                                       |            |
| Templates                         | Availability/Reachability Options                                                                                                    |                                                    |            |
| Host Templates                    | Downed Device Detection<br>The method Cacti vill use to determine if a host is available for polling.<br>NOTE: It is recommended that, at a minimum, SNMP always be selected. | SNMP Uptime                                        |            |
| Import/Export                     | Ping Timeout Value<br>The timeout value to use for host ICMP and UDP pinging. This host SNMP timeout value applies for SNMP pings.                                            | 400                                                |            |
| Import Templates Export Templates | Ping Retry Count<br>After an initial failure, the number of ping retries Cacti will attempt before failing.                                                                   | 1                                                  |            |
| Configuration                     | SNMP Options                                                                                                    |                                                    |            |
| Settings<br>Plugin Management     | SNMP Version<br>Choose the S1MP version for this device.                                                                                                    | Version 1 V                                        |            |
| Utilities                         | SNMP Community<br>SNMP read community for this device.                                                                                                    | public                                             |            |
| User Management                   | SNMP Port<br>Enter the UDP port number to use for SNMP (default is 161).                                                                                                    | 161                                                |            |
| Logout User                       | SNMP Timeout<br>The maximum number of milliseconds Cacti will wait for an SNMP response (does not work with php-snmp support).                                                | 500                                                |            |
|                                   | Maximum OID's Per Get Request<br>Specified the number of OID's that can be obtained in a single SNMP Get request.                                                             | 10                                                 |            |
|                                   | Additional Options                                                                                                    |                                                    |            |

Figura 46 Configuración inicial en consola de Cacti (El Autor).

# 3.8 Configuración de servicios y herramientas de SNMP.

Se debe previamente configurar en herramientas administrativas, el servicio SNMP, en el equipo que se va a monitorear y en el equipo en el cual se está monitoreando.

En propiedades del Servicio **SNMP** se debe colocar un **Nombre de comunidad aceptados**, el mismo que se utiliza en la consola cacti al momento de configurar, y en la parte de **Aceptar paquetes SNMP de estos hosts**, se ingresa la ip de ambos equipos, es decir se llama al Servidor al equipo que monitorea y cliente al equipo que es monitoreado. De tal manera que a ambos equipos tanto a servidor y a cliente le colocará la lp de manera intercambiada, esto se realiza para que no suscite ningún inconveniente cuando cacti, empieza a buscar el cliente.

| Administración de equipos                                                                                                    |                                                                                                    |                                                                                                    |                                                                                                    |                                              |                                                                                                    |                                                                                                    |
|----------------------------------------------------------------------------------------------------|----------------------------------------------------------------------------------------------------|----------------------------------------------------------------------------------------------------|----------------------------------------------------------------------------------------------------|----------------------------------------------|----------------------------------------------------------------------------------------------------|----------------------------------------------------------------------------------------------------|
| Archivo Acción Ver Ayuda                                                                                                    |                                                                                                    |                                                                                                    |                                                                                                    |                                              |                                                                                                    |                                                                                                    |
| <b>◆ ● 2</b> 🗊 🗈 🔒                                                                                                    |                                                                                                    |                                                                                                    |                                                                                                    |                                              |                                                                                                    |                                                                                                    |
| Administración del equipo (loc                                                                                                    | Servicios                                                                                                    |                                                                                                    |                                                                                                    |                                              |                                                                                                    |                                                                                                    |
| <ul> <li>Herramientas del sistema</li> <li>Programador de tareas</li> </ul>                                                                                                    | Servicio SNMP                                                                                                    | Nombre                                                                                                    | Descripción                                                                                                    | Estado                                       | Tipo de inicio                                                                                                    | Inicia ^                                                                                              |
| <ul> <li>Visor de eventos</li> <li>Carpetas compartidas</li> <li>Se Usuarios y grupos locale</li> <li>Rendimiento</li> <li>Administrador de dispo</li> <li>Almacenamiento</li> <li>Administración de disco</li> <li>Servicios y Aplicaciones</li> <li>Servicios</li> <li>Control WMI</li> </ul> | Detener el servicio<br>Reiniciar el servicio<br>Descripción:<br>Habilita las solicitudes del protocolo<br>simple de administración de redes<br>(SNMP) que se van a procesar en este<br>equipo. Si se detiene este servicio,<br>puede que el equipo no pueda<br>procesar las solicitudes de SNMP. Si<br>se deshabilita este servicio, los<br>se vervicios que decenden | Servicio de transferencia inteligente en segundo plano (     Servicio de uso compartido de red del Reproductor de     Servicio del iniciador iSCSI de Microsoft     Servicio del iPod     Servicio del módulo de copia de seguridad a nivel de bl     Servicio enumerador de dispositivos portátiles     Servicio Hacer clic y ejecutar de Microsoft Office     Servicio Informe de errores de Windows     Servicio Interfaz de almacenamiento en red     Servicio Programador de Windows Media Center     Servicio Receptor de Windows Media Center     Servicio Receptor de Windows Media Center | Transfiere ar<br>Comparte Ia<br>Administra I<br>Servicios de<br>Copias de se<br>Exige el cum<br>Administra I<br>Permite info<br>Este servicio<br>Inicia y detie<br>Servicio de servicio de servicio d | Iniciado<br>Iniciado<br>Iniciado<br>Iniciado | Automático (i<br>Automático (i<br>Manual<br>Manual<br>Manual<br>Automático<br>Manual<br>Automático<br>Manual<br>Manual | Sister<br>Servi<br>Sister<br>Sister<br>Sister<br>Sister<br>Sister<br>Servi<br>Servi<br>Servi<br>Servi |
|                                                                                                    | explícitamente de él no se podrán                                                                                                    | Q. Servicio SNMP                                                                                                    | Habilita las s                                                                                                    | Iniciado                                     | Automático                                                                                                    | Siste                                                                                                 |
|                                                                                                    | iniciar.                                                                                                    | Servicios de base TPM                                                                                                    | Permite ei a                                                                                                    |                                              | Manuai                                                                                                    | Servi                                                                                                 |
|                                                                                                    |                                                                                                    | 😪 Servicios de cifrado                                                                                                    | Proporciona                                                                                                    | Iniciado                                     | Automático                                                                                                    | Servi                                                                                                 |
|                                                                                                    |                                                                                                    | Servicios de Escritorio remoto                                                                                                    | Permite a lo                                                                                                    |                                              | Manual                                                                                                    | Servi                                                                                                 |
|                                                                                                    |                                                                                                    | 😪 Servidor                                                                                                    | Ofrece com                                                                                                    | Iniciado                                     | Automático                                                                                                    | Sister                                                                                                |
|                                                                                                    |                                                                                                    | Servidor de orden de subprocesos                                                                                                    | Ofrece la po                                                                                                    |                                              | Manual                                                                                                    | Servi                                                                                                 |
|                                                                                                    |                                                                                                    | SIMATIC IEPG Help Service                                                                                                    | Siemens SL                                                                                                    | Iniciado                                     | Automático                                                                                                    | Sister                                                                                                |
|                                                                                                    |                                                                                                    | Sistema de cifrado de archivos (EFS)                                                                                                    | Proporciona                                                                                                    |                                              | Manual                                                                                                    | Sister                                                                                                |
|                                                                                                    |                                                                                                    | Sistema de color de Windows                                                                                                    | El servicio W                                                                                                    |                                              | Manual                                                                                                    | Servi                                                                                                 |
|                                                                                                    |                                                                                                    | Sistema de eventos COM+                                                                                                    | Admite el Se                                                                                                    | Iniciado                                     | Automático                                                                                                    | Servi                                                                                                 |
|                                                                                                    |                                                                                                    | G Superfetch                                                                                                    | Mantiene y                                                                                                    | Iniciado                                     | Automático                                                                                                    | Sister                                                                                                |
|                                                                                                    |                                                                                                    | C Tarjeta inteligente                                                                                                    | Administra                                                                                                    |                                              | Manual                                                                                                    | Servi                                                                                                 |
|                                                                                                    |                                                                                                    | C TeamViewer 11                                                                                                    | TeamViewer                                                                                                    | Iniciado                                     | Automático                                                                                                    | Sister                                                                                                |
|                                                                                                    |                                                                                                    | 🔍 Telefonia                                                                                                    | Ofrece com                                                                                                    |                                              | Manual                                                                                                    | Servi                                                                                                 |
|                                                                                                    |                                                                                                    | C. Temas                                                                                                    | Proporciona                                                                                                    | Iniciado                                     | Automático                                                                                                    | Sister                                                                                                |
|                                                                                                    |                                                                                                    | Q Ubicador de llamada a procedimiento remoto (RPC)                                                                                                    | En Windows                                                                                                    |                                              | Manual                                                                                                    | Servi +                                                                                               |
|                                                                                                    |                                                                                                    | <                                                                                                    |                                                                                                    |                                              |                                                                                                    | )                                                                                                    |
| <                                                                                                    | Extendido Estándar/                                                                                                    |                                                                                                    |                                                                                                    |                                              |                                                                                                    |                                                                                                    |

Figura 47 Configuración de servicios SNMP (El Autor).

|                                    | Iniciar sesión                      | Recupera    | ción | Agente    |
|------------------------------------|-------------------------------------|-------------|------|-----------|
| Capturas                           | Seguri                              | dad         | Depe | endencias |
| Enviar captura d<br>Iombres de com | e autenticación<br>unidad aceptados |             |      | _         |
| Comunidad                          |                                     | Derechos    |      |           |
| prueba                             |                                     | SÓLO LECTU. |      | 1         |
| 100 100 0 110                      | 6                                   |             |      |           |
| 192 168 0 112                      |                                     |             |      |           |
| 192.168.0.112<br>Agrega            | r Editar                            | Quita       |      | ]         |
| 192.163.0.112<br>Agrega            | rEdtar                              | Quita       | ¢    |           |

Figura 48 Configuración de servicios SNMP (El Autor).

# 3.9 Configuración de nuevo Dispositivo en consola de CACTI y análisis de tráfico de red LiFi.

A continuación, se procede a colocar parámetros de configuración en la consola de Cacti, para el nuevo Device, para lo cual se ingresa la Ip del Cliente la cual es: **192.168.0.112**, en la parte de Host Template se selecciona: **Generic SNMP enable Host**, en la parte de **Cumbre of Colection Thread** seleccionamos **1 Thread (default)** 

Se sigue ingresando datos de configuración en la parte de Devices de la consola, como se muestra en la Figura Nº 49.

Console -> Devices -> (Edit) × +
 ← → C ▲ No es seguro | 192.168.0.104/cacti/host.php
 ④ euler.us.es/~renato...
 ④ Entendiendo la Tra...
 ✿ Configuración ♣ IESS ₽ 3. Método de ZiegL...
 ⑤ a Microsoft PowerPoi...
 ⑥ ziegler nichols tabla...

| Create             | Devices [new]                                                                                                    |                             |  |
|--------------------|----------------------------------------------------------------------------------------------------|-----------------------------|--|
| New Graphs         | General Host Options                                                                                                    |                             |  |
| Hanagement         | Description                                                                                                    | 192 168 0 112               |  |
| Graph Management   | Give this host a meaningful description.                                                                                           | 192.100.0.112               |  |
| Graph Trees        | Hostname<br>Fully qualified hostname or IP address for this device.                                                                | 192.168.0.112               |  |
| Data Sources       | Host Template                                                                                                    |                             |  |
| Devices            | Choose the Host Template to use to define the default Graph Templates and Data Queries associated with this Host.                  | Generic SNMP-enabled Host * |  |
| Collection Methods | Number of Collection Threads                                                                                                    | 1 Thread (default) T        |  |
| Data Queries       | The number of concurrent threads to use for polling this device. This applies to the Spine poller only.                            | ( the set ( set and )       |  |
| Data Input Methods | Disable Host<br>Chack this how to disable all chacks for this host.                                                                | Disable Host                |  |
| Templates          | Availability/Reachability Options                                                                                                  |                             |  |
| Graph Templates    | Downed Device Detection                                                                                                    |                             |  |
| Host Templates     | The method Cacti will use to determine if a host is available for polling.                                                         | SNMP Uptime                 |  |
| Data Templates     | NOTE: It is recommended that, at a minimum, SNMP always be selected.                                                               |                             |  |
| Import/Export      | Ping Timeout Value<br>The timeout value to use for host ICMP and UDP pinning. This host SNMP timeout value applies for SNMP pinns. | 400                         |  |
| Import Templates   | Pina Retry Count                                                                                                    |                             |  |
| Export Templates   | After an initial failure, the number of ping retries Cacti will attempt before failing.                                            | 1                           |  |
| Configuration      | SNMP Options                                                                                                    |                             |  |
| Settings           | SNMP Version                                                                                                    | Version 2                   |  |
| Plugin Management  | Choose the SNMP version for this device.                                                                                           |                             |  |
| Utilities          | SNMP Community<br>SNMD read community for this device.                                                                             | public                      |  |
| System Utilities   | SNMD Port                                                                                                    | 404                         |  |
| User Management    | Enter the UDP port number to use for SNMP (default is 161).                                                                        | 101                         |  |
| Logout User        | SNMP Timeout<br>The maximum number of milliseconds Cacti will wait for an SNMP response (does not work with php-snmp support).     | 500                         |  |
|                    | Maximum OID's Per Get Request<br>Specified the number of OID's that can be obtained in a single SNMP Get request.                  | 10                          |  |
|                    | Additional Options                                                                                                    |                             |  |
|                    |                                                                                                    |                             |  |

Figura 49 Configuración de Devices consola Cacti (El Autor).

Para verificar que existe conexión entre el servidor y el cliente en la consola Cacti, se muestran los datos del cliente, en la parte que indica Save Successful, en la cual se puede observar los datos que obtiene el servidor del cliente, como se puede observar en la siguiente Figura N<sup>o</sup> 50.

Cabe recalcar que esta información tiene que ser igual a la que se configuro en el servicio SNMP, del cliente, de tal manera que esta información indica que efectivamente se tiene conexión y desde este momento ya se encuentra la monitorización activa desde el servidor.

| Console -> Devi          | ces -> (Edit) × +                                                        |                                                                          |
|--------------------------|--------------------------------------------------------------------------|--------------------------------------------------------------------------|
| 🔇 euler.us.es/~rena      | to 🟮 Entendiendo la Tra 🍁 Configuración 🔒 IESS 📍 3. Método i             | de Ziegl 😘 Microsoft PowerPoi G ziegler nichols tabla 🕇 Temas de Tecnoli |
| console gra              | aphs                                                                     |                                                                          |
| Console -> Devices -> (E | dit)                                                                     |                                                                          |
| Create<br>New Graphs     | Save Successful.                                                         |                                                                          |
| Management               | 192,168,0,112 (192,168,0,112)                                            |                                                                          |
| Graph Management         | SNMP Information                                                         | *Create Cranhe for this                                                  |
| Graph Trees              | System:Hardware: Intel64 Family 6 Model 58 Stepping 9 AT/AT COMPATIBLE - | *Data Source List                                                        |
| Data Sources             | Software: Windows Version 6.3 (Build 9600 Multiprocessor Free)           | * Data Source List                                                       |
| Devices                  | Hostname: RENATO                                                         | "Graph List                                                              |
| Collection Methods       | Location: TUMBACO<br>Contact: admin                                      |                                                                          |

Figura 50 Configuración exitosa para New Device Cacti (El Autor).

# 3.10 Configuración de Servicios para obtención de información de Red en CACTI.

A continuación, se procede a agregar más servicios en la parte de **Associated Graph Template** y en **Associated Data Queries**, esto es con fin de obtener más datos al momento de que se realiza la conexión entre el Servido y el Cliente, es decir si se agregan más datos en estos 2 ítems mencionados anteriormente. Se puede observar más información del cliente, es decir como características de la conexión que se está monitoreando, Tráfico de datos

| Associated Graph Templates                |           |                   |         |  |  |  |
|-------------------------------------------|-----------|-------------------|---------|--|--|--|
| Graph Template Name                       |           | Status            |         |  |  |  |
| 1) Host MIB - Logged in Users             | _         | Not Being Graphed |         |  |  |  |
| Add Graph Template: Cisco - CPU Usage 🔹 🔻 |           |                   |         |  |  |  |
| Associated Data Queries                   |           |                   |         |  |  |  |
| Data Ouran Marra                          | Debugging | Do Today Mathed   | Charles |  |  |  |

| Data Query Name                  | Debugging       | Re-Index Method       | Status                       |
|----------------------------------|-----------------|-----------------------|------------------------------|
| 1) SNMP - Get Mounted Partitions | (Verbose Query) | Uptime Goes Backwards | Success [0 Items, 0 Rows]    |
| 2) SNMP - Interface Statistics   | (Verbose Query) | Uptime Goes Backwards | Success [416 Items, 46 Rows] |
| 11/2<br>11/2                     |                 |                       |                              |

Add Data Query: Karlnet - Wireless Bridge Statistics 🔻

Re-Index Method: Uptime Goes Backwards 🔻

Figura 51 Configuración de Servicios para obtención de información en Cacti (El Autor).

Al momento de empezar a crear lo que son gráficos, se debe seleccionar **Graphs**, y luego **Create New Graphs**, y de manera automática, la consola muestra el monitoreo de la Red, en este caso del Cliente.

| Configuration                  | Data | a Query [S | NMP - Interface Statistics]                                            |                   |                                                                    |                  |            |               |                         | tast 14       | 0    |
|--------------------------------|------|------------|------------------------------------------------------------------------|-------------------|--------------------------------------------------------------------|------------------|------------|---------------|-------------------------|---------------|------|
| Diugin Managamant              | <<   | Previous   |                                                                        |                   | Showing Rows 1 to 30 of 46 [1                                      | ,2]              |            |               |                         | Nex           | t >> |
| Utilities                      | Inde | x Status   | Description                                                            | Name (IF-<br>MIB) | Alias (IF-MIB)                                                     | Туре             | Speed      | High<br>Speed | Hardware Address        | IP Address    |      |
| System Utilities               | 1    | Up         | Software Loopback Interface 1                                          | loopback_0        | Loopback Pseudo-Interface 1                                        | softwareLoopback | 1073741824 | 1073          |                         | 127.0.0.1     |      |
| User Management<br>Logout User | 2    | notPresent | Adaptador de red de depuraci n de kern <mark>el</mark> de Microsoft    | ethernet_4        | Conexi n de rea local* 2                                           | ethernetCsmacd   | 0          | 0             |                         |               |      |
|                                | 3    | notPresent | Realtek PCIe GBE Family Controller                                     | ethernet_0        | Ethernet                                                           | ethernetCsmacd   | 0          | 0             | F0:76:1C:C1:33:4D       |               |      |
|                                | 4    | notPresent | Qualcomm Atheros AR956x Wireless Network Adapter                       | wireless_0        | Wi-Fi                                                              | ieee80211        | 0          | 0             | 70:77:81:2A:CA:67       |               |      |
|                                | 5    | notPresent | Adaptador virtual directo Wi-Fi de Microsoft                           | wireless_6        | Conexi n de rea local* 3                                           | ieee80211        | 0          | 0             | 12:77:81:2A:CA:67       |               |      |
|                                | 6    | notPresent | Dispositivo Bluetooth (TDI protocolo RFCOMM)                           | other_0           | Conexi n de rea local* 1                                           | other            | 0          | 0             |                         |               |      |
|                                | 7    | notPresent | Dispositivo Bluetooth (Red de rea personal)                            | ethernet_5        | Conexi n de red Bluetooth                                          | ethernetCsmacd   | 0          | 0             | 70:77:81:2A:CA:68       |               |      |
|                                | 8    | Down       | TAP-Windows Adapter V9                                                 | ethernet_6        | Conexi n de rea local                                              | ethernetCsmacd   | 10000000   | 10            | 00:FF:39:01:CF:05       |               |      |
|                                | 9    | Down       | Adaptador ISATAP de Microsoft #3                                       | tunnel_3          | isatap.{D247E739-D5A7-4F6D-8B94-<br>01835C57E68E}                  | tunnel           | 100000     | 0             | 00:00:00:00:00:00:00:E0 |               |      |
|                                | 10   | notPresent | Adaptador WiFi 802.11b/g/n Realtek RTL8188CE                           | wireless_1        | Wi-Fi 2                                                            | ieee80211        | 0          | 0             | AC:81:12:AE:95:14       |               |      |
|                                | 11   | notPresent | Realtek PCIe FE Family Controller                                      | ethernet_8        | Ethernet 2                                                         | ethernetCsmacd   | 0          | 0             | 44:1E:A1:D5:77:30       |               |      |
|                                | 12   | Down       | Dell Wireless 1703 802.11b g n (2,4 GHz)                               | wireless_2        | Wi-Fi 3                                                            | ieee80211        | 0          | 0             | 08:3E:8E:69:7D:3F       |               | 6    |
|                                | 13   | Down       | Realtek PCIe FE Family Controller #2                                   | ethernet_9        | Ethernet 3                                                         | ethernetCsmacd   | 0          | 0             | E0:DB:55:86:BD:07       |               |      |
|                                | 14   | Down       | Adaptador virtual directo Wi-Fi de Microsoft #3                        | wireless_11       | Conexi n de rea local* 5                                           | ieee80211        | 0          | 0             | 1A:3E:8E:69:7D:3F       |               |      |
|                                | 15   | Down       | Dispositivo Bluetooth (Red de rea personal) #2                         | ethemet_14        | Conexi n de red Bluetooth 2                                        | ethernetCsmacd   | 3000000    | 3             | 08:3E:8E:69:7D:40       |               |      |
|                                | 16   | notPresent | Dispositivo Bluetooth (TDI protocolo RFCOMM) #2                        | other_1           | Conexi n de rea local* 6                                           | other            | 0          | 0             |                         |               |      |
|                                | 17   | Up         | Adaptador de USB2.0 a Fast Ethernet ASIX AX88772C                      | ethernet_15       | Ethernet 4                                                         | ethernetCsmacd   | 100000000  | 100           | 00:0E:C6:00:1A:08       | 192.168.0.112 | 4    |
|                                | 18   | Down       | TAP-Windows Adapter V9-WFP Native MAC Layer LightWeight<br>Filter-0000 | ethernet_1        | Conexi n de rea local-WFP Native MAC<br>Layer LightWeight Filter-0 | ethernetCsmacd   | 10000000   | 10            | 00:FF:39:01:CF:05       |               |      |
|                                | 19   | Down       | TAP-Windows Adapter V9-Epfw NDIS LightWeight Filter-0000               | ethernet_2        | Conexi n de rea local-Epfw NDIS<br>LightWeight Filter-0000         | ethernetCsmacd   | 10000000   | 10            | 00:FF:39:01:CF:05       |               |      |
|                                | 20   | Down       | TAP-Windows Adapter V9-Npcap Packet Driver (NPCAP)-0000                | ethernet_3        | Conexi n de rea local-Npcap Packet Driver<br>(NPCAP)-0000          | ethernetCsmacd   | 10000000   | 10            | 00:FF:39:01:CF:05       |               |      |
|                                | 21   | Down       | TAP-Windows Adapter V9-QoS Packet Scheduler-0000                       | ethemet_7         | Conexi n de rea local-QoS Packet<br>Scheduler-0000                 | ethernetCsmacd   | 10000000   | 10            | 00:FF:39:01:CF:05       |               |      |

Figura 52 Monitoreo de Datos y conexiones de Red del Cliente en consola Cacti (El Autor).

#### 3.11 Establecimiento de paquetes de datos para análisis de Tráfico de Red. WiFi

Para poder continuar con el análisis es necesario establecer la MTU (Unidad Máxima de Transferencia), la cual va a ser modificada o analizada para no experimentar perdida de paquetes o caída de la conexión a internet.

Para determinar el tamaño correcto de MTU para la red, se debe realizar una prueba de ping especifica en el destino al que se intenta llegar, como usar otra estación, para este caso sería desde el servidor hacia el cliente.

Para estaciones con Windows, se puede utilizar el siguiente comando para la prueba de ping:

#### ping [url/local server or IP Address] -f -l xxxx

Para determinar el tamaño de la MTU de la red, se deberá conocer la siguiente información para comprender en concepto del uso de determinados comandos que se ingresaran en el cmd, a continuación, se describe estos comandos:

- **Ping:** Comando para determinar la conectividad entre su computadora y una dirección en particular (dentro de la red local o Internet).
- **URL** or local **address**: Es la dirección web o la dirección IP del servidor al que se le está comprobando la velocidad de conectividad
- -f: comando para asegurarse de que, al hacer ping a una dirección determinada, no fragmentara el paquete enviado o recibido.
- -I: Comando comúnmente conocido como packet size switch (conmutador de tamaño de paquete). Es el mejor comando para determinar el tamaño de MTU óptimo para su red.
- xxx: El tamaño (valor) del paquete que se va a poner a prueba, el mismo se puede iniciar con 1472 y reducirlo al tamaño exacto del paquete, para el cual no resulte la indicación "Packet needs to be fragmented but DF set" ("El paquete debe estar fragmentado, pero el conjunto DF ")

A continuación, se presenta algunas de las respuestas que se puede obtener de hacer esta prueba de ping:

- Four replanes received: (Cuatro respuestas recibidas). Esto significa que el tamaño del paquete especificado está dentro del tamaño actual de MTU usado en su red.
- **Destination net unreachable:** (Red de destino no alcanzable). Esto significa que no había camino o ruta al destino o a la dirección.
- **Request Timed Out:** (Tiempo de espera agotado). Esto significa que dentro del periodo de espera predeterminado (1 segundo), no existió respuesta.
- **Packet needs to be fragmented but DF set:** (Paquete necesita ser fragmentado, pero se especificó DF). Esto significa que el tamaño de paquete que ha introducido es demasiado grande para su valor MTU
- **Bad parameter -f:** (Parámetro incorrecto -f). Esto significa que ha escrito el comando de manera incorrecta.

En principio se abre el cmd en este caso del servidor, para observar la descripción del comando ping, para ello se coloca en el cmd lo siguiente:

ping 192.168.0.1, por medio de este comando ingresado, consultaremos el estado de los paquetes enviados, para este caso hacia el router de la red.

C: Windows/system32/cmd.exe Adaptador de túnel isatap.<5C85FE9D-42F1-4010-84FA-01FDD50F0C3B>: Estado de los medios. . . . . . . . . . . : medios desconectados Sufijo DNS específico para la conexión. . : Adaptador de túnel Conexión de área local\* 11: Estado de los medios. . . . . . . : medios desconectados Sufijo DNS específico para la conexión. . : Adaptador de túnel isatap.<B7D21281-9BDC-4F86-9158-E1A112E8EF47>: Estado de los medios. . . . . . . . : medios desconectados Sufijo DNS específico para la conexión. . : Adaptador de túnel isatap.<B7D21281-9BDC-4F86-9158-E1A112E8EF47>: Estado de los medios. . . . . . . : medios desconectados Sufijo DNS específico para la conexión. . : C:\Users\USER>ping 192.168.0.1 Haciendo ping a 192.168.0.1 Haciendo ping a 192.168.0.1 con 32 bytes de datos: Respuesta desde 192.168.0.1: bytes=32 tiempo=5ns TTL=255 Respuesta desde 192.168.0.1: bytes=32 tiempo=1ms TTL=255 Respuesta desde 192.168.0.1: bytes=32 tiempo=1ms TTL=255 Respuesta desde 192.168.0.1: bytes=32 tiempo=1ms TTL=255 Estadísticas de ping para 192.168.0.1: Paquetes: enviados = 4, recibidos = 4, perdidos = 0 <br/>
<br/>
(0% perdidos),<br/>
Tiempos aproximados de ida y vuelta en milisegundos:<br/>
Mínimo = 1ms, Máximo = 5ms, Media = 2ms

Figura 53 Ping hacia el router de la red principal (El Autor).

Normalmente, ping no solo envía un paquete, sino hace cuatro repeticiones para obtener un mejor resultado en la prueba y se puede observar en la Figura N.º 54 los siguientes resultados:

Tiempo de Latencia: En las siguientes líneas se puede observar un valor "tiempo = Xms", este tiempo representa en milisegundos lo que ha tardado el paquete en ir y venir desde el equipo (Servidor) hasta el Router.

Cabe recalcar que TTL, representa el tiempo de vida de los paquetes enviados al destino.

A continuación, se realiza ping desde el PC servidor a Google y se obtienen los siguientes resultados:

| 🚾 C:\Windows\system32\cmd.exe                                                                                                    |
|----------------------------------------------------------------------------------------------------|
| Tiempos aproximados de ida y vuelta en milisegundos:<br>Mínimo = 2ms, Máximo = 9ms, Media = 5ms                                                                                                    |
| C:\Users\USER>ping google.com -f -1 1472                                                                                                    |
| Haciendo ping a google.com [172.217.2.142] con 1472 bytes de datos:<br>Respuesta desde 172.217.2.142: bytes=68 (enviados 1472) tiempo=95ms TTL=50<br>Respuesta desde 172.217.2.142: bytes=68 (enviados 1472) tiempo=85ms TTL=50<br>Respuesta desde 172.217.2.142: bytes=68 (enviados 1472) tiempo=82ms TTL=50<br>Respuesta desde 172.217.2.142: bytes=68 (enviados 1472) tiempo=82ms TTL=50<br>Respuesta desde 172.217.2.142: bytes=68 (enviados 1472) tiempo=82ms TTL=50<br>Estadísticas de ping para 172.217.2.142:<br>Paquetes: enviados = 4, recibidos = 4, perdidos = 0<br>(0% perdidos),<br>Tiempos aproximados de ida y vuelta en milisegundos:<br>Mínimo = 82ms, Máximo = 95ms, Media = 86ms |
| C:\Users\USER>ping google.com -f -l 1482<br>Haciendo ping a google.com [172.217.2.142] con 1482 bytes de datos:<br>Es necesario fragmentar el paquete pero se especificó DF.<br>Es necesario fragmentar el paquete pero se especificó DF.<br>Es necesario fragmentar el paquete pero se especificó DF.<br>Es necesario fragmentar el paquete pero se especificó DF.<br>Es necesario fragmentar el paquete pero se especificó DF.<br>Es necesario fragmentar el paquete pero se especificó DF.<br>Es necesario fragmentar el paquete pero se especificó DF.<br>Estadísticas de ping para 172.217.2.142:<br>Paquetes: enviados = 4, recibidos = 0, perdidos = 4<br>(100% perdidos),                    |

Figura 54 Ping hacia Google desde el Servidor. (El Autor)

De acuerdo con la Figura N.º 55, se ingresa: **ping google.com -f -l 1482**, lo cual se interpreta de que se realiza ping desde el servidor hacia Google, con **-f** se verifica que no se fragmentara el paquete enviado o recibido, con -l establece el tamaño del paquete óptimo para la red, el cual fue 1482.

Cabe recalcar que, en la respuesta de la solicitud, se envía el siguiente mensaje: Es necesario fragmentar el paquete, pero se especificó DF.

De acuerdo con la respuesta obtenida, es necesario reducir el tamaño del paquete en 10, y se vuelve a colocar: **ping google.com -f -l 1472**, ya con el número de paquetes reducido a 1472 y se obtiene el resultado de la Figura Nº 55.

```
cm C:Windowskystem32kem32kem32kem32kem34
```

Figura 55 Ping hacia Google desde el Servidor. (El Autor)

De acuerdo con el resultado de la Figura Nº 55, con el valor de 1472, significa que se tiene un valor apropiado de tamaño de paquete, porque se obtiene respuesta desde Google. y se podrá observar los tiempos de respuestas que han tardado los paquetes en ir y venir al equipo y así como los tiempos de vida de los mismos.

A continuación, se procede a realizar ping en este caso ahora desde el servidor hacia la estación cliente colocando el siguiente comando:

#### ping 192.168.0.112 -f -l 1472

#### 3.12 Establecimiento de paquetes de datos para análisis de Tráfico de Red. LiFi.

De la misma manera como se realizó anteriormente, a través de este comando se hará ping, a la estación cliente, en la cual se encuentra activa la Red LiFi, y se obtienen los resultados como se muestran en la Figura Nº 57.

```
C:\Windows\system32\cmd.exe
C:\Users\USER>ping google.com -f -1 1482
Haciendo ping a google.com [172.217.2.142] con 1482 bytes de datos:
Es necesario fragmentar el paquete pero se especificó DF.
Es necesario fragmentar el paquete pero se especificó DF.
Es necesario fragmentar el paquete pero se especificó DF.
Es necesario fragmentar el paquete pero se especificó DF.
Estadísticas de ping para 172.217.2.142:
Paquetes: enviados = 4, recibidos = 0, perdidos = 4
(100% perdidos),
 C:\Users\USER>ping google.com -f -1 1472
Haciendo ping a google.com [172.217.2.142] con 1472 bytes de datos:
Bespuesta desde 172.217.2.142: bytes=68 (enviados 1472) tiempo=95ms
Respuesta desde 172.217.2.142: bytes=68 (enviados 1472) tiempo=83ms
Respuesta desde 172.217.2.142: bytes=68 (enviados 1472) tiempo=85ms
Respuesta desde 172.217.2.142: bytes=68 (enviados 1472) tiempo=94ms
Estadísticas de ping para 172.217.2.142:
Paquetes: enviados = 4, recibidos = 4, perdidos = 0
(0% perdidos),
Tiempos aproximados de ida y vuelta en milisegundos:
Mínimo = 83ms, Máximo = 95ms, Media = 89ms
 C:\Users\USER>ping 192.168.0.112
Haciendo ping a 192.168.0.112 con 32 bytes de datos:
Respuesta desde 192.168.0.112: bytes=32 tiempo=50ms TTL=128
Respuesta desde 192.168.0.112: bytes=32 tiempo=3ms TTL=128
Respuesta desde 192.168.0.112: bytes=32 tiempo=3ms TTL=128
Respuesta desde 192.168.0.112: bytes=32 tiempo=3ms TTL=128
Estadísticas de ping para 192.168.0.112:
Paquetes: enviados = 4, recibidos = 4, perdidos = 0
(0% perdidos),
Tiempos aproximados de ida y vuelta en milisegundos:
Mínimo = 3ms, Máximo = 50ms, Media = 14ms
C:\Users\USER>
C:\Users\USER>ping 192.168.0.112 -f -1 1472
Haciendo ping a 192.168.0.112 con 1472 bytes de datos:
Respuesta desde 192.168.0.112: bytes=1472 tiempo=31ms
Respuesta desde 192.168.0.112: bytes=1472 tiempo=32ms
Respuesta desde 192.168.0.112: bytes=1472 tiempo=30ms
Respuesta desde 192.168.0.112: bytes=1472 tiempo=35ms
                                                                                                                                                                                         =128
Estadísticas de ping para 192.168.0.112:
Paquetes: enviados = 4, recibidos = 4, perdidos = 0
<0% perdidos),
Tiempos aproximados de ida y vuelta en milisegundos:
Mínimo = 30ms, Máximo = 35ms, Media = 32ms
                                                                                                                                                                                                                                                 ....
```

Figura 56 Ping hacia Google desde el Servidor. (El Autor).

**ping 192.168.0.112 -f -l 1472**, lo cual se interpreta de que se realiza ping desde el Servidor hacia la estación Cliente la cual tiene la dirección ip: 192.168.0.112, con **-f** se asegura de que no fragmentara el paquete enviado o recibido, con **-l** se establece el tamaño del paquete óptimo para la red, el cual fue 1472.

Cabe recalcar que, si se muestra el resultado del ping, en la ventana del cmd, significa que no se suscitaron errores, es decir que se puede observar los tiempos de respuestas que han tardado los paquetes en ir y venir al equipo y así como los tiempos de vida de los mismos.

De esta forma se ha establecido el tamaño correcto de paquetes de datos, al haber realizado ping, es una manera de analizar la red LiFi, instalada en la estación Cliente.
# 3.13 Análisis de paquetes de datos en la Red Wifi con Wireshark para establecer diferencias con Red LiFi.

Se procede a realizar el análisis de tráfico de la red Wifi, que se tiene a disposición, cuando se abre el Wireshark, como se muestra en la Figura Nº 57, se observa en la ventana de diálogo principal, se elige la Red, para lo cual solicita al programa Wireshark para que realice el respectivo análisis.

| Edit View Go Capture Analyze S                                                                                                    | tatistics Telephony W | lireless Tools Help                                                           | 0                                                     |                                                                                                 |                                      |                          |                |
|----------------------------------------------------------------------------------------------------|-----------------------|-------------------------------------------------------------------------------|-------------------------------------------------------|-------------------------------------------------------------------------------------------------|--------------------------------------|--------------------------|----------------|
|                                                                                                    | Ž 🖗 🕹 📜 🗮 E           | 0,0,0                                                                         |                                                       |                                                                                                 |                                      |                          |                |
| ly a display filter <ctrl-></ctrl->                                                                                                    |                       |                                                                               |                                                       |                                                                                                 |                                      |                          |                |
|                                                                                                    |                       |                                                                               |                                                       |                                                                                                 |                                      |                          |                |
|                                                                                                    |                       |                                                                               |                                                       |                                                                                                 |                                      |                          |                |
| Welcome to Wireshark                                                                                                    |                       |                                                                               |                                                       |                                                                                                 |                                      |                          |                |
|                                                                                                    |                       |                                                                               |                                                       |                                                                                                 |                                      |                          |                |
|                                                                                                    |                       |                                                                               |                                                       |                                                                                                 |                                      |                          |                |
| Wireshark · Capture Interfaces                                                                                                    |                       |                                                                               |                                                       |                                                                                                 |                                      |                          |                |
| Wireshark · Capture Interfaces                                                                                                    |                       |                                                                               |                                                       |                                                                                                 |                                      |                          |                |
| Wireshark - Capture Interfaces                                                                                                    |                       |                                                                               |                                                       |                                                                                                 |                                      |                          |                |
| Wireshark - Capture Interfaces                                                                                                    |                       |                                                                               |                                                       |                                                                                                 |                                      |                          |                |
| Wireshark · Capture Interfaces<br>Input Output Options                                                                                                    | Traffic               | Link-laver Header                                                             | Snaplen                                               | Promise                                                                                         | Buffer (MB)                          | Monitor Mode             | Capture Filter |
| Wireshark - Capture Interfaces<br>Input Output Options<br>Interface                                                                                                    | Traffic               | Link-layer Header                                                             | Snaplen I                                             | Promisc                                                                                         | Buffer (MB)                          | Monitor Mode             | Capture Filter |
| Wireshark - Capture Interfaces<br>Input Output Options<br>Interface<br>Conexión de área local* 7<br>Conexión de área local* 8                                                                                                | Traffic               | Link-layer Header<br>Ethernet                                                 | Snaplen i<br>default                                  | Promisc<br>V                                                                                    | Buffer (MB)<br>2                     | Monitor Mode             | Capture Filter |
| Wireshark - Capture Interfaces<br>Input Output Options<br>Interface<br>Conexión de área local* 7<br>Conexión de área local* 8<br>MILITIPROSEC CIA ITDA                                                                       | Traffic               | Link-layer Header<br>Ethernet<br>Ethernet<br>Ethernet                         | Snaplen i<br>default<br>default                       | Promisc<br>V<br>V                                                                               | Buffer (MB)<br>2<br>2<br>2           | Monitor Mode<br>         | Capture Filter |
| Wireshark - Capture Interfaces<br>Input Output Options<br>Interface<br>Conexión de área local* 7<br>Conexión de área local* 8<br>> MULTIPROSEC CIA LTDA.<br>Conexión de área local* 6                                        | Traffic               | Link-layer Header<br>Ethernet<br>Ethernet<br>Ethernet<br>Ethernet             | Snaplen i<br>default<br>default<br>default            | Promisc<br>V<br>V<br>V                                                                          | Buffer (MB)<br>2<br>2<br>2<br>2      | Monitor Mode<br><br>     | Capture Filter |
| Wireshark - Capture Interfaces<br>Input Output Options<br>Interface<br>Conexión de área local* 7<br>Conexión de área local* 8<br>> MULTIPROSEC CIA LTDA.<br>Conexión de área local* 6<br>Adopter for loopback toffic conture | Traffic               | Link-layer Header<br>Ethernet<br>Ethernet<br>Ethernet<br>Ethernet<br>Ethernet | Snaplen i<br>default<br>default<br>default<br>default | Promisc<br>Promisc<br>Promisc<br>Promisc<br>Promisc<br>Promisc<br>Promisc<br>Promisc<br>Promisc | Buffer (MB)<br>2<br>2<br>2<br>2<br>2 | Monitor Mode<br><br><br> | Capture Filter |

Figura 57 Ping hacia Google desde el Servidor. (El Autor)

Una vez abierto la ventana de análisis de Wireshark, de manera automática el programa muestra el tráfico de la esta red Wifi, inicialmente escogido, y muestra el mismo de la siguiente manera como se observa en la Figura Nº 59. Entrando en más detalle de la información que presenta la ventana de Wireshark muestra lo siguiente:

- Nº: Que significa el número de paquete.
- Time: Tiempo de duración de interacción de paquetes dado en segundos.
- **Source:** En esta columna se indica que equipo genero el paquete, también esa columna se la puede restringir, que solo un equipo lo genere.
- **Destination:** En esta columna se indica hacia dónde va dirigido el paquete.
- **Protocol:** Este es el protocolo al cual está asociado cada paquete.
- Length: Longitud del paquete.
- Info: Información adicional del paquete.

File Edit View Go Capture Analyze Statistics Telephony Wireless Tools Help

| 6 |                       |            |               |                    |          |                                                           |  |  |  |  |
|---|-----------------------|------------|---------------|--------------------|----------|-----------------------------------------------------------|--|--|--|--|
| ĺ | jp.src==192.168.0.108 |            |               |                    |          |                                                           |  |  |  |  |
| 1 | 0.                    | Time       | Source        | Destination        | Protocol | ocol Length Info                                          |  |  |  |  |
|   | 22238                 | 278.640904 | 192.168.0.108 | a1834.dspg2.akamai | TCP      | 54 52305 → 443 [ACK] Seq=5726 Ack=321205 Win=262144 Len=0 |  |  |  |  |
|   | 22240                 | 278.642900 | 192.168.0.108 | a1834.dspg2.akamai | TCP      | 54 52305 → 443 [ACK] Seq=5726 Ack=322665 Win=262144 Len=0 |  |  |  |  |
|   | 22242                 | 278.644904 | 192.168.0.108 | a1834.dspg2.akamai | TCP      | 54 52305 → 443 [ACK] Seq=5726 Ack=324125 Win=262144 Len=0 |  |  |  |  |
|   | 22244                 | 278.647059 | 192.168.0.108 | a1834.dspg2.akamai | TCP      | 54 52305 → 443 [ACK] Seq=5726 Ack=325585 Win=262144 Len=0 |  |  |  |  |
|   | 22246                 | 278.649785 | 192.168.0.108 | a1834.dspg2.akamai | TCP      | 54 52305 → 443 [ACK] Seq=5726 Ack=327045 Win=262144 Len=0 |  |  |  |  |
|   | 22248                 | 278.652445 | 192.168.0.108 | a1834.dspg2.akamai | TCP      | 54 52305 → 443 [ACK] Seq=5726 Ack=328505 Win=262144 Len=0 |  |  |  |  |
|   | 22250                 | 278.654040 | 192.168.0.108 | a1834.dspg2.akamai | TCP      | 54 52305 → 443 [ACK] Seq=5726 Ack=329965 Win=262144 Len=0 |  |  |  |  |
|   | 22252                 | 278.656809 | 192.168.0.108 | a1834.dspg2.akamai | TCP      | 54 52305 → 443 [ACK] Seq=5726 Ack=331425 Win=262144 Len=0 |  |  |  |  |
|   | 22254                 | 278.658621 | 192.168.0.108 | a1834.dspg2.akamai | TCP      | 54 52305 → 443 [ACK] Seq=5726 Ack=332885 Win=262144 Len=0 |  |  |  |  |
|   | 22256                 | 278.660969 | 192.168.0.108 | a1834.dspg2.akamai | TCP      | 54 52305 → 443 [ACK] Seq=5726 Ack=334345 Win=262144 Len=0 |  |  |  |  |
|   | 22258                 | 278.663441 | 192.168.0.108 | a1834.dspg2.akamai | TCP      | 54 52305 → 443 [ACK] Seq=5726 Ack=335805 Win=262144 Len=0 |  |  |  |  |
|   | 22260                 | 278.665094 | 192.168.0.108 | a1834.dspg2.akamai | TCP      | 54 52305 → 443 [ACK] Seq=5726 Ack=337265 Win=262144 Len=0 |  |  |  |  |
|   | 22262                 | 278.667476 | 192.168.0.108 | a1834.dspg2.akamai | TCP      | 54 52305 → 443 [ACK] Seq=5726 Ack=338725 Win=262144 Len=0 |  |  |  |  |
|   | 22264                 | 278.669060 | 192.168.0.108 | a1834.dspg2.akamai | TCP      | 54 52305 → 443 [ACK] Seq=5726 Ack=340185 Win=262144 Len=0 |  |  |  |  |
|   | 22266                 | 278.671220 | 192.168.0.108 | a1834.dspg2.akamai | TCP      | 54 52305 → 443 [ACK] Seq=5726 Ack=341645 Win=262144 Len=0 |  |  |  |  |

> Frame 18791: 66 bytes on wire (528 bits), 66 bytes captured (528 bits) on interface \Device\NPF\_{1AC4DC31-74B8-402A-89ED-DB2E3A8BDD35}, id 0
> Ethernet II, Src: BIOSTARM eb:db:e5 (b8:97:5a:eb:db:e5), Dst: D-LinkIn 11:ee:e0 (54:b8:0a:11:ee:e0)

> Internet Protocol Version 4, Src: 192.168.0.108 (192.168.0.108), Dst: fast-prod-cluster-loki.eastus2.cloudapp.azure.com (52.111.230.0)

> Transmission Control Pretocol Src Bort: 52226, Bat Bort: 443, Segi & Len: datos red Wifi (El Autor)

En el campo "Apply a display filtrer", como se observa en la Figura Nº 58, se ha ingresado el siguiente código: **ip.src == 192.168.0.108**, esto es para limitar el análisis de paquetes en la red, es decir solo se escanean los paquetes de información de la estación que tiene la dirección **ip:192.1680.108**, y como podemos observar en un tiempo de **278.671220** segundos se han detectado **22266** paquetes es decir que se tiene una amplia cobertura en la red Wifi que se está analizando actualmente.

Además, para diferenciar el tráfico de la red Wifi, se toma en cuenta el dato de cuantos paquetes/seg existen en el análisis, esto es de acuerdo con la herramienta I/O Graphic existente en Wireshark.

Para precisar este hecho en la Figura Nº 60, se puede deducir que existe un tráfico de aproximadamente 350 paquetes por seg, en ciertos picos de consumo.

Cabe recalcar que la gráfica resalta el eje horizontal el tiempo en el cual se realiza el análisis de tráfico de red y el eje Vertical indica la cantidad de paquetes por segundo.

Esta gráfica, que se observa en la siguiente Figura, solo se observan los Filtered Packets, de acuerdo a la instrucción: **ip.src == 192.168.0.108**, es decir solo se analiza el tráfico desde la estación que posee la dirección **ip: 192.168.0.108**.

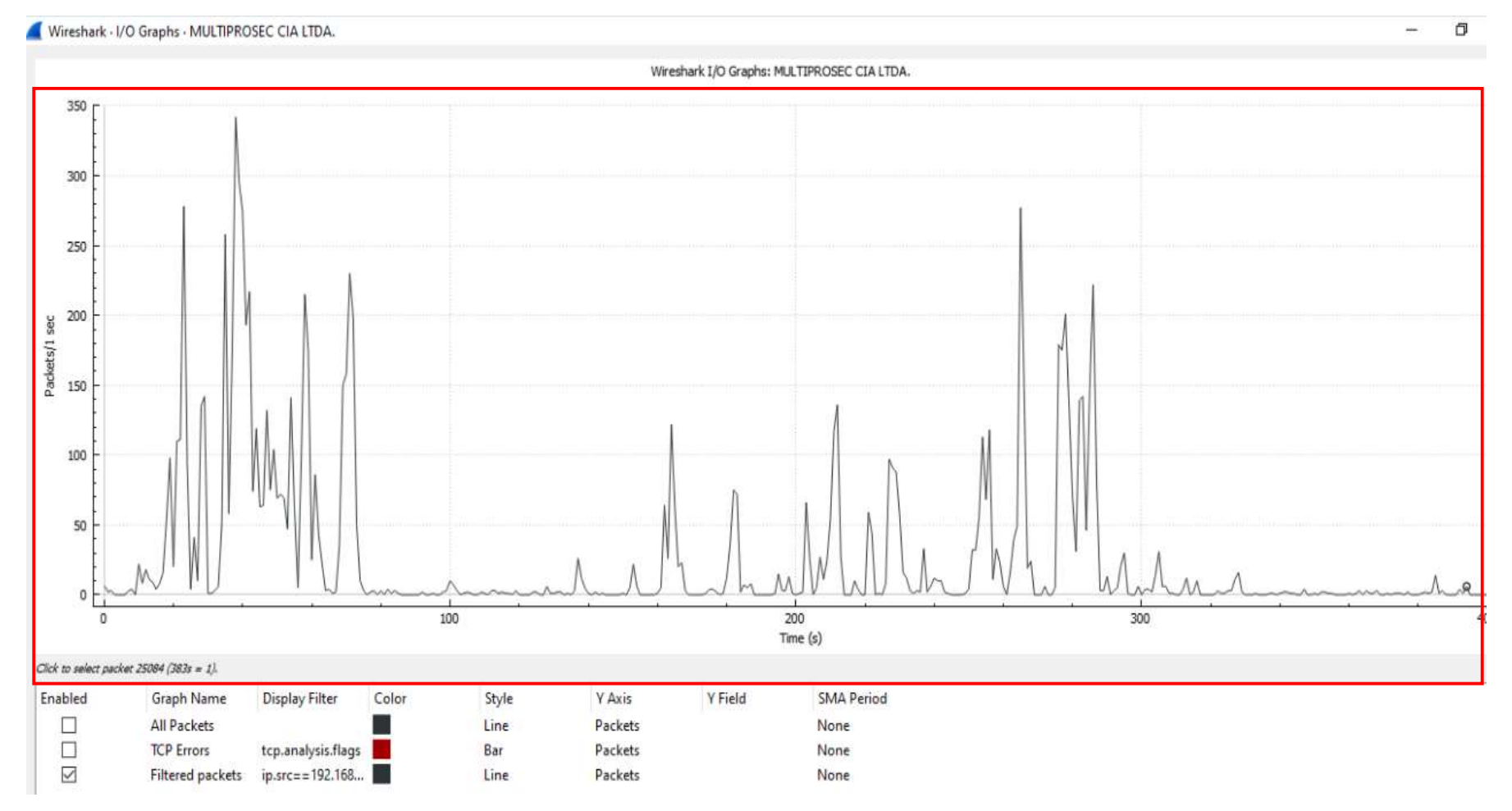

Figura 59 Gráfico de análisis de paquetes de datos red Wifi. (El Autor)

## 3.14 Análisis de paquetes de datos en la Red LiFi con Wireshark para establecer diferencias con Red WiFi.

Se procede a realizar el análisis de tráfico en la Red LiFi, donde está involucrada la estación que tiene el adaptador LiFi, la cual tiene la dirección **ip: 192.168.0.112.** 

De la misma forma como se efectuó en la estación anterior, se va a colocar el siguiente código: **ip.src == 192.168.0.112**, esto es para limitar el análisis de paquetes en la red, es decir solo se escanean los paquetes de información de la estación que tiene la dirección **ip:192.1680.112**.

| 1        | *Ethernet 4                                                                |                    |                                |                                  |                                   |                                    |                                           |                 |                                                                            |  |
|----------|----------------------------------------------------------------------------|--------------------|--------------------------------|----------------------------------|-----------------------------------|------------------------------------|-------------------------------------------|-----------------|----------------------------------------------------------------------------|--|
| File     | File Edit View Go Capture Analyze Statistics Telephony Wireless Tools Help |                    |                                |                                  |                                   |                                    |                                           |                 |                                                                            |  |
| 1        | 11                                                                         | 0                  |                                |                                  |                                   | Q Q 🖩                              |                                           |                 |                                                                            |  |
| <b>I</b> | ip.src=192.168.0.112                                                       |                    |                                |                                  |                                   |                                    |                                           |                 |                                                                            |  |
| N.       | Ţ                                                                          | īme                | Source                         |                                  | Destination                       | Protocol                           | Length Info                               |                 |                                                                            |  |
| 1        | 13853 2                                                                    | 79.911             | 894 192.16                     | 8.0.112                          | 67.26.201.254                     | TCP                                | 54 52884 → 80                             | [ACK]           | Seg=2029 Ack=1035885 Win=87552 Len=0                                       |  |
|          | 13854 2                                                                    | 79.923             | 935 67.26.                     | 201.254                          | 192.168.0.112                     | TCP                                | 1514 80 → 52884                           | [ACK]           | Seq=1035885 Ack=2029 Win=35712 Len=1460 [TCP segment of a reassembled PDU] |  |
|          | 13855 2                                                                    | 79.936             | 279 67.26.                     | 201.254                          | 192.168.0.112                     | TCP                                | 1514 80 → 52884                           | [ACK]           | Seq=1037345 Ack=2029 Win=35712 Len=1460 [TCP segment of a reassembled PDU] |  |
|          | 13856 2                                                                    | 79.936             | 477 192.16                     | 8.0. <mark>1</mark> 12           | 67.26.201.254                     | тср                                | 54 52884 → 80                             | [ACK]           | Seq=2029 Ack=1038805 Win=87552 Len=0                                       |  |
|          | 13857 2                                                                    | 79.948             | 705 67.26.                     | 201.254                          | 192.168.0.112                     | TCP                                | 1514 80 → 52884                           | [ACK]           | Seq=1038805 Ack=2029 Win=35712 Len=1460 [TCP segment of a reassembled PDU] |  |
|          | 13858 2                                                                    | 79.960             | 951 67.26.                     | 201.254                          | 192.168.0.112                     | TCP                                | 1514 80 → 52884                           | [ACK]           | Seq=1040265 Ack=2029 Win=35712 Len=1460 [TCP segment of a reassembled PDU] |  |
|          | 13859 2                                                                    | 79.961             | 151 192.16                     | 8.0.112                          | 67.26.201.254                     | TCP                                | 54 52884 → 80                             | [ACK]           | Seq=2029 Ack=1041725 Win=87552 Len=0                                       |  |
|          | 13860 2                                                                    | 79.973             | 168 67.26.                     | 201.254                          | 192.168.0.112                     | TCP                                | 1514 80 → 52884                           | [ACK]           | Seq=1041725 Ack=2029 Win=35712 Len=1460 [TCP segment of a reassembled PDU] |  |
|          | 13861 2                                                                    | 79.985             | 675 67.26.                     | 201.254                          | 192.168.0.112                     | TCP                                | 1514 80 → 52884                           | [ACK]           | Seq=1043185 Ack=2029 Win=35712 Len=1460 [TCP segment of a reassembled PDU] |  |
|          | 13862 2                                                                    | 79.985             | 915 192.16                     | 8.0.112                          | 67.26.201.254                     | TCP                                | 54 52884 → 80                             | [ACK]           | Seq=2029 Ack=1044645 Win=87552 Len=0                                       |  |
| Þ 1      | therne<br>nterne                                                           | t II, 9<br>t Proto | Src: D-LinkIn<br>Docol Version | _11:ee:e0 (54:<br>4, Src: 678.bn | b8:0a:11:ee:e0<br>1-nginx-loadbal | ), Dst: AsixEle<br>ancer.mgmt.nym2 | c_00:1a:08 (00:0e:<br>!.adnexus.net (68.6 | c6:00<br>57.160 | :1a:08)<br>.76), Dst: 192.168.0.112 (192.168.0.112)                        |  |
| P        | ransmi                                                                     | ssion (            | Control Proto                  | col, Src Port:                   | 443, Dst Port                     | : 52690, Seq: 1                    | ., Len: 0                                 |                 |                                                                            |  |
|          |                                                                            |                    |                                |                                  |                                   |                                    |                                           |                 |                                                                            |  |
|          |                                                                            |                    |                                |                                  |                                   |                                    |                                           |                 |                                                                            |  |
|          |                                                                            |                    |                                |                                  |                                   |                                    |                                           |                 |                                                                            |  |
|          |                                                                            |                    |                                |                                  |                                   |                                    |                                           |                 |                                                                            |  |
|          |                                                                            |                    |                                |                                  |                                   |                                    |                                           |                 |                                                                            |  |
|          |                                                                            |                    |                                |                                  |                                   |                                    |                                           |                 |                                                                            |  |
|          |                                                                            |                    |                                |                                  |                                   |                                    |                                           |                 |                                                                            |  |
| 000      | 0 00 0                                                                     | ae c6 a            | 10 1a 08 54 hs                 | 8 0a 11 ee e0                    | 08 00 45 28                       |                                    | -F/                                       |                 |                                                                            |  |
| 001      | 00 0                                                                       | 28 40 5            | 9 40 00 33 00                  | 5 61 a7 44 43                    | a0 4c c0 a8                       | ·(@Y@·3·a·DC·                      | -(<br>L··                                 |                 |                                                                            |  |
| 002      | 00 7                                                                       | 70 01 b            | b cd d2 7d 9d                  | 53 cb 00 00                      | 00 00 50 04                       | ·p····}· S····                     | .p.                                       |                 |                                                                            |  |
| 003      | 00 0                                                                       | 00 69 4            | 2 00 00 00 00                  | 00 00 00 00                      |                                   | ··iB····                           |                                           |                 |                                                                            |  |
|          |                                                                            |                    |                                | Figura 6                         | 0 Análisi                         | is de paq                          | uetes de da                               | atos            | s Red LiFi. (El Autor)                                                     |  |

De acuerdo con la Figura N<sup>o</sup> 60, se puede observar que, en un tiempo de **279.973 s**, existe un tráfico de **13860 paquetes**, con respecto al valor anterior de la Red Wifi que era de **22266**, es decir se nota una baja de paquetes, debido a la velocidad que se cuenta en la red LiFi la cual es de 1 Mbps, por lo tanto, la saturación de canal es evidente.

Además, para diferenciar el tráfico de la red LiFi con la de WiFi, se toma en cuenta el dato de cuantos paquetes/seg existen en el análisis, esto es de acuerdo con la herramienta I/O Graphic existente en Wireshark.

Para precisar este hecho en la Figura Nº 62, se puede deducir que existe un tráfico de aproximadamente 150 paquetes por seg, en ciertos picos de consumo.

Cabe recalcar que la gráfica resalta el eje horizontal el tiempo en el cual se realiza el análisis de tráfico de red y el eje Vertical indica la cantidad de paquetes por segundo.

Esta gráfica, que se observa en la siguiente Figura, se pueden observan los Filtered Packets, All Packets, TCP Errors, además de acuerdo con la instrucción: **ip.src == 192.168.0.112**, es decir solo se analiza el tráfico desde la estación que posee la dirección **ip: 192.168.0.112**.

De esta manera se ha podido observar una notable diferencia de comportamiento de la red WiFi Vs la red LiFi

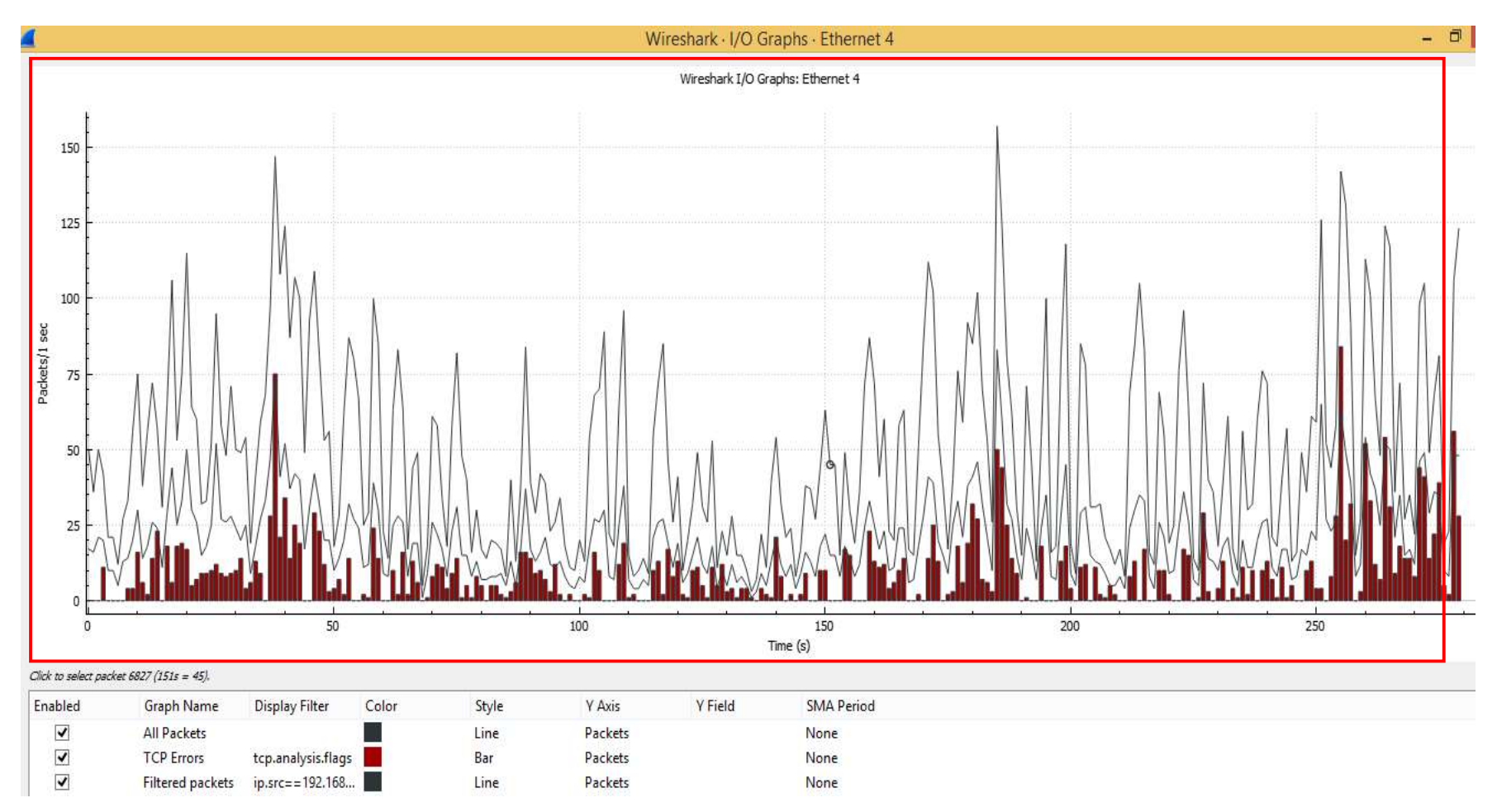

Figura 61 Gráfico de análisis de paquetes de datos red LiFi. (El Autor).

En cuanto a lo que se refiere a interferencia de la señal LiFi, esta Red, no posee un ambiente que contenga obstáculos con un potencial de interferencia, debido a que los equipos están confinados en un espacio cerrado como es un armario, en donde el panel Led, que suministra la luz, está posicionado de manera vertical directa hacia los equipos generadores de esta tecnología.

Es decir, no se encuentran obstáculos directos como mármol, hormigón o cristal blindado, entre los equipos y emisor, receptor y el generador de Luz Led.

Cabe recalcar que en la Red LiFi, creada se denota la limitante de la velocidad de banda la cual es de 1 Mbps, la misma que para efecto de análisis es limitado.

Además, se notó al inicio de las pruebas que, debido a la limitada velocidad de 1 Mbps, la velocidad de transferencia de los datos fue notablemente lenta, ya que cuando se realizó, las pruebas de latencia, se verificó que existía en la en la red LiFi, 0.70 Mbps de velocidad de subida y 0.30 Mbps de velocidad de bajada o descarga.

### 4. **RESULTADOS**

- Se implementó, la red LiFi, contando con los elementos que fueron importados es decir el Emisor, el Receptor, el panel Led generador de luz necesarios para generar este tipo de red.
- Se logró adaptar la Red alámbrica que se dispuso en el punto de prueba en Inalámbrica, lo cual fue posible gracias al emisor de la empresa Oledcom.
- La emisión de luz por parte del panel Ellipz Down Light DL 3.6 ", se denotó por su amplio nivel de luminosidad el cual fue de 1580 lm (lúmenes), lo cual favoreció al desarrollo de la Red LiFi en el espacio que se dispuso.
- Cabe indicar que el posicionamiento tanto del emisor y receptor en el espacio en el cual se realizaron las pruebas, fue de gran importancia, debido a que ambos elementos tenían que estar totalmente verticales, para que haya una buena recepción óptica, para poder generar la red Lifi.
- Se efectuó pruebas de latencia en el equipo que contenía el receptor para generar la red Lifi, siendo la velocidad de la red Lifi 1Mbps.
- Se logró analizar el comportamiento de la red LiFi, utilizando 2 estaciones: cliente y servidor, de lo contrario no hubiera sido factible hacer la comparativa de las Redes.
- Se analizó el tráfico de esta red LiFi dentro del espacio en el armario designado para tal efecto, además se analizó el tráfico de red Wifi, existente en el lugar donde se realizaron las pruebas.
- Se verificó a través de la herramienta CACTI, el tráfico de red LiFi, a través de SNMP, desde la estación servidor hacia la cliente, la cual tiene el receptor para la red LiFi.
- Se estableció tamaños de paquetes antes de ser enviados a través de ping desde el servidor hacia el cliente y viceversa, con el objetivo de analizar el comportamiento de la red LiFi.
- Se estableció diferencias de comportamiento de ambas redes: Wifi y Lifi, para lo cual se analizó con gráficos que ofrece la herramienta Wireshark.
- Se comprobó el correcto funcionamiento de uso de datos de la Red LiFi a pesar de su baja velocidad de transmisión, la cual se pudo observar

#### 5. CONCLUSIONES

- Mediante el desarrollo de este proyecto, se ha logrado obtener experiencia en lo que es base de datos en línea debido a lo que se tuvo que usar en la herramienta CACTI. Se unificó conocimientos de sistemas en la parte de Telecomunicaciones.
- Es necesario e importante alinear el emisor y el receptor, elementos de la interface de red LiFi, ya que si no están alineados como debe ser, es notable la deficiencia de la Red LiFi, esto se corroboró realizando pruebas de latencia y era evidente la reducción de velocidad de banda de la Red cuando no se alineaban emisor y receptor.
- Se concluye además que mediante el panel Led, se tuvo una importante iluminación en el espacio destinado a las pruebas, gracias al nivel de luminosidad que fue de 1580 lúmenes, valor que ayudó bastante a la generación de la red LiFi.
- Además, se concluye que la velocidad de banda generada por la red LiFi, siempre es menor a la de la red alámbrica principal a la cual estemos conectados, ya que de esta depende la velocidad de la subred creada.
- Es importante contar con 2 estaciones, para realizar la comparativa entre ambas redes Wifi Vs LiFi., debido que al analizar la red Wifi, se requiere una estación PC que esté conectada externamente a la misma y de esta forma poder observar los resultados de los análisis de manera individual.
- Se concluye además que el comportamiento de los paquetes de datos es evidente en ambas redes, en la red Wifi al momento de hacer ping es notorio el tiempo de respuesta de los mismo a diferencias de la red Lifi estos tiempos demoran un poco más.
- Finalmente, el método de los gráficos que ofreció la herramienta Wireshark, fue de mucha utilidad, porque se comprendió de manera más concreta para este caso el comportamiento de los datos durante un segundo.

#### 6. RECOMENDACIONES

- Se recomienda de manera efectiva, alinear correctamente los elementos de interfaz de red LiFi, estos son el emisor y receptor de ser factible tomando medidas de distancia, es muy importante que estén totalmente alineados.
- Además, se recomienda manejar con la mayor delicadeza posible los elementos de interfaz de red LiFi, es decir el emisor y receptor, ya que estos contienen cristales para la emisión de datos los cuales se pueden llegar a quebrarse.
- Se recomienda para el desarrollo de este tipo de Red, para próximos tesistas, de ser factible importar o ver la forma de como adquirir elementos que cuenten con una mayor capacidad de desarrollar velocidad de ancho de banda, para de esta manera obtener mejores resultados.
- De todas formas, se recomienda, además, al momento de hacer las pruebas de análisis, ir variando la altura de la estación hacia el emisor de manera vertical, esto es para poder observar el comportamiento de la red Lifi, para este caso que se analizó no tiene mucha relevancia por su velocidad de banda de 1 Mbps, pero si se logran obtener equipos de interface con alta velocidad es importante hacer este tipo de prueba.
- Se recomienda realizar futuras practicas con respecto al análisis de red, con equipos más sofisticados en cuanto a velocidad de ancho de banda, que utilicen este tipo de red.
- Se recomienda que futuros tesistas, continúen con el análisis de este tipo de red, debido que es una tecnología en desarrollo y avance, que con el tiempo superara a la tecnología WiFi.

### 7. PRESUPUESTO.

| EQUIPO<br>DESCRIPCION                                                 | CANT. | VALOR<br>UNIT. | VALOR<br>TOTAL |
|-----------------------------------------------------------------------|-------|----------------|----------------|
| Panel Led – LiFi, Ellipz Down Light DL 3.6,<br>1580 lm                | 1     | \$ 350,00      | \$ 350,00      |
| Driver USB receptor de señal ASIX<br>AX88772C                         | 1     | \$ 250,00      | \$ 250,00      |
| Emisor LiFi , Interfaz de Red                                         | 1     | \$ 250,00      | \$ 250,00      |
| Fuente de poder, HYL-350H-G/110-240 para elementos de interfaz de red | 1     | \$ 50,00       | \$ 50,00       |
| Cables de Red UTP categoría 6                                         | 2m    | \$ 5,00        | \$ 10,00       |
| Kit de herramientas                                                   | 1     | \$ 40,00       | \$ 40,00       |
| Armario – Módulo de pruebas para red Lifi                             | 1     | \$ 300,00      | \$ 300,00      |
| Importación de equipos desde empresa<br>Olecomm (Chile)               | 1     | \$ 150,00      | \$ 150,00      |
| TOTAL                                                                 |       |                | \$ 1300,00     |

Tabla 3. Presupuesto de elaboración de proyecto de análisis de red. (El Autor).

#### 8. REFERENCIAS BIBLIOGRAFICAS.

- Cumbajín, J. V., & Rivadeneira, P. A. (Noviembre de 2016). Desarrollo e implementación del algoritmo de codificación de línea BnZS para optimizar el uso de canal de transmisión de Light Fidelity (Li-Fi). Obtenido de Espectro visible de la luz: https://dspace.ups.edu.ec/handle/123456789/13688
- Haro, K. L., & Buenaño, A. D. (Enero de 2016). *Diseño e implementación de un prototipo de tecnología visible light comunication (Li-Fi) para transmitir datos de manera unidireccional.* Obtenido de Ventajas de Li-Fi: https://dspace.ups.edu.ec/handle/123456789/12393
- HIPERTEXTUAL. (3 de abril de 2016). *La luz que el ser humano no puede ver*. Obtenido de Espectro visible por el ojo humano: https://hipertextual.com/2016/04/luz-no-visible
- Ley, B. C. (15 de Octubre de 2015). ANÁLISIS DE LOS EFECTOS DEL PROBLEMA DEL NODO. Obtenido de El estándar IEEE 802.15.7: https://www.idetic.ulpgc.es/idetic/images/ESTRUCTURA\_IDETIC/IDeTIC/I\_plus \_D/Tesis\_Doctorales/carlos\_ley\_bosch/Tesis%20Carlos%20Ley%20Bosch.pdf
- Madero, M. J. (2016). *Estudio del estándar 802.15.7 del IEEE sobre*. Obtenido de Topologías de red: http://bibing.us.es/proyectos/abreproy/90943/fichero/TFG\_Antonio\_Tamayo\_Ba las\_versi%C3%B3n\_final.pdf
- Mina , S. J., & Jaya, M. R. (Septiembre de 2017). Compresión de datos con Algoritmo de Huffman para transmisión de datos mediante Li-Fi utilizando hardware libre. Obtenido de Visible Light Communication: https://dspace.ups.edu.ec/handle/123456789/14625
- Nuñez Meléndez, O. M. (2017). Análisis comparativo de la tecnología LiFi y Wifi para la selección adecuada en la facultad de ciencias administrativas, gestión empresarial e informática de la universidad estatal de Bolivar. Guaranda: Universidad Estatal de Bolivar.
- OLEDCOMM. (2018). OLEDCOMM.NET. Obtenido de https://www.oledcomm.net/lifinet-kit/
- Peñafiel, J. E., & Ochoa, E. E. (Febrero de 2015). Análisis de la tecnología Li-Fi : comunicaciones por luz visible como punto de acceso a Internet, una alternativa a la transmisión de datos en las comunicaciones inalámbricas. Obtenido de CÓMO FUNCIONA LI-FI: https://dspace.ups.edu.ec/handle/123456789/7770
- Rodriguez, P. (5 de Febrero de 2015). *Xatakamovil.* Obtenido de Tecnologia Li-Fi: https://www.xatakamovil.com/futuro/tecnologia-li-fi-que-es-y-como-puederevolucionar-las-comunicaciones-moviles
- Tixi, D. M. (Noviembre de 2016). Estudio y análisis comparativo de la tecnología 802.15.7 para sistemas de comunicaciones inalámbricas con respecto a la

- *tecnología 802.11n.* Obtenido de Estándar IEEE 802.15.7: http://dspace.espoch.edu.ec/handle/123456789/6441
- WORDPRESS. (16 de Abril de 2017). *LI-FI*. Obtenido de Caracteristicas LI-FI: https://lifiunipana.wordpress.com/2017/04/16/caracteristicas/
- WORDPRESS. (2019). *INTERNET LI-FI*. Obtenido de https://inteligencialuminosa.wordpress.com/acerca-de/
- Yánez, C. L., & Tapia, M. A. (Septiembre de 2017). Investigación, diseño e implementación de un prototipo experimental que permita la transmisión de datos de forma bidireccional bajo tecnología li-fi, utilizando hardware libre. Obtenido de Desventajas de Li-Fi: https://dspace.ups.edu.ec/handle/123456789/14620

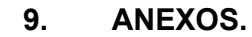

#### 9.1 Esquema de conexión de Red Lifi.

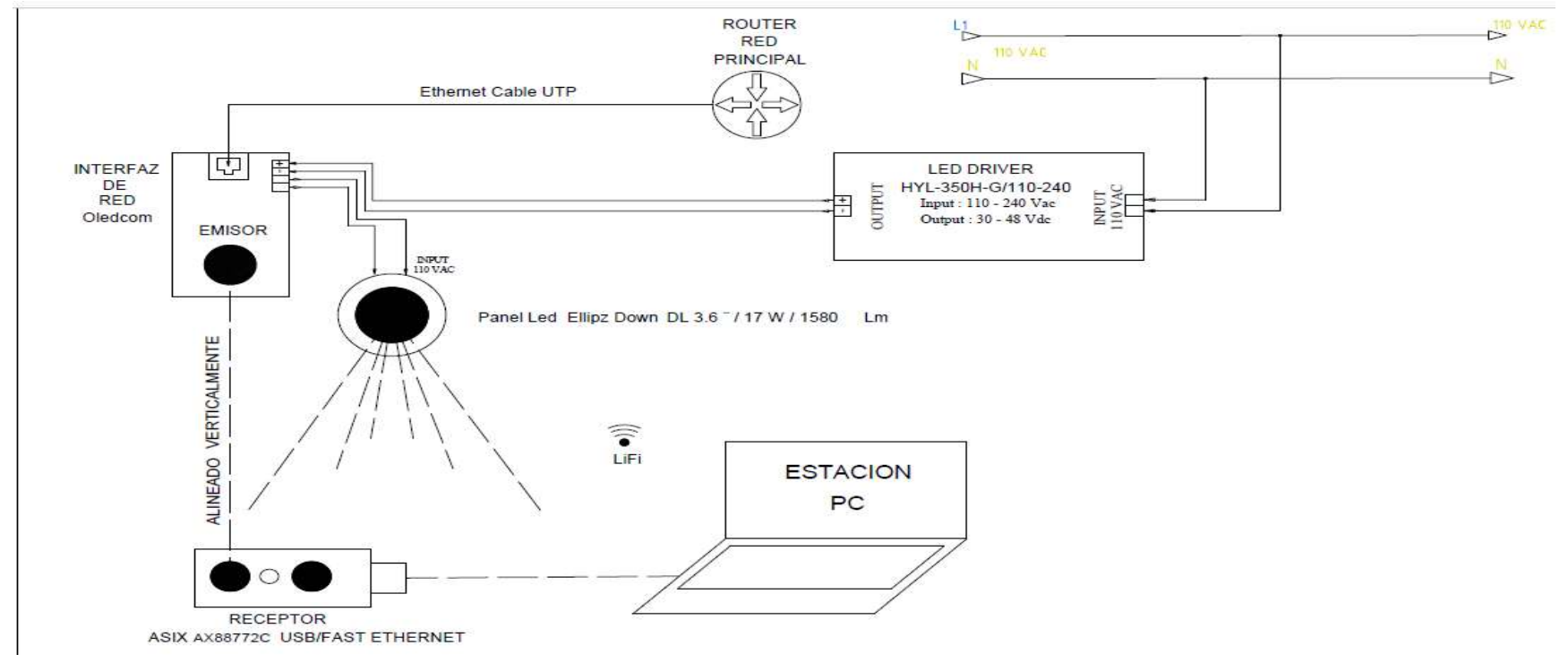

Figura 62 Esquema de conexión de Red LiFi a la estación del análisis. (El Autor)